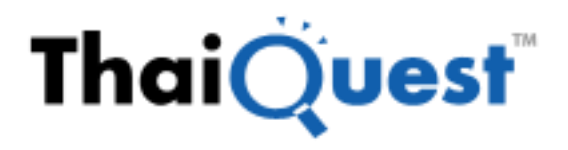

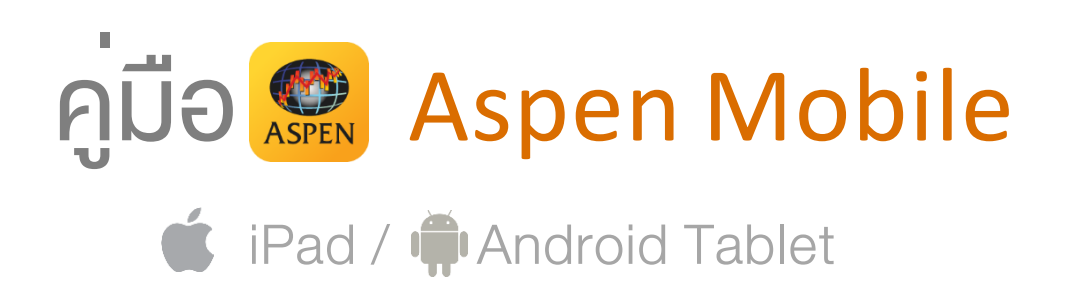

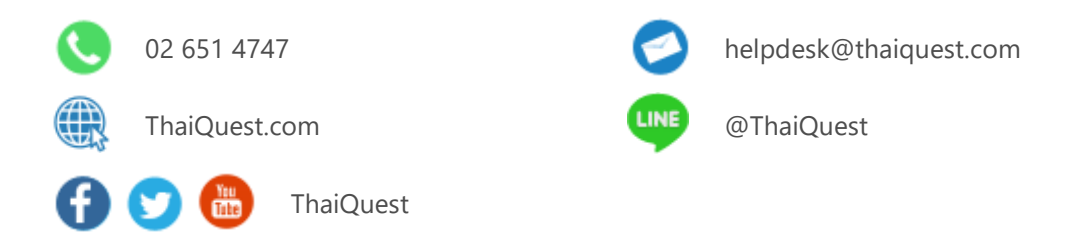

Copyright © 2025 ThaiQuest Limited. All rights reserved.

# สารบัญ

| สิ่งที่ต้องเตรียม                                             | 5   |
|---------------------------------------------------------------|-----|
| การเข้าสู่ระบบครั้งแรก                                        | 5   |
| การเข้าสู่ระบบครั้งถัดไป                                      | 5   |
| แถบแสดงภาวะตลาด                                               | 5   |
| Menu                                                          | 6   |
| Market Watch                                                  | 7   |
| รูปแบบการแสดงข้อมูล                                           | 7   |
| ์การจัดเรียงข้อมูลแบบอัตโนมัติ                                | 7   |
| การแสดง/ซ่อน Symbol                                           | 7   |
| การจัดลำดับ Symbol                                            | 7   |
| Markets                                                       | 8   |
| News                                                          | 8   |
| การค้นหาข่าวตามคำค้น                                          | 8   |
| Ranking                                                       | 9   |
| ส่วนที่ 1: กลุ่มข้อมูลการจัดอันดับ                            | 9   |
| ส่วนที่ 2: ข้อมูลโควท                                         | .10 |
| ส่วนที่ 3: กราฟ                                               | .10 |
| ส่วนที่ 4: ข่าว/ข้อมูลสถิติ/ข้อมูลพื้นฐาน                     | .10 |
| Ticker                                                        | .10 |
| การกรองข้อมูล                                                 | .10 |
| DW                                                            | .11 |
| แถบเครื่องมือ                                                 | .11 |
| การดูข้อมูลจัดอันดับ DW ตามผู้ออก                             | .11 |
| การด <sup>ู้</sup> DW ตามการจัดอันดับขอ <sup>ุ</sup> งหุ้นแม่ | .12 |
| การดูข้อมูลจัดอันดับ DW ทั้งหมด                               | .12 |
| รายก <sup>้</sup> าร D <sup>้</sup> W ที่สนใจ                 | .13 |
| การค้นหา DW                                                   | .13 |
| DW Quote                                                      | .13 |
| Watch Lists                                                   | .14 |
| ส่วนที่ 1: กลุ่มรายการ Symbol ที่สนใจ                         | .15 |
| Indicator Column                                              | .16 |
| Expression Column                                             | .19 |
| Conditional Formatting                                        | .21 |
| ส่วนที่ 2: ข้อมูลโควท                                         | .24 |
| ส่วนที่ 3: กราฟ                                               | .24 |
| ส่วนที่ 4: ข่าว/ข้อมูลสถิติ/ข้อมูลพื้นฐาน                     | .24 |
| Market Depth                                                  | .24 |
| Quote                                                         | .25 |
| ส่วนที่ 1: ข้อมูลราคา                                         | .25 |
| ส่วนที่ 2: Overview                                           | .25 |
| ส่วนที่ 3: Vol at Price                                       | .25 |
| ส่วนที่ 4: News                                               | .26 |
| สวนที่ 5: Highlight                                           | .26 |
| ส่วนที่ 6: Historical Data                                    | .26 |
| Chart                                                         | .27 |
| แถบเครื่องมือ                                                 | .27 |
| การแสดงกราฟหลายๆ Symbol (Multi-Symbol Chart)                  | .28 |
| ข้อแตกต่างระหว่าง Chart Layout และ Indicator Template         | .30 |
| Chart Layouts                                                 | .30 |

| Indicator Templates                                  |    |
|------------------------------------------------------|----|
| การเพิ่มเทคนิควิเคราะห์                              |    |
| การเพิ่มสัญญาณเทคนิควิเคราะห์ (สัญญาณซื้อ/ขาย)       |    |
| การเพิ่มเทคนี้ควิเคราะห์ซ้อนทับบนเทคนิควิเคราะห์     |    |
| การแก้ไขพารามิเตอร์ของเทคนิควิเคราะห์                |    |
| การลบเทคนิควิเคราะห์                                 |    |
| การปรับขนาดหน้าต่างย่อย                              |    |
| แถบเครื่องมือของหน้าต่างย่อย                         |    |
| รูปแบบเคอร์เซอร์                                     |    |
| การปรับสเกลเวลาจากปุ่มไอคอน                          |    |
| การเพิ่มเหคนิควิเคราะห์เข้าไปใน Favorites            |    |
| การลบเทคนิควิเคราะห์ออกจาก Favorites                 |    |
| รูปแบบเส้นแนวโน้ม                                    |    |
| การวาดเส้นแนวโน้มแบบอิสระ                            |    |
| การวาดเส้นแนวโน้มแบบ Horizontal Line                 |    |
| การวาดเส้นแนวโน้มแบบ Channel Lines                   |    |
| การวาดเส้นแนวโน้มแบบ Speed Lines                     | 35 |
| การวาดเส้นแนวโน้มแบบ Andrews′ Pitchfork              | 35 |
| การวาดเส้นแนวโน้มแบบ Andrews' Pitchfork (Fibo Level) | 35 |
| การวาดเส้นแนวโน้มแบบ Fibonacci Retracements          | 35 |
| การวาดเส้นแนวโน้มแบบ Auto Fibonacci Retracements     | 35 |
| การวาดเส้นแนวโน้มแบบ Fibonacci Channel               |    |
| การปรับแต่งเส้นแนวโน้ม                               |    |
| การเปลี่ยนจุดเริ่มต้น/จุดสิ้นสุดเส้นแนวโน้ม          |    |
| การย้ายเส้นแนวโน้ม                                   |    |
| การบันทึกเส้นแนวโน้มเป็นค่าเริ่มต้น                  |    |
| การลบเส้นแนวโน้ม                                     |    |
| การลบเส้นแนวโน้มทั้งหมด                              |    |
| Multi-Chart Layout                                   |    |
| เมนูสำหรับดู Chart ได้หลายหน้าต่างใน 1 หน้าจอ        |    |
| แถบเครื่องมือ Chart Linking                          |    |
| การเปลี่ยนสเกลราคา                                   | 41 |
| การตั้งค่า Chart Settings                            | 41 |
| Fund Flow                                            | 41 |
| NVDR                                                 | 42 |
| Financials                                           | 42 |
| Alerts                                               | 43 |
| การตั้งเตือนแบบระบุ Symbol                           | 43 |
| การตั้งเตือนสรุปภาวะตลาด                             |    |
| การดูข้อมูลการแจ้งเตือน                              |    |
| Market Screener                                      | 45 |
| ส่วนประกอบของหน้าจอ                                  | 46 |
| Predefined Screener                                  | 46 |
| My Screener                                          | 46 |
| Favorites (รายการไปรด)                               | 47 |
| การตั้งเตือน (Alerts)                                | 48 |
| หน้าผลลัพธ์ (Screen Results)                         | 49 |
| Calendar                                             | 50 |
| Mutual Fund                                          | 50 |
| Fixed Format                                         | 51 |

| แถบเครื่องมือ              | 52 |
|----------------------------|----|
| วิธีการใช้งาน Fixed Format | 52 |
| Settings                   | 52 |
|                            |    |

# สิ่งที่ต<sup>้</sup>องเตรียม

iPad / ไอแพด

- iOS 12.0 ขึ้นไป
- Apple ID ร้านค้าประเทศไทย
- เชื่อมต่อ Internet ได้

#### เชื่อมต่อ

# การเข้าสู่ระบบครั้งแรก

- เลือก Account Type จากเมนูดรอปดาวน์ สำหรับลูกค้าของโบรกเกอร์ ให้เลือก Broker's Customer
- 2. เลือก Broker ของท่านจากเมนูดรอปดาวน์ "Select a broker..."
- แตะปุ่ม Submit
- 4. ใส่ Username ของท่านในช่อง Username
- 5. ใส่**รหัสผ่าน (Password)** ในช่อง **Password**
- 6. แตะที่ปุ่ม **Login** เพื่อเข้าสู่ระบบ

# การเข้าสู่ระบบครั้งกัดไป

ระบบจะจำ Account Type, Broker และ Username ที่ท่านได้กรอกในการเข้าสู่ระบบครั้งแรกไว้

- 1. ใส่**รหัสผ่าน (Password)** ในช่อง **Password**
- 2. แตะที่ปุ่ม **Login** เพื่อเข้าสู่ระบบ
- 3. หากท่านต้องการเปลี่ยนแปลง Account Type หรือ Broker ให้แตะที่ปุ่ม Login as another account ซึ่งอยู่ ด้านล่างปุ่ม Log in

#### แถบแสดงภาวะตลาด

แถบแสดงภาวะตลาดจะอยู่ที่ด้านล่างของหน้าจอ เพื่อให้ท่านไม่พลาดสภาวะตลาดและข่าวเด่นตลอดการใช้งาน

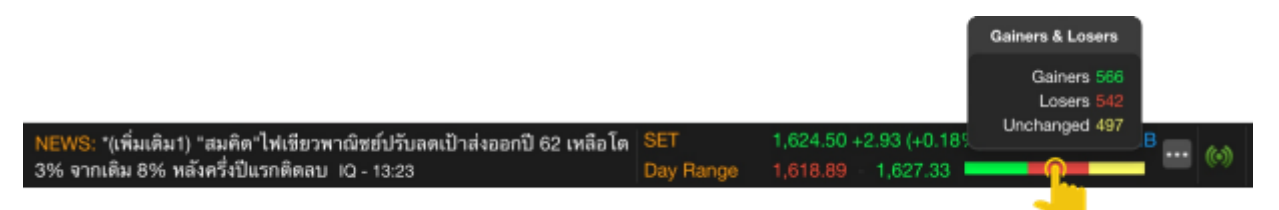

้สำหรับ SET Index และ mai Index แตะที่แถบสี Gain/Lose/Unchanged เพื่อดูจำนวนหลักทรัพย์ที่ราคาเพิ่มขึ้น/ ราคาลดลง/ราคาไม่เปลี่ยนแปลง

เลือกดัชนีที่ต้องการให้แสดงในแถบนี้ ได้โดย

- 1. แตะไอคอน More
- 2. แตะเลือกดัชนีที่ต้องการ

Auto Swap หมายถึง เปลี่ยนดัชนีในแถบนี้แบบอัตโนมัติทุก 15 วินาที กำหนดช่วงเวลาในการเปลี่ยนดัชนีอัตโนมัติ ได้จากเมนู Settings > Footer Data Swap Interval

ThaiQuest Limited 02 651 4747 helpdesk@thaiquest.com

- Tablet / แท็บเล็ต
- Android เวอร์ชัน 6.0 ขึ้นไป
- Google Play Store ประเทศไทย
- เชื่อมต่อ Internet ได้

# Menu

แตะไอคอน 🗮 Menu ที่มุมซ้ายบนของหน้าจอ เพื่อเรียกดูพึงก์ชันต่างๆ ของ Aspen Mobile

| ไอคอน    | รายละเอียด                                                                                                    |
|----------|----------------------------------------------------------------------------------------------------|
| Ø        | Market Watch ข้อมูลภาพรวมดัชนีตลาดหุ้น อัตราแลกเปลี่ยน ราคาทองคำ และราคาน้ำมันที่สำคัญทั่ว<br>โลก รวมถึงข่าวสารที่สำคัญต่อการลงทุน       |
| íÍ       | <b>Markets</b> ข้อมูลแยกตามประเภทของตลาด ทั้งตลาดหุ้น สินค้าฟิวเจอร์ส อัตราแลกเปลี่ยน อัตราดอกเบี้ย<br>และสินค้าโภคภัณฑ์                 |
|          | News ข่าวเรียลไทม์และข่าวย้อนหลังจากแหล่งข่าวต่างๆ                                                                                       |
| ₹1       | <b>Ranking</b> ข้อมูลการจัดอันดับของข้อมูลประเภทต่างๆ เช่น Most Active Value, Most Active<br>Volume, Top Gainers, Top Losers เป็นต้น     |
|          | <b>Ticker</b> ข้อมูลการซื้อขายหุ้น / สินค้าฟิวเจอร์สที่มีการตกลงกันแล้ว                                                                  |
| לאכו     | <b>DW</b> ข้อมูลสำคัญสำหรับการเทรด DW ไม่ว่าจะเป็นข้อมูลการจัดอันดับ  ข้อมูลราคาและ DW Indicator<br>ที่สำคัญ รวมถึงพึงก์ชันในการค้นหา DW |
| <b>-</b> | <b>Watch Lists</b> รายการ Symbol ที่ต้องการติดตาม                                                                                        |
| Ē        | <b>Quote</b> ข้อมูลแบบละเอียดของ Symbol ต่างๆ ไม่ว่าจะเป็นดัชนีตลาดหุ้น อัตราแลกเปลี่ยน ราคาหุ้น หรือ<br>สินค้าฟิวเจอร์ส                 |
| BD       | <b>Market Depth</b> ดูข้อมูล Bid/Offer หลาย Symbol ในหน้าเดียว                                                                           |
| •0•0     | Chart กราฟเทคนิควิเคราะห์ พร้อมกับพึงก์ชันในการวาดเส้นแนวโน้ม                                                                            |
| ů        | <b>Financials</b> งบการเงินแบบย่อและอัตราส่วนทางการเงิน (Financial Ratios)                                                               |
| ,        | <b>Alerts</b> ตั้งเตือนดัชนี / ราคาหุ้น / TFEX                                                                                           |
|          | Market Screener สแกนหุ้น / TFEX ตามเงื่อนไขที่ต้องการ                                                                                    |
|          | <b>Calendar</b> ปฏิทินสิทธิประโยชน์ของหลักทรัพย์ (Ex-Calendar)                                                                           |
| <u>S</u> | <b>Mutual Fund</b> แสดงค่า NAV และ Return (%) ของกองทุน                                                                                  |
| FF       | Fixed Format หน้าสารบัญ                                                                                                    |
| *        | Settings การตั้งค่าต่างๆ ของแอปพลิเคชัน                                                                                                  |
| ?        | Help คู่มือช่วยเหลือการใช้งาน                                                                                                    |
| Ċ        | Logout ออกจากระบบ                                                                                                    |

# Market Watch

ข้อมูลภาพรวมดัชนีตลาดหุ้น อัตราแลกเปลี่ยน ราคาทองคำ และราคาน้ำมันที่สำคัญทั่วโลก รวมถึงข่าวสารที่สำคัญต่อการ ลงทุน

| 1 Day 1 Week 1 M                          | Month 3 Months 6 Mor                                                 | nths 1 Year 📰                               | <b>1</b> -                                         | Market Report 🛛 🗕                                                                       |  |
|-------------------------------------------|----------------------------------------------------------------------|---------------------------------------------|----------------------------------------------------|-----------------------------------------------------------------------------------------|--|
| Dow Fut.<br>25,137.00<br>+28.00<br>+0.11% | Dow Jon<br>25,126.41<br>-221.<br>-0.87 ค่า %Chg ของ<br>แต่ละช่วงเวลา | NASDAQ Comp<br>7,547.31<br>-60.04<br>-0.79% | VIX Index<br>17.90<br>+0.40<br>+2.29%<br>Hang Seng | ดอลลาร์แข็งค่าแตะกรอบกลาง 109<br>เยน หลังนลท.คลายกังวลบอนด์ยีลด์<br>สหรัฐ<br>IQ - 11:31 |  |
| 6,481.90<br>-54.70<br>-0.84%              | 20,893.53<br>-109.84<br>-0.52%                                       | 2,031.81<br>+8.49<br>+0.42%                 | 27,121.13<br>-114.58<br>-0.42%                     | ภาวะตลาดทุ้นโตเกียว: นิกเกอิปิดเช้า<br>ลบ 178.46 จุด ตามทิศทางดาวโจนล์<br>ร่วง          |  |
| Shanghai Comp<br>2,890,58                 | FTSE STI<br>3,138,68                                                 | FTSE Bursa KLCI                             | Jakarta Comp<br>6.104.11                           | IQ - 9:55                                                                               |  |
| -24.12<br>-23%                            | -24.60<br>0.79                                                       | +7.62                                       |                                                    | เงินหยวนอ่อนค่าแตะ 6.8990 หยวน<br>กอาวาร์เช้า นี้                                       |  |

# รูปแบบการแสดงข้อมูล

ปรับเปลี่ยนรูปแบบการแสดงข้อมูลได้โดยแตะไอคอน 🗮 💵

| ไอคอน | รายละเอียด                                  |
|-------|---------------------------------------------|
|       | แสดงข้อมูลในรูปแบบ Table                    |
|       | แสดงข้อมูลในรูปแบบ Quote Board หรือ Heatmap |

## การจัดเรียงข้อมูลแบบอัตโนมัติ

แตะที่ไอคอน Sorting แล้วเลือกรูปแบบการจัดเรียงข้อมูลที่ต้องการ

| ไอคอน | รายละเอียด                                          |
|-------|-----------------------------------------------------|
| 2     | <b>User Defined</b> จัดเรียงตามที่ User กำหนดเอาไว้ |
| ↓AZ   | A-Z จัดเรียงตามตัวอักษร                             |
| †≣    | <b>%Gain</b> จัดเรียงตามค่า %Chg จากมากไปน้อย       |
| +≞    | <b>%Lose</b> จัดเรียงตามค่า %Chg จากน้อยไปมาก       |

## <mark>การแสดง/ซ่อน</mark> Symbol

- 1. แตะไอคอน 🌌 Edit
- 2. แตะให้มีเครื่องหมาย 🗹 หน้า Symbol ที่ต้องการให้แสดง

## <mark>การจัดลำดับ</mark> Symbol

- 1. แตะไอคอน 📝 Edit
- 2. แตะที่ไอคอน 🗮 ค้างไว้ แล้วลากไปยังตำแหน่งที่ต้องการ
- 3. เมื่อจัดลำดับเรียบร้อยแล้ว ให้แตะที่ส่วนอื่นของหน้าจอเพื่อปิดเมนู

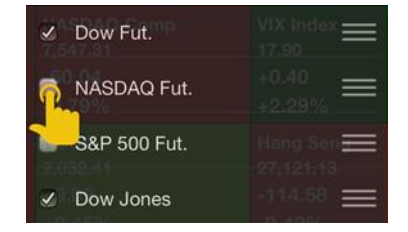

# Markets

้ข้อมูลแยกตามประเภทของตลาด หั้งตลาดหุ้น สินค้าฟิวเจอร์ส อัตราแลกเปลี่ยน อัตราดอกเบี้ย และสินค้าโภคภัณฑ์

| Stocks Futures | Curren   | s Money     | y Com     | modities |           |           | Market Report -                                                                                                    |
|----------------|----------|-------------|-----------|----------|-----------|-----------|----------------------------------------------------------------------------------------------------|
| World Indices  | • <      |             |           |          |           |           | (เพิ่มเติม) ภาวะตลาดเงินบาท: บาท                                                                                                    |
| World Indices  |          |             | w         | 52-Wee   | k Range   | Prev      | เปิด 31.79/81 คาดแกว่งแคบ จับตา                                                                                                    |
| Americas       | เกย      | ที่เป็นหมือ | ามูล      |          |           |           | ขอมูลเศรษฐกจสหรฐคนน มองกรอบ<br>31.75-31.95                                                                                                    |
| Europe         | 8.41     |             |           |          | 26,951.81 | 25,347.77 | IQ - 14:41                                                                                                    |
| Asia           | 3:54     | -0.87% 2    | 24,938.24 |          |           |           | ภาวะตลาดหุ้นเกาหลีใต้: หุ้นโชลปิด                                                                                                    |
| Asia           | 7.31     | -60.04      |           | 6,190.17 | 8,176.08  | 7,607.35  | บวก จากแรงชื่อเก็งกำไร                                                                                                    |
| Thailand       | 4:76     |             | 7,503.94  |          | 0.054.40  | 0 000 00  | IQ - 14:24                                                                                                    |
| 58P 500        | 2,763.02 | -19.37      | 2,792.03  | 2,340.58 | 2,954.13  | 2,602.39  | ดลาดหุ้นยุโรปเปิดตลาดขยับขึ้น ขณะ                                                                                                    |
|                | 5,77     |             | ALC 10    |          |           |           | $\bullet \bullet \bullet \bullet \bullet \bullet \bullet \bullet \bullet \bullet \bullet \bullet \bullet \bullet \bullet \bullet \bullet \bullet \bullet $ |

# News

ข่าวเรียลไทม์และข่าวย้อนหลังจากแหล่งข่าวต่างๆ หน้าจอนี้แบ่งเป็น 2 ส่วน คือ หน้าต่างแสดงหัวข้อข่าวและหน้าต่างแสดง เนื้อข่าว

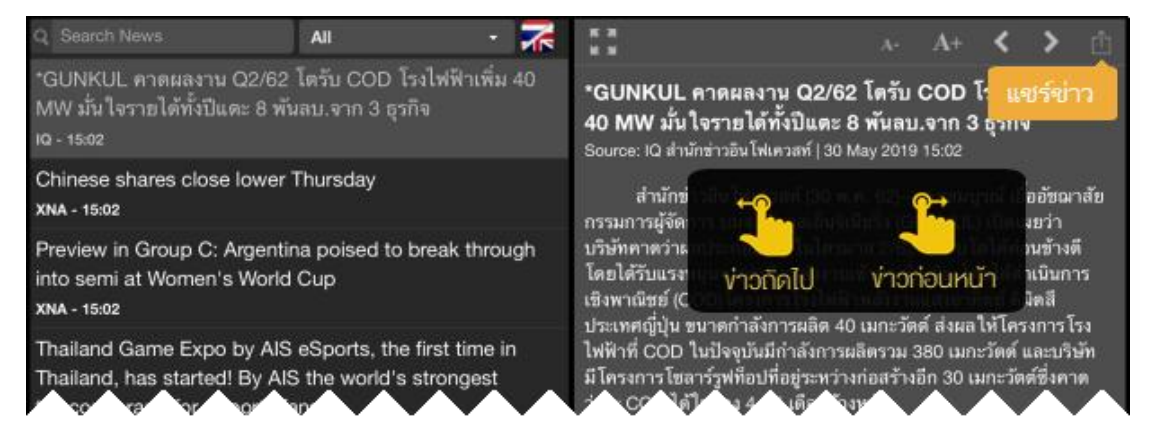

# การค้นหาง่าวตามคำค้น

พิมพ์คำค้นที่ต้องการในช่อง **Search News** นอกจากนี้ยังสามารถค้นหาข่าวได้มากกว่า 1 คำ โดยใช้คำเชื่อมในการ ค้นหา ดังนี้

| การค้นหา            | รายละเอียด                                                                 |
|---------------------|----------------------------------------------------------------------------|
| ทุกคำค้น            | เคาะเว้นวรรคระหว่างคำที่ต้องการค้นหา เช่น เฟด ดอกเบี้ย                     |
|                     | เพื่อค้นหาข่าวที่มีทุกคำค้นอยู่ในข่าวชิ้นนั้น                              |
| บางคำค้น            | พิมพ์คำว่า "หรือ" หรือ "OR" คั่นระหว่างคำที่ต้องการค้นหา เช่น เฟด หรือ     |
|                     | ดอกเบี้ยเพื่อค้นหาข่าวที่มีคำค้นใดคำค้นหนึ่งหรือทุกคำค้นอยู่ในข่าวชิ้นนั้น |
| คำค้นข่าวหุ้นรายตัว | พิมพ์ S% ตามด้วย Symbol หุ้น ยกตัวอย่างเช่น <b>S%PTT</b>                   |
| ข่าว PDF            | พิมพ์ <b>%indexonly</b> สำหรับการค้นหาบทวิเคราะห์ในรูปแบบ PDF และพิมพ์     |
| C                   | <b>%xattach</b> สำหรับข่าวทั้งหมดที่มีไฟล์แนบ                              |
| S                   | แสดง Related Symbol / News Code ในเนื้อหาข่ว                               |

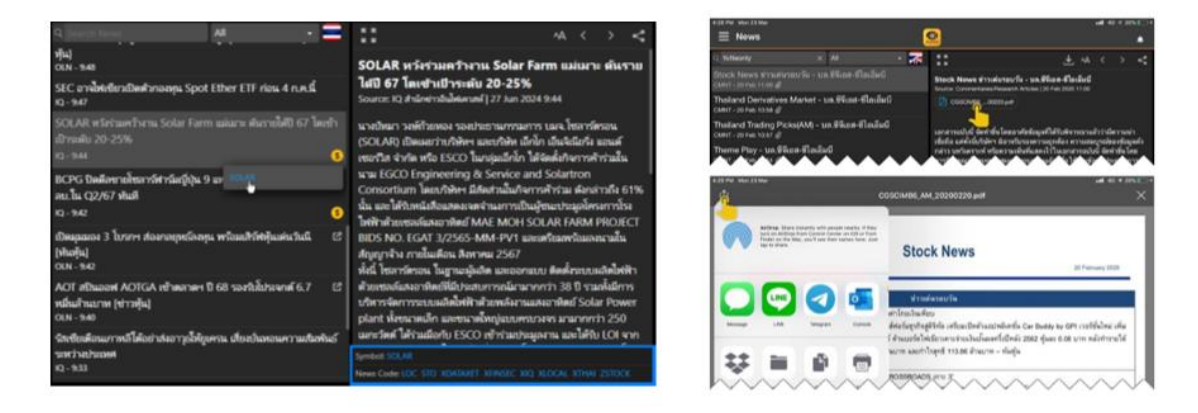

# Ranking

0 Ranking D 🔺 mai DW Bangkok Dusit Medical Services PCI Warrants \* BDMS 26.00 VW/ High 428.68M 2 Low Volume 14,361,800 374.01M 159.95M 95.57M 3,193,200 4,295,700 3,732,000 Grid 2.305.800 2.172.900 20 Statistics **Company Profile** Cancel k - บล.แลนด์ แอนด์ เฮ้าส์ CMNT - 31 May 9:21 Market Timing - ยังชะลอตัว ี่ย 5 วัน 3 4 บล.กสิกรไทย CMNT - 31 May 9:06 Daily Focus - บล.ฟินันเซีย ไซรัส Million etananti filint. Healthcare : Health Check-up !! โอกาสสะสมรับการ เติบโตปี 2024F - บล.กรุงศรี MO M30 MN \*ธปท.เผยเศรษฐกิจไทย เม.ย.ฟื้น รับแรงส่งท่องเที่ยว-ลงทุน-ส่งออก IQ 31 May

ข้อมูลการจัดอันดับประเภทต่างๆ เช่น Most Active Value, Most Active Volume, Top Gainers, Top Losers เป็นต้น

# ้ส่วนที่ 1: กลุ่ม<sup>ู</sup>้อมูลการจัดอันดับ

- เลือกกลุ่มของข้อมูลที่ต้องการจัดอันดับจากแถบเมนูด้านบน
- เลือกรูปแบบการจัดอันดับจากเมนูดรอปดาวน์
- เปลี่ยนรูปแบบการแสดงข้อมูลได้โดยแตะที่ปุ่มไอคอน ቖ ซึ่งอยู่ตำแหน่งมุมขวาบน •

|        |   |         |        |          | ประเภทก     | ารจัดอันดับ       |       |           |
|--------|---|---------|--------|----------|-------------|-------------------|-------|-----------|
| SET    |   | mai     | DW     | Warrants | TFEX M      | ost Active Volume | · · * | รູປແບບແບບ |
| Symbol | * | Trade   | Change | %Chg     | Volum       | e Value           |       | การแสดงผล |
|        |   |         |        |          | 144,640,500 | ) 368.29M         |       |           |
| WAVE   |   | 0.13    | +0.01  | +8.33%   | 43,434,200  | ) 5.56M           |       |           |
| BTS    |   | 4.92    | +0.04  | +0.82%   | 41,763,100  | ) 205.72M         |       |           |
|        |   | 26.50 🔺 | +0.75  | +2.91%   | 38,510,600  | 0 1,022.24M       |       |           |
| SABUY  |   | 0.67    | +0.08  | +13.56%  | 38,443,200  | ) 25.56M          |       |           |

# ส่วนที่ 2: ข้อมูลโควท

- ข้อมูลราคาและราคาเสนอซื้อ/เสนอขาย (Bids/Offers) ของ Symbol ที่เลือกไว้ในส่วนที่ 1
- แตะปุ่ม +Watch List เพื่อเพิ่ม Symbol นี้เข้าไปใน Watch List ที่ต้องการ

## ส่วนที่ 3: กราฟ

- แสดงกราฟของ Symbol ที่เลือกไว้ในส่วนที่ 1
- 🔹 ขยายกราฟให้เต็มหน้าจอ ได้โดยดับเบิลแท็บ หรือแตะไอคอน 🔝 ที่มุมขวาด้านล่างของกราฟ

# ส่วนที่ 4: ข่าว/ข้อมูลสถิติ/ข้อมูลพื้นฐาน

แสดงข่าว ข้อมูลสถิติ และข้อมูลพื้นฐานของ Symbol ที่เลือกไว้ในส่วนที่ 1

# Ticker

ข้อมูลการซื้อขายหลักทรัพย์/สินค้าฟิวเจอร์สที่มีการตกลงกันแล้ว

| $\equiv$ Ticker $\bigcirc$ | แตะบริเวณนี้จะป | Ja 🦉             | 2                 |   |     |           | P     |
|----------------------------|-----------------|------------------|-------------------|---|-----|-----------|-------|
| Symbol 🏶 🔪                 | หน้าต่างป็อปอัพ | le Chg           | Symbol            |   | Vol | Trade     | Chg   |
| BFIT                       | 5 3             | 33.50 +2.50      | SCB               |   | 1   |           |       |
| HOTPOT                     | S 239           | <b>*</b> 2 +0.01 | CENTEL            |   | 1   | แตะหากต้อ | งการ  |
| METCO                      | dia dia 191     | ວແຕະທີ່ຫ້ວນລວະນີ | ใหม้กต่างปีอปอัพ  | В | 5   | ada %Chr  |       |
| GL                         | View Chart      | บแทงทาบปลุ่มาจอง | ากเลาต่างบอบอก    | S | 500 | Mui vocur |       |
| GPSC                       | View Quote ขึ้น | เมาบนหน้าจอ แ    | เละข้อมูลใน       | B | 400 | 6.75      | -0.10 |
| SUPER                      | Tic             | cker จะหยุดตั้วเ | asaa (Dause)      | В |     | 1,073.20  | +2.10 |
| TEAM                       | +Watch List     | แห่งกลุ่มบาก     | arra (rause)      | В |     | 17.60     | +0.20 |
| CPN01C1712A                | S 5 110         | ะพื้นที่บอกเหบือ | ง Ticker เพื่อปิด | S |     | 18.80     | +0.20 |
| SUPER                      | B 70            |                  | D TREKET MIDDIN   | В |     |           | -0.25 |
| PTTH18                     | B 1 หน          | เ้าต่างป้อปอัพ   |                   | S |     | 76.80     | +0.80 |
| PTT                        | B 10            |                  | more              | S | 12  | 18.70     | +1.10 |

เมื่อแตะที่บรรทัดใดๆ จะแสดงเมนูขึ้นมาบนหน้าจอ พร้อมกับหยุดการอัพเดทเป็นการชั่วคราว (Pause)

หากต้องการปิดเมนูและให้ Ticker อัพเดทต่อ ให้แตะที่แถบบนหรือแถบล่างของหน้าจอซึ่งอยู่นอกกรอบการแสดงข้อมูล Ticker

| រេរជូ       | รายละเอียด                      |
|-------------|---------------------------------|
| View Chart  | ดู Chart ของ Symbol ที่เลือกไว้ |
| View Quote  | ดู Quote ของ Symbol ที่เลือกไว้ |
| +Watch List | เพิ่ม Symbol ใน Watch Lists     |

## การกรองข้อมูล

สามารถกรองข้อมูลที่แสดงในหน้า Ticker ได้ ไม่ว่าจะเป็นข้อมูลประเภทหลักทรัพย์ หรือข้อมูลด้านราคา

- 1. แตะที่ไอคอน 🏶 Settings จะปรากฎหน้าจอ Ticker Filter ขึ้นมา
- 2. หน้านี้แบ่งเป็น 3 กลุ่ม ดังนี้

#### **Display Mode**

| เมนู     | รายละเอียด                                                                                 |
|----------|--------------------------------------------------------------------------------------------|
| Sum Deal | เลือกว่าต้องการดูข้อมูลแบบแยกตามรายการซื้อขายที่เกิดขึ้นจริง หรือแบบรวมรายการซื้อขาย (Sum) |
|          | 🔹 แตะที่ไอคอน 🔘 เพื่อเปิด/ปิด ถ้าเปิด ไอคอนจะเปลี่ยนเป็น 🌔                                 |

Filter by Markets

คลิกให้มีเครื่องหมาย 💟 หน้าตัวเลือกที่ต้องการ

#### Filter by Trading Data

กรองข้อมูลตามฝั่งการซื้อขาย (Side) หรือข้อมูลด้านราคาและปริมาณ

3. หลังจากกำหนดค่าเรียบร้อยแล้ว ให้แตะปุ่ม **Done** 

# DW

ข้อมูลสำคัญสำหรับการเทรด DW ไม่ว่าจะเป็นข้อมูลการจัดอันดับ ข้อมูลราคาและ DW Indicator ที่สำคัญ รวมถึง พังก์ชันในการค้นหา DW

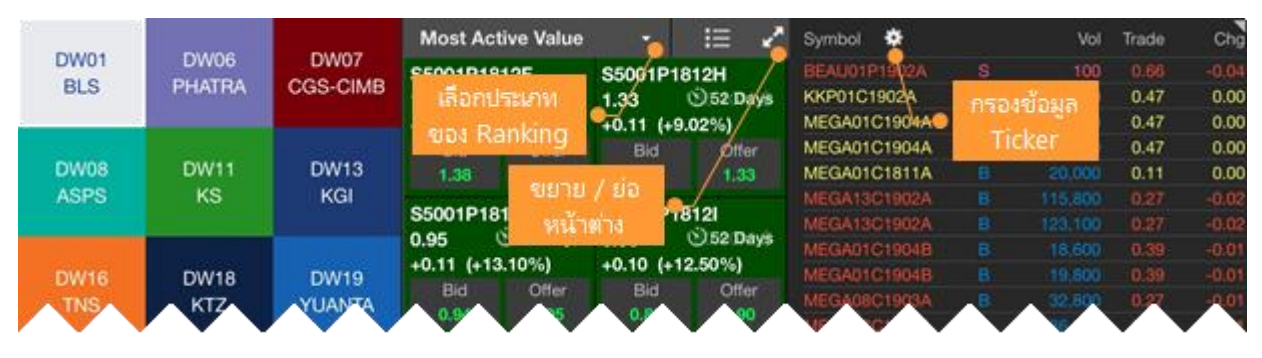

# แถบเครื่องมือ

| ไอคอน        | รายละเอียด                                                    |
|--------------|---------------------------------------------------------------|
| lissuer      | ดูข้อมูลจัดอันดับ DW ตามผู้ออก DW (Issuer)                    |
| Underlying   | ดู DW ตามการจัดอันดับของหุ้นแม่ (เฉพาะหุ้นแม่ที่ DW เท่านั้น) |
| A<br>Ranking | ดูข้อมูลจัดอันดับ DW ทั้งหมด                                  |
| My DW        | รายการ DW ที่สนใจ                                             |
| Search       | ค้นหา DW ตามเงื่อนไข                                          |

## การดูข้อมูลจัดอันดับ DW ตามผู<sup>้</sup>ออก

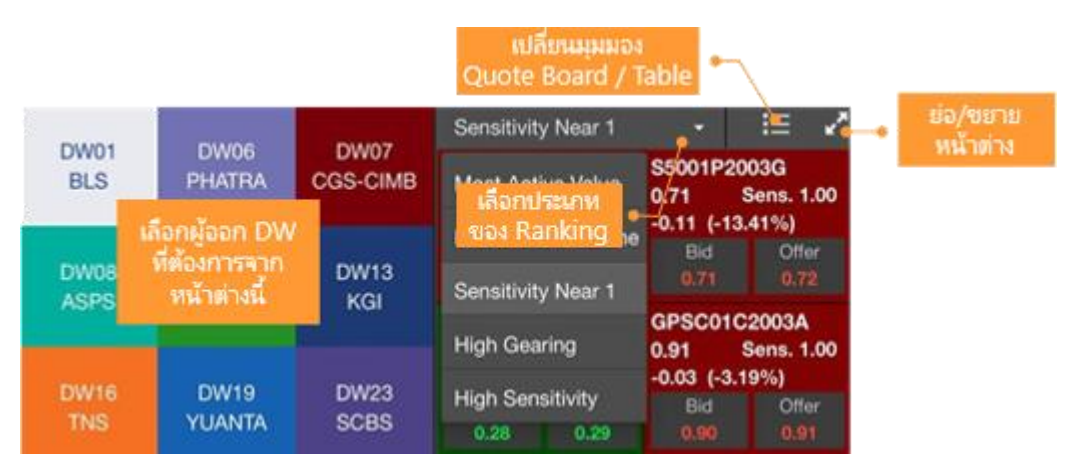

- 1. แตะไอคอน **Issuer** ในหน้าต่างด้านซ้ายมือ
- 2. แตะเลือก**ผู้ออก DW** ที่ต้องการ
- 3. หน้าต่างด้านขวามือจะแสดงข้อมูลจัดอันดับ DW ของผู้ออก DW ที่เลือกเอาไว้
- 4. เลือกประเภทการจัดอันดับได้จากเมนูดรอปดาวน์

#### การดู DW ตามการจัดอันดับของหุ้นแม่

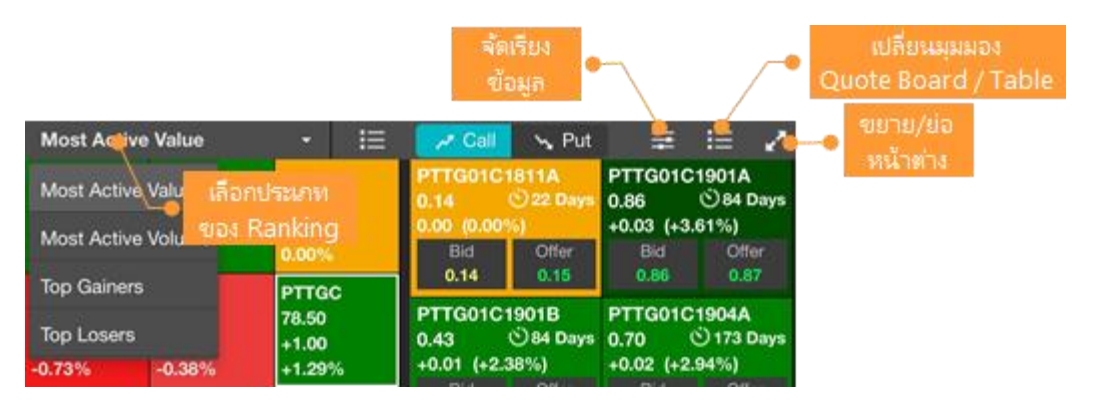

- 1. แตะไอคอน Underlying ในหน้าต่างด้านซ้ายมือ
- 2. เลือกประเภทการจัดอันดับได้จากเมนูดรอปดาวน์
- 3. แตะเลือกหุ้นแม่ที่ต้องการ โดยจะแสดงเฉพาะหุ้นแม่ที่มี DW เท่านั้น
- หน้าต่างด้านขวามือจะแสดง DW ของหุ้นแม่ที่เลือกเอาไว้ การจัดเรียงข้อมูล มีขั้นตอน ดังนี้
  - 1) แตะไอคอน ጅ แล้วแตะเลือกรายการข้อมูลที่ต้องการจัดเรียง
  - 2) แตะไอคอน ▲ / ▼ ด้านหน้า เพื่อเปลี่ยนรูปแบบการจัดเรียง (▼ มากไปน้อย / ▲ น้อยไปมาก)
  - 3) แตะไอคอน 😤 อีกครั้งเพื่อปิดเมนู

## การดูข้อมูลจัดอันดับ DW ทั้งหมด

|                                                                              |                                                    | -                                        | Que                         | เปลี่ยนมุมม<br>ote Board      | เอง<br>/ Table                    |                        |                                                |                                              | មេតី<br>DW S                           | ัยน<br>ymbol                   | •                               |
|------------------------------------------------------------------------------|----------------------------------------------------|------------------------------------------|-----------------------------|-------------------------------|-----------------------------------|------------------------|------------------------------------------------|----------------------------------------------|----------------------------------------|--------------------------------|---------------------------------|
| Most Active Value                                                            |                                                    | :=                                       | S5013P                      | 2003B                         |                                   |                        |                                                |                                              |                                        | _                              | à 🕂                             |
| <sup>Mo</sup> เลือกประเภท<br><sub>Mo</sub> ของ Ranking<br>Separituity Near 1 | S5013C200<br>0.82 22<br>+0.07 (+9.3<br>Bid<br>0.82 | 03B<br>22.60M \$<br>3%)<br>Offer<br>0.83 | 0.76<br>High<br>Low<br>Open | -10.5<br>แสดงข้อมูล<br>DW Ind | .09)<br>996<br>Iราคาแล<br>icators | S50Z1<br>Issuer:<br>ed | 9/Put<br>KGI<br>0.75<br>718,162,600<br>532,777 | Listing<br>4 Dec 19<br>①<br>Strike<br>%Money | พีม DW นี้เข้<br>D My DW<br>Watch Lis  | 108 Day<br>าไปใน<br>t          | de 3 for 20<br>29.00232<br>0.00 |
| High Gearing                                                                 | S5001P200<br>0.88 17<br>-0.11 (-11.1               | 3F<br>70.10M \$<br>11%)                  | Prev<br>Underlyin<br>S50Z19 | ของ DW<br>1.0                 | ที่เลือกไร<br>168,40              | i<br>+9.30             | 14:35<br>(+0.88%)                              | Eff.Gearing<br>Time Decay<br>Delta           | 12.62<br>-0.0072<br>0.26               | Sensitivity<br>I.V.<br>Premium | 0.91<br>22.50%<br>8.47%         |
| 0.51 0.52                                                                    | Bid<br>0.87                                        | Offer<br>0.88                            | 1,068.                      | 30 DW                         | Bid Di<br>1,75                    | W Offer<br>0.76        | U. Offer<br>1,068.40                           | B Disclar                                    | ······································ | TIM                            | 108 Days                        |

- 1. แตะไอคอน 🏙 Ranking ในหน้าต่างด้านซ้ายมือ
- 2. เลือกประเภทการจัดอันดับได้จากเมนูดรอปดาวน์
- 3. หน้าต่างด้านขวาจะแสดงข้อมูลราคา ค่า DW Indicators และกราฟของ DW ที่เลือกเอาไว้
- 4. กราฟด้านล่างสามารถดูกราฟหุ้นแม่พร้อมกับกราฟของ DW ได้ โดยแตะเลือก **Underlying Price (Left Axis)** กราฟของหุ้นแม่ จะแสดงเป็น Line Chart โดยใช้แกนราคาด้านซ้ายมือ

## รายการ DW ที่สนใจ

|                      |                            |                  |                         | រៀតីរ<br>Quote B       | ขณมมมอง<br>oard / Tab   | le                  |                              |                                            | រេដកី<br>DW S   | ยน<br>ymbol         | •                          |
|----------------------|----------------------------|------------------|-------------------------|------------------------|-------------------------|---------------------|------------------------------|--------------------------------------------|-----------------|---------------------|----------------------------|
| 🛹 Call               | N Put                      |                  | 1 😰                     | PTT01C19               | 01A                     |                     |                              |                                            |                 |                     | Q +                        |
| PTT0                 | <b>โดเรีย</b> ง            | S5013C1          | 1812D<br>③49 Days       | 0.61 S                 | +0.03<br>+5.17%         | PTT/Ca<br>Issuer: E | BLS                          | Listing<br>20 Jul 18                       |                 | 83 Day              | Maturity                   |
| +0.0:<br>Bid<br>0.61 | ข้อมูล<br>๐๙๙<br>แก้ไขรายค | +0.04 (+)<br>Bid | 7.14%)<br>Offer<br>0.61 | High<br>Low<br>Open    | แสดงข้อมูลร<br>DW Indic | กคาและ<br>ators     | 0.61<br>30,805,500<br>19,076 | <ul> <li>Strike</li> <li>%Money</li> </ul> | My DW 9  My DW  | แขางบน<br>/<br>List | 9<br>9<br>16.75042<br>0.00 |
| IVL28C1<br>0.43      | Symbo                      | 128C1            | 1812A<br>ⓒ 49 Days      | Prev<br>Underlying Pri | ของ DW ที่              | เลือกไว้            | 16:38                        | Eff.Gearing<br>Time Decay                  | 4.10<br>-0.0010 | LV.                 | 1.25<br>37.38%             |
| +0.08 (+2            | 2.86%)                     | +0.03 (+1        | 5.88%)                  | PTT                    | 50.7                    | 5 +0.50             | (+1.00%)                     | Delta<br>Shara O/S 1                       | 0.84            | Premium             | 3.12%                      |
| 0.42                 | 0.45                       | 0.53             | 0.55                    | 50.75                  | 0.61                    | 0.62                | 51.00                        | Disclain                                   | .0%             |                     | os Days                    |
| P                    | W                          | 181              | 121                     |                        |                         | ~ ~                 |                              |                                            | $\blacksquare$  | <b>A A</b>          |                            |

แสดงรายชื่อ DW ที่ได้เพิ่มเข้าใน My DW

- 1. แตะไอคอน My DW ในหน้าต่างด้านซ้ายมือ
- 2. รายชื่อ DW ที่ได้เพิ่มเข้าไปใน My DW จะแสดงในหน้าต่างด้านซ้ายมือ โดยแบ่งเป็นฝั่ง Call หรือ Put
- หน้าต่างด้านขวามือจะแสดง DW ที่เลือกเอาไว้ การจัดเรียงข้อมูล มีขั้นตอน ดังนี้
  - 1) แตะไอคอน ػ แล้วแตะเลือกรายการข้อมูลที่ต้องการจัดเรียง
  - 2) แตะไอคอน ▲ / ▼ ด้านหน้า เพื่อเปลี่ยนรูปแบบการจัดเรียง (▼ มากไปน้อย / ▲ น้อยไปมาก)
  - 3) แตะไอคอน 😤 อีกครั้งเพื่อปิดเมนู

## การค<sup>ั</sup>นหา DW

| Underlving | Q SET50  |        | Underly                  | ying: SET50                       |                    |                                |                                   |                             |                                  | 1                         |
|------------|----------|--------|--------------------------|-----------------------------------|--------------------|--------------------------------|-----------------------------------|-----------------------------|----------------------------------|---------------------------|
|            |          |        | S50280                   | C1812D                            | S5013              | C1812E                         | S5013C1812                        | D                           | S5028C18                         | 12A                       |
| Call/Put   | P Gall   | 🛰 Put  | 1.07                     | 0 49 Days                         | 1.18               | (49 Days)                      | 0.60                              | © 1985<br>%) 515            | (+5.8                            | 0 49 Days                 |
| Issuer     | 4 Select | -0     | Bi                       | แตะเลือกผู้ออก<br>ที่ต้องการได้ค  | i DW<br>การละ      | Offer<br>1.19                  | Bid<br>Na                         | NRHINNDA<br>OUR             | yn<br>od<br>39                   | Offer<br>0.55             |
| TTM (Days) | > 30 D   | ÷      | S5006<br>0.61<br>+0.05 ( | หลายๆ รา<br>© 49 Days<br>(+8.93%) | U<br>0.64<br>+0.03 | 01812F<br>⊙49 Days<br>(+4.92%) | S Quote B<br>0.42<br>+0.03 (+7.69 | oard / Ti<br>(49 Days<br>%) | able IC19<br>0.59<br>+0.03 (+5.3 | 02B<br>③ 111 Days<br>86%) |
|            | ~~~      | $\sim$ | Bid<br>0.6               | Offer                             | BI                 | d Offer<br>4 0.6               | Bid<br>0.42                       | Offer<br>13                 | Bid                              | Offer<br>0.60             |

- 1. แตะไอคอน Search ในหน้าต่างด้านซ้ายมือ
- 2. ระบุ**หุ้นแม**่ที่ต้องการในช่อง **Underlying** (ข้อมูลนี้จำเป็นต้องระบุ)
- แตะเลือกประเภทของ DW ที่ Call หรือ Put
- หากต้องการระบุผู้ออก DW ให้แตะที่เมนูดรอปดาวน์ Issuer สามารถเลือกผู้ออก DW ได้คราวละหลายๆ ราย โดยรายการที่เลือกจะแสดงพื้นหลังสีฟ้า
- 5. หากต้องการกำหนดอายุคงเหลือ ให้แตะที่เมนูดรอปดาวน์ **TTM (Days)**
- 6. แตะปุ่ม Search เพื่อค้นหา DW ตามเงื่อนไขที่กำหนด
- 7. ผลลัพธ์จะแสดงในหน้าต่างด้านขวา

#### DW Quote

แตะยังชื่อ DW ที่ต้องการ จะแสดงข้อมูลโควทพร้อมดัชนีชี้วัด DW ที่สำคัญ เช่น Effective Gearing, Sensitivity, Time Decay รวมถึงแสดงกราฟ DW พร้อมหุ้นแม่ คู่มือ Aspen Mobile (สำหรับ iPad / แท็บเล็ต Android)

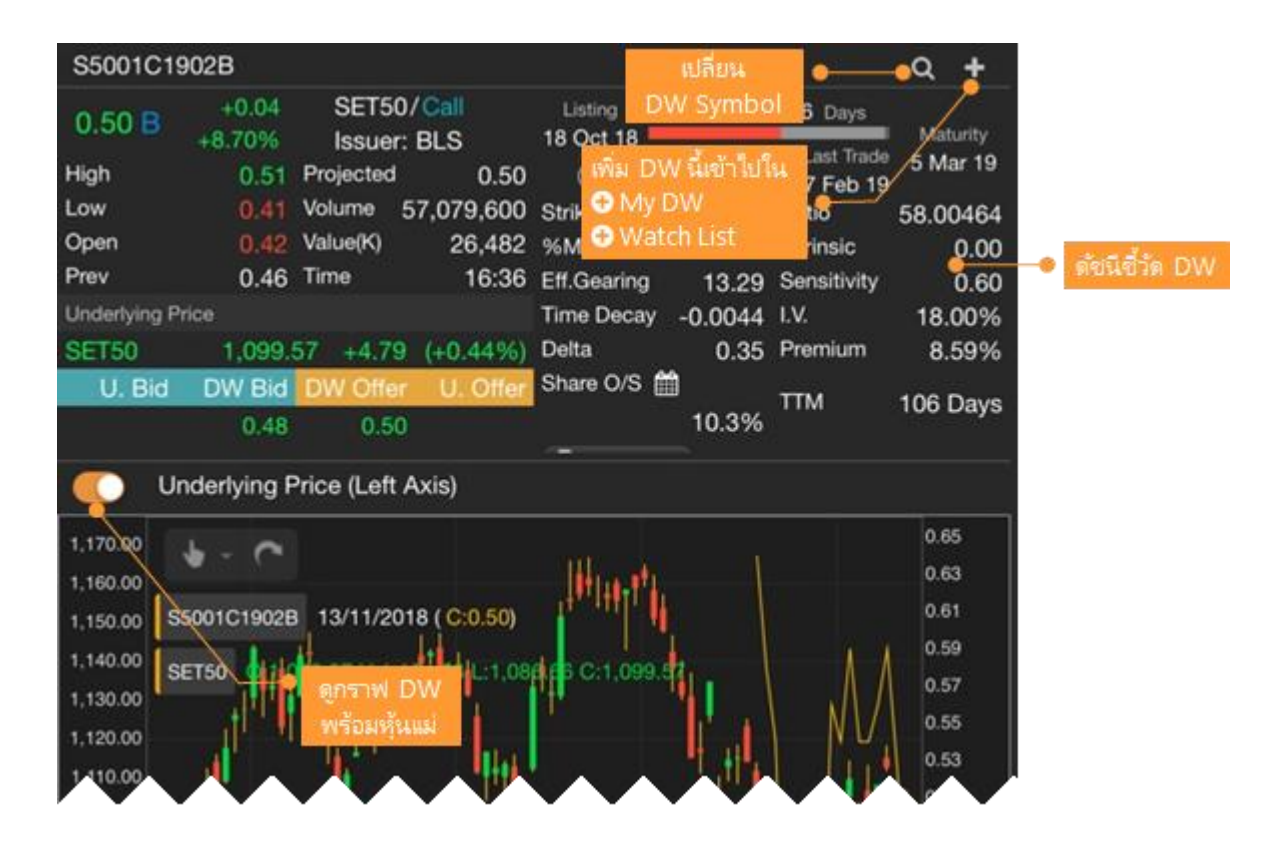

# Watch Lists

รายการ Symbol ที่ต้องการติดตาม

|                   | จัดการ<br>Watch List | 5                                                          | จัดกา<br>Tempi                            | is<br>ate                                                                                                    |                                      |                                                 |                               |             |             |
|-------------------|----------------------|------------------------------------------------------------|-------------------------------------------|----------------------------------------------------------------------------------------------------|--------------------------------------|-------------------------------------------------|-------------------------------|-------------|-------------|
| 🗄 Demo 👩          |                      | Price                                                      | - 🗖                                       |                                                                                                    |                                      | Bangkok Bank                                    | PCL                           |             | View Quote  |
| Symbol            | %Buy/%Sell           | Trade                                                      | Change                                    | %Chg                                                                                                    | High                                 | BBL                                             | 19                            | 5.00        | +0.50       |
| BBL 💧             | 33% 50%              | 195.00                                                     | +0.50                                     | +0.26%                                                                                                    | 196.00                               | Prev                                            | 194.50 Pro                    | ected       | 195.00      |
| KE                | 53%                  | รายที่เ                                                    |                                           |                                                                                                    | 188.00                               | Open                                            | 195.50 VW                     | IAP         | 195.12      |
| SC Watch          | 10to 56%             | Templa                                                     | tte V                                     | +0.78%                                                                                                    | 130.00                               | High                                            | 196.00 Cei                    | ling        | 252.00      |
| KR                | 34% 54%              | CONCOM                                                     | (bienue)                                  |                                                                                                    | 66.75                                | Low                                             | 194.00 Flo                    | or          | 136.50      |
| LHFG              | 54% 40%              | 146                                                        | +0.01                                     | +0.69%                                                                                                    | 1.46                                 | Volume                                          | 10,497,200 Val                | ue(K)       | 2,048,179   |
| CBG               | 53% 42%              |                                                            | -0.25                                     | -0.38%                                                                                                    | 67.75                                | Volume<br>1 600                                 | 104 5 2                       | 105:00      | 179.000     |
| GPSC              | 38% 39%              | 557/5                                                      | -0.50                                     | -0.89%                                                                                                    | 56.50                                | 95,400                                          | 194.00                        | 195.50      | 124,900     |
| PITTEC            | 36% 43%              | 62.25                                                      | -0.25                                     | -0.40%                                                                                                    | 62.75                                | 288,400                                         | 193.50                        | 196.00      | 145,100     |
| BJC               | 3756 54%             | 48.00                                                      | -1.50                                     | -3.03%                                                                                                    | 49.75                                | 387,300                                         | 193.00                        | 196.50      | 31,200      |
| KTC               | 55% 34%              | 41 00                                                      | +0.25                                     | 10.61%                                                                                                    | 42.50                                | 256,300                                         |                               | 197.00      | 29,100      |
| 850               |                      |                                                            | 2 4 4 6 4 1 1 1 1 1 1 1 1 1 1 1 1 1 1 1 1 | AN CLOCK                                                                                                    |                                      | B.Vol 66.89%                                    |                               | 3           | 3.11% O.Vol |
| BBL 0:19551       | 0 H:196.00 L:194.00  | C:195.00                                                   |                                           |                                                                                                    | ■ Z 215.00                           | News                                            | Statistics                    | Company     | / Profile   |
| MAVCO (13,34)     | alimet liquits       | , <b>1<sup>11</sup>1111111111111111111111111111111</b> 111 | nennette<br>"tu                           | THE PARTY OF THE PARTY OF THE P | 210.00<br>205.00<br>202.00<br>100.00 | KGI ออก DW<br>พรุ่งนี้<br>10 - 11:21            | / อ้างอิง BBL,                |             | CH จ่อเทรด  |
| MACDNO (0.1.0.2.0 |                      | 565 +1.8544                                                |                                           | ilii                                                                                                    | 195.00<br>23 × 2.0000                | Derivatives ไ<br>บล.เอเซีย พล้<br>CMNT - 28 May | falk: Single S<br>ัส<br>10:39 | tock Future | 9S -        |
| 1/2<br>M1 M5      | 1/3<br>M15 M30 H1    | 1<br>H2 H4                                                 | /4                                        | 2/5<br>1 MN1                                                                                                    | Day<br>OI VI                         | BBL: ทิสโก้ เ                                   | เนะนำ "ซื้อ" รา               | เคาเป้าหมา  | ย 228       |

# ้ส่วนที่ 1: กลุ่มรายการ Symbol ที่สนใจ

| 🗄 Watch List 1 🛛 👻 🕶           | 🛅 Price 🔹 🥁 🛱 🚥 🖍            |
|--------------------------------|------------------------------|
| My Watch Lists<br>Watch List 1 | New List                     |
| Predefined Watch Lists         |                              |
| SET Industry                   | Delete List +0.54 +0.54 71.7 |
| SET Sector                     | 18.90 -1.10 -5.50% 19.80     |

- สร้างกลุ่มรายการ Symbol ที่สนใจได้สูงสุดถึง 5 กลุ่ม โดยแต่ละกลุ่มรองรับได้ 30 Symbol
- My Watch Lists แสดง Predefined Watch List เช่น หุ้นทั้งหมดใน SET50 , Sector Bank เป็นต้น

#### การสร้าง Watch List

- 1. คลิกไอคอน 🚥 ซึ่งอยู่ด้านหลังเมนูดรอปดาวน์ 듣 รายการ Watch Lists
- 2. เลือก **New List**
- 3. จะปรากฎหน้าต่าง New Watch List ขึ้นมาบนหน้าจอ
- 4. พิมพ์ชื่อ Watch List ที่ต้องการ แล้วแตะปุ่ม Save

#### การเพิ่ม Symbol ใน Watch List

- 1. คลิกไอคอน <table-cell-rows> Add Symbol จะปรากฏหน้าต่าง Add to Watch List ขึ้นมา
- 2. พิมพ์ Symbol ที่ต้องการหรือบางส่วนของ Symbol ที่ต้องการ ในช่องค้นหา
- 3. คลิกปุ่ม **Add** ด้านหลัง Symbol ที่ต้องการเพิ่ม

#### การแก้ไข Symbol ใน Watch List

#### <u>วิธีที่ 1</u>

- 1. คลิกไอคอน 🚥 ซึ่งอยู่ด้านหลังเมนูดรอปดาวน์ 🗮 รายการ Watch Lists
- 2. เลือก **Edit List** 
  - จัดเรียงรายการ Symbol » คลิกไอคอน 🗮 ค้างไว้ แล้วลากไปยังตำแหน่งที่ต้องการ
  - 🔹 ลบ Symbol ≫ คลิกไอคอน 面
- 3. หลังจากแก้ไขรายการ Symbol เรียบร้อยแล้ว คลิกปุ่ม **Done**

#### <u>วิธีที่ 2</u>

| Symbol   | %Buy/%Sell | Symbol | %Buy/%Sell | Symbol   | %Buy/%Sell |
|----------|------------|--------|------------|----------|------------|
| PTT      | au Symbol  | BEAUTY | 61% 39%    | BEAUTY   | 62% 38%    |
| SISB     | 50% 50%    | PTT    | 50% 50%    | PTT      | 61% 39%    |
| INBEAUTY | 62% 38%    | SISB   | 62% 38%    | I SISB 🛅 | 50% 50%    |
| AMART    | 51% 49%    | KAMART | 51% 49%    | KAMART   | 51% 49%    |

🔺 หากมีการ Sorting ที่คอลัมน์ใดๆ จะไม่สามารถจัดลำดับ Symbol ด้วยวิธีนี้ได้ จะต้องยกเลิกการ Sorting ก่อน

- 1. เลื่อนเม้าส์ไปวางด้านหน้า Symbol ที่ต้องการย้ายลำดับ
- จะมีไอคอน ด้านหน้า Symbol นั้น
- 3. คลิกไอคอน ค้างไว้ แล้วลากไปยังตำแหน่งที่ต้องการ

#### การเพิ่มหรือลดคอลัมน์

- 1. คลิกไอคอน 🚥 ซึ่งอยู่ด้านหลังเมนูดรอปดาวน์ 🛅 รายการ Template
- 2. เลือก **Edit Columns**
- 3. คลิกเลือกคอลัมน์ที่ต้องการในหน้าต่างด้านซ้ายมือ
- 4. คลิกปุ่ม **Done**

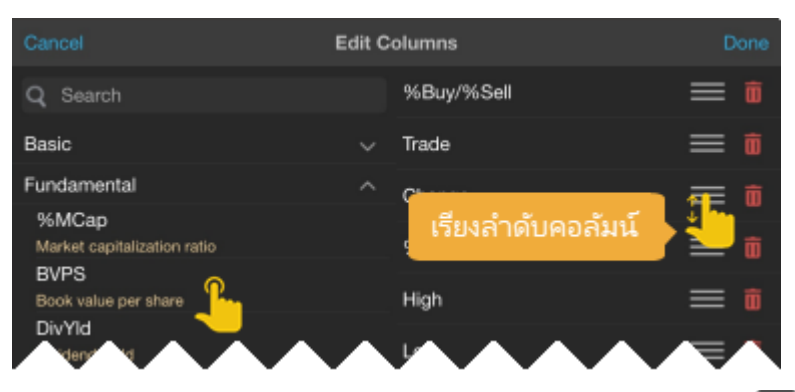

- 5. หากต้องการบันทึก Template นี้ไว้ใช้ในภายหลัง ให้คลิกไอคอน 🚥 แล้วเลือก Save Template หรือ Save Template As
  - Save Template ใช้สำหรับบันทึกซ้ำในชื่อเดิม
  - Save Template As ใช้สำหรับบันทึกซ้ำในชื่อใหม่

#### Indicator Column

- แสดงข้อมูล Indicator และเลือก Time Frame ที่ต้องการได้
- เพิ่มข้อมูล Indicator ทำได้ 2 วิธี
- 1. กดไอคอน 🚥 > เลือก Edit Columns > กดที่ Indicators

| ≣ SET50 | •    |                   | test   | •      | •••• | ŧ        |       | <b>5</b> 2 |
|---------|------|-------------------|--------|--------|------|----------|-------|------------|
| Symbol  | %Buy | //%Sell           | Trade  | Change | ß    | Edit (   |       | ns         |
| ADVANC  | 76%  | <mark>2</mark> 0% | 209.00 | +1.00  | 8    | Save     |       | late       |
| AOT     | 61%  | 31%               | 58.25  | -2.00  | •    | <b>C</b> | T     |            |
| AWC     | 52%  | 45%               | 3.60   | 0.00   |      | Save     | iempi | ate As     |
| BBL     | 47%  | 50%               | 131.00 | -1.00  | Ľ    | Rena     | me Te | mplate     |
| ВСР     | 58%  | 39%               | 37.25  | -0.50  | Ō    | Delet    | e Tem | plate      |
| BDMS    | 76%  | 10%               | 26.50  | +0.75  | +    | 2.917    | 0     | 20.75      |

คู่มือ Aspen Mobile (สำหรับ iPad / แท็บเล็ต Android)

| Cancel           | Watch List | t Columns    |   |   | Done |
|------------------|------------|--------------|---|---|------|
| <b>Q</b> Search  |            | %Buy/%Sell   | : | ≡ | Ŵ    |
| Basic            | ~          | Trade        | : | ≡ | Ŵ    |
| Fundamental      |            | Change       | : | ≡ | Ŵ    |
| Fundamentai      | •          | %Chg         | : | ≡ | Û    |
| Instrument Info  | ~          | High         | : | ≡ | Ē    |
| Price Info       | ~          | low          | : | = |      |
| Volume & OI Info | ~          | LOW          | • | _ |      |
| Warrant Info     | ~          | Volume       | • | = |      |
| Indicators       | ~          | Value        | : | ≡ | Ŵ    |
| Evenent Advisor  |            | Money In/Out | : | ≡ | Û    |
|                  | •          | Proj.        | : | Ξ | ŵ    |
| Expression       | ~          | Imbalance    | : | ≡ | ŵ    |

#### 2. คลิกเมาส์ขวา > + Add Indicator

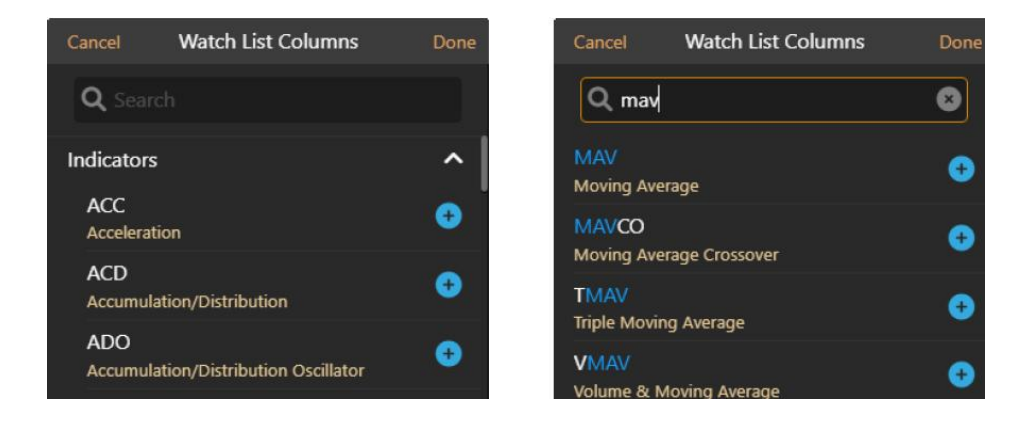

• หลังจากเลือก Indicator แล้ว จะแสดงหน้าจอ Indicator Properties ดังภาพ

|   | Moving A                       | verage      |   |
|---|--------------------------------|-------------|---|
| 1 | Column Names<br>Avg            | MAV1_Avg    |   |
| 2 | Template Options<br>Time Frame | Daily (D)   |   |
| _ | Number of Bars                 | - 800 💌 +   | į |
| 3 | Parameters<br>Avg. Type        | Simple      |   |
|   | Period                         | - 5 8 +     |   |
|   | Price                          | First Study | - |
|   | Shift                          | - 0 8 +     |   |
| 4 | Average Line<br>Color          |             |   |
|   | Save as Default                | Line 🔹      |   |
|   | C Reset                        |             |   |
|   | ок                             | Cancel      |   |
|   |                                |             |   |

| ลำดับ | รายละเอียด                                                                                                    |
|-------|----------------------------------------------------------------------------------------------------|
| 1     | Column Names<br>• จะแสดงชื่อคอลัมน์อัตโนมัติ สามารถแก้ไขได้                                                                                                    |
| 2     | Template Options <ul> <li>Time Frame เลือก TF ที่ต้องการ เช่น 1Hour, Day</li> <li>Number of Bar กำหนดจำนวน Bar ที่ต้องการใช้ในการคำนวณ<br/>โดยโปรแกรมจะแสดงค่าที่เหมาะสมให้เป็นค่า Default</li> </ul> |
| 3     | Parameters<br>• กำหนดค่า Parameters ที่ต้องการ                                                                                                    |
| 4     | Color / Plot Type / Line Width<br>• ตัวเลือกนี้จะแสดงในเมนู Chart หากต้องการกำหนดค่า Default<br>จากเมนูนี้ (เลือก Save As Default ซึ่งเมนูนี้ขึ้นอยู่กับแพ็กเกจที่รับบริการ)                          |

• รูปตัวอย่างเพิ่ม Indicator Column สำหรับ EMA10, EMA25, RSI14

| Symbol | %Buy | r/%Sell | Trade | Change | %Chg   | EMA10    | EMA25    | RSI14    | Value <b>▼</b> |
|--------|------|---------|-------|--------|--------|----------|----------|----------|----------------|
| AOT    | 61%  | 32%     |       |        | -3.32% | 60.45966 | 62.0088  | 28.39094 | 3,957.07M      |
| DELTA  | 48%  | 49%     | 85.75 | +1.00  | +1.18% | 82.21967 | 78.47852 | 68.58653 | 1,051.29M      |
| CPALL  | 63%  | 32%     | 55.75 | +1.25  | +2.29% | 55.68277 | 56.61152 | 43.37444 | 1,010.88M      |
| BDMS   | 76%  | 10%     | 26.50 | +0.75  | +2.91% | 26.55806 | 27.2262  | 40.7974  | 850.39M        |
| ттв    | 49%  | 47%     | 1.71  | +0.03  | +1.79% | 1.67042  | 1.6905   | 53.20581 | 761.04M        |

• การ Add Indicator on Indicator ให้เพิ่ม Indicator หลักก่อน แล้วค่อยเพิ่ม Indicator ที่จะใช้คำนวณ เช่น ้ต้องการเพิ่ม Moving Avg. บน RSI ให้เพิ่ม RSI ก่อน จากนั้นเพิ่ม Moving Avg. จะมีเมนูให้เลือกว่าต้องการเพิ่มแบบใด

| Cancel     | Watch List Columns | Done                        |        |      |        |       |        |              |                       |                                |                                         |                                                  |
|------------|--------------------|-----------------------------|--------|------|--------|-------|--------|--------------|-----------------------|--------------------------------|-----------------------------------------|--------------------------------------------------|
| Q mav      |                    | 8                           |        |      |        |       |        |              |                       |                                |                                         |                                                  |
|            |                    |                             | Symbol | %Buy | /%Sell | Trade | Change | Change %Chg  | Change %Chg EMA10     | Change %Chg EMA10 EMA25        | Change %Chg EMA10 EMA25 RSI14           | Change %Chg EMA10 EMA25 RSI14 SMA9(RSI)          |
|            |                    |                             | AOT    | 60%  | 32%    |       |        |              | -2.00 -3.32% 60.45966 | -2.00 -3.32% 60.45966 62.0088  | -2.00 -3.32% 60.45966 62.0088 28.39094  | -2.00 -3.32% 60.45966 62.0088 28.39094 33.19578  |
| ig Aver    | rage               |                             | DELTA  | 48%  | 49%    | 86.00 | +1.25  | +1.25 +1.47% | +1.25 +1.47% 82.26512 | +1.25 +1.47% 82.26512 78.49775 | +1.25 +1.47% 82.26512 78.49775 68.94097 | +1.25 +1.47% 82.26512 78.49775 68.94097 67.2724  |
| /CO        |                    | + Add New                   | CPALL  | 64%  | 31%    |       |        |              | +1.50 +2.75% 55.72822 | +1.50 +2.75% 55.72822 56.63075 | +1.50 +2.75% 55.72822 56.63075 45.20846 | +1.50 +2.75% 55.72822 56.63075 45.20846 36.81985 |
| ıg Aver    | rage Crossover     | + Add on RSI14 {Ref: RSI1 } | BDMS   | 76%  | 11%    | 26.50 | +0.75  | +0.75 +2.91% | +0.75 +2.91% 26.55806 | +0.75 +2.91% 26.55806 27.2262  | +0.75 +2.91% 26.55806 27.2262 40.7974   | +0.75 +2.91% 26.55806 27.2262 40.7974 35.67539   |
|            |                    |                             | ттв    | 51%  | 46%    |       |        |              | +0.03 +1.79% 1.67042  | +0.03 +1.79% 1.67042 1.6905    | +0.03 +1.79% 1.67042 1.6905 53.20581    | +0.03 +1.79% 1.67042 1.6905 53.20581 39.56532    |
| le Movin   | g Average          |                             |        |      |        |       |        |              |                       |                                |                                         |                                                  |
| MAV        |                    | •                           |        |      |        |       |        |              |                       |                                |                                         |                                                  |
| /olume & M | oving Average      | <b>•</b>                    |        |      |        |       |        |              |                       |                                |                                         |                                                  |

• หากเพิ่ม Indicator บน Indicator หลายอัน สำมารถเซ็คได้ว่า Indicator นี้คำนวนบน Indicator ตัวไหนได้ โดย กดไอคอน 🚥 > เลือก Edit Columns > กดไอคอน : > ดูชื่อ Ref ด้านหลัง Parent Indicator **Properties** 

| Cancel           | Watch List Columns | Done                                                    |
|------------------|--------------------|---------------------------------------------------------|
| <b>Q</b> Search  | EMA10              | MAYCO1 : = 💼                                            |
| n:-              | EMA25              | MAVCOI : 🚍 🛍                                            |
| Basic            | RSI14              | <b>RS11</b> : = m                                       |
| Fundamental      | ✓<br>SMA9/RSN      |                                                         |
| Instrument Info  | ✓                  |                                                         |
| Price Info       | RSI9               |                                                         |
| Volumo & OLInfo  | SMA5(RSI)          |                                                         |
| Volume & Or mild | ◆<br>%Buy/%Sell    | ndicator Properties                                     |
| Warrant Info     | × ~ /              | Parent Indicator Properties (Ref: RSI2)                 |
| Indicators       |                    |                                                         |
| Expert Advisor   | Change             |                                                         |
|                  | %Chg               | Format Number                                           |
| Expression       | Value              | <ul> <li>Conditional Formatting</li> <li>= Ш</li> </ul> |

#### Expert Advisor Column

- แสดงข้อมูล Expert Advisor และเลือก Time Frame ที่ต้องการได้
- เพิ่มข้อมูล Expert Advisor ทำได้ 2 วิธี
   1. กดไอคอน -> เลือก Edit Columns > กดที่ Indicators
  - 2 คลิกเมาส์ > **+ Add Expert Advisor**

| Symbol | SI.MACD ▲ | EMA10     | EMA25     |
|--------|-----------|-----------|-----------|
| AOT    | ตัดลง 👃   | 60.50512  | 62.02803  |
| TRUE   | ตัดลง 👃   | 8.49677   | 8.45058   |
| BGRIM  | ตัดขึ้น ↑ | 21.77179  | 23.17411  |
| вн     | ตัดขึ้น 📍 | 238.92697 | 241.14739 |
| CPF    | ตัดขึ้น 📍 | 22.30161  | 22.05165  |

## Expression Column

- การเขียนสูตรคำนวณโดยอ้างอิงข้อมูลจากคอลัมน์ที่มีอยู่ใน Watch List
- หลังจากกด + Add Expression จะแสดงจอดังภาพ

|                        | Expr1 - Expression I | Editor |   |
|------------------------|----------------------|--------|---|
|                        |                      |        |   |
| Expr1                  |                      |        | 8 |
|                        |                      |        |   |
|                        |                      |        |   |
| Table Columns          |                      | 1      |   |
| GETVALUE("%BUY/%SELL") |                      |        |   |
| GETVALUE("%CHG")       |                      |        |   |
| GETVALUE("CHANGE")     |                      |        |   |
| GETVALUE("EMA10")      |                      | ncel   |   |
| GETVALUE("RSI14")      |                      |        |   |
| GETVALUE("RSI9")       |                      |        |   |
| GETVALUE("SLMACD")     |                      |        |   |

| ltem       | รายละเอียด                                         |                                                                           |  |  |  |  |  |
|------------|----------------------------------------------------|---------------------------------------------------------------------------|--|--|--|--|--|
| Name       | ชื่อสูตรสารถเปลี่ยนได้ โดยจะแสดงชื่อสูตรแบบอัตมัติ |                                                                           |  |  |  |  |  |
|            | สูตรคำนวณโดยมี Funct                               | tion สำเร็จรูปให้เลือกใช้งาน                                              |  |  |  |  |  |
|            | Function                                           | Description                                                               |  |  |  |  |  |
|            | Table Columns                                      | • GETVALUE อ้างอิงค่าในคอลัมน์อื่น ๆ ของ Row Symbol                       |  |  |  |  |  |
| Expression | Built-in Functions                                 | • GETSYMBOLVALUE อ้างอิงค่าในคอลัมน์อื่น ๆ ของ Symbol ที่กำหนด            |  |  |  |  |  |
|            |                                                    | • <b>IF</b> (condition, value_if_true, value_if_false) กำหนดเงื่อนไขในการ |  |  |  |  |  |
|            |                                                    | แสดงข้อมูล                                                                |  |  |  |  |  |
|            | Math Function                                      | • สูตรทางคณิตศาสตร์ เช่น ABS (Absolute Value)                             |  |  |  |  |  |

#### <u>ตัวอย่างการเขียน Expression</u>

ตัวอย่าง 1: เพิ่มค่า %Chg ระหว่างราคา EMA(5) กับ Trade

| Symbol  |   | %Bı | ıy/%Sell          | Trade  | Change | %Chg   | EMA(5) | EMA(10) | Volume    | Value     |
|---------|---|-----|-------------------|--------|--------|--------|--------|---------|-----------|-----------|
| BAY     | 2 | 46% | 16 <mark>%</mark> | 25.25  | +0.75  | +3.06% | 24.77  | 24.77   | 324,400   | 8.12M     |
| BBL     | 2 | 44% | 45%               | 132.50 | +0.50  | +0.38% | 131.99 | 132.51  | 9,178,900 | 1,212.93M |
| CIMBT 🧯 |   | 36% | 5%                | 0.48   | 0.00   | 0.00%  | 0.48   | 0.48    | 206,800   | 98,156    |
| CREDIT  | 1 | 39% | 53%               | 18.70  | +0.30  | +1.63% | 17.95  | 18.09   | 169,900   | 3.22M     |
| KBANK   | 4 | 43% | 43%               | 127.50 | +0.50  | +0.39% | 126.49 | 126.76  | 8,239,700 | 1,047.81M |

้จากรูปด้านบนต้องกำรเพิ่มค่า %Chg ระหว่างราคา EMA(5) กับ Trade เพื่อดูว่า EMA(5) ตัดเหนือราคา Trade

- 1. คลิกเมาส์ขวาที่คอลัมน์ EMA(5) เลือก + Expression จะปรากฏหน้าต่าง Expression Editor เพื่อให้คอลัมน์ใหม่ อยู่ต่อจาก EMA(5)
- 2. ตรง Name พิมพ์ชื่อ Expression ที่ต้องการ เช่น %ChgEMA5
- 3. ตรง **Expression** กดปุ่ม Space 1 ครั้งเพื่อให้แสดงรายชื่อฟังก์ชัน
- 4. เลือกพึงก์ชัน *GETVALUE("TRADE")* แล้วพิมพ์เครื่องหมาย "-" (ลบ)
- 5. เลือก *GETVALUE("EMA5")*
- ใส่เครื่องหมายวงเล็บ () คลุม GETVALUE("TRADE")-GETVALUE("EMA5") ก็จะเป็น (GETVALUE("TRADE")-GETVALUE("EMA5"))
- พิมพ์เครื่องหมาย "/" (Slash) ต่อจาก (GETVALUE("TRADE")-GETVALUE("EMA5"))
- 8. เลือกฟังก์ชัน *GETVALUE("EMA5")*

#### 9. สูตรรวมทั้งหมดจะเป็น *(GETVALUE("TRADE")-GETVALUE("EMA5"))/GETVALUE("EMA5")*

10. กดปุ่ม **OK** 

|                                                               | %0                              | hgEMA                    | 5 - Expressior | n Editor    |                     |           |           |               |    |
|---------------------------------------------------------------|---------------------------------|--------------------------|----------------|-------------|---------------------|-----------|-----------|---------------|----|
| Name                                                          |                                 |                          |                |             |                     |           |           |               |    |
| %ChgEMA5                                                      |                                 |                          |                |             |                     | 8         |           |               |    |
| Expression                                                    |                                 |                          |                |             |                     |           |           |               |    |
| (GETVALUE("TRADE<br>กดไอคอนนี้<br>หากต้องการ<br>เปลี่ยน Field | )-GET<br>TRADE<br>CHANG<br>%CHG | rvalue("P<br>&Sell<br>;e | :MA5" ))/GE    | TVALUE("EM# | \5" <mark></mark> ) |           |           |               |    |
| Symbol                                                        | %Buy                            | /%Sell                   | Trade          | Change      | %Chg                | EMA5      | EMA10     | %ChgEMA5      |    |
| BAY                                                           | 12%                             | 83%                      |                |             |                     | 24.84587  | 24.81541  | 0.0062034455  |    |
| BBL                                                           | 60%                             | 38%                      |                |             |                     | 131.9932  | 132.41528 | 0.0000515178  | 3, |
| СІМВТ ! 😣                                                     | 1%                              | 95%                      |                |             |                     | 0.47545   | 0.48081   | -0.0114628247 |    |
| CREDIT                                                        | 33%                             | 67%                      |                |             |                     | 18.13546  | 18.16306  | 0.0201009514  |    |
| KBANK                                                         | 44%                             | 53%                      | 127.00         | -0.50       | -0.39%              | 126.65817 | 126.79357 | 0.0026988389  | 3, |

- 11. ต้องการเปลี่ยน Number Format ของคอลัมน์ %ChgEMA5 ให้มีเครื่องหมาย % คลิกเมาส์ขวาที่คอลัมน์ %ChgEMA5 เลือก Format Number
- 12. หน้ำต่าง Format Number จะแสดงบนหน้าจอ เลือก Number Format เป็น Percentage

| Format Number for %                          | 6ChgEMA5                                       |
|----------------------------------------------|------------------------------------------------|
| Number Format Number   Decimal Places Number |                                                |
| O Use default of                             | Format Number for %ChgEMA5                     |
| Custom decir                                 | Number Format Percentage  Decimal Places - 2 + |
| ОК                                           | C Display Plus sign (+) for positive numbers 🌔 |
|                                              | OK Cancel                                      |

13. กดปุ่ม **OK** 

ตัวอย่าง 2: ถ้า EMA5 > EMA10 แสดงคำว่า "Up" แต่ถ้า EMA5 < EMA10 แสดงคำว่า "Dn"

- 1. คลิกเมาส์ขวา เลือก + Add Expression
- 2. ตรง Name พิมพ์ชื่อ Expression ที่ต้องกำร เช่น EMACross
- 3. ตรง **Expression** กดปุ่ม Space 1 ครั้งเพื่อให้แสดงรายชื่อฟังก์ชัน
- 4. เลือกฟังก์ชัน **IF**

|                           | Expr2 - Expres       | sion Editor |   |
|---------------------------|----------------------|-------------|---|
| Name                      |                      |             |   |
| EMACross                  |                      |             | 8 |
| Expression                |                      |             |   |
| IF( condition , value_if_ | true, value_if_false | •)          |   |
|                           |                      |             |   |
|                           |                      |             |   |
|                           |                      |             |   |
|                           | ОК                   | Cancel      |   |

- 5. คลิกที่ condition แล้วพิมพ์ G แล้วเลือก *GETVALUE("EMA5")*
- 6. พิมพ์เครื่องหม่าย ">" (มำกกว่ำ) แล้วเลือก *GETVALUE("EMA10")*
- 7. กดที่ **value\_if\_true** แล้วพิมพ์ "Up"
- 8. กดที่ **value\_if\_false** แล้วพิมพ์ "Dn"
- 9. Expression ทั้งหมดจะเป็น *IF(GETVALUE("EMA5")>GETVALUE("EMA10"), "Up", "Dn")*

| EMACross - Expression Editor                             |   |
|----------------------------------------------------------|---|
| Name                                                     |   |
| EMACross                                                 | 3 |
| Expression                                               |   |
| IF(GETVALUE("EMA5" ┅ )>GETVALUE("EMA10" 🚥 ), "Up", "Dn") |   |
|                                                          |   |

#### 10. กดปุ่ม **OK**

#### **Conditional Formatting**

- กำหนดสีของข้อมูลตามเงื่อนไข โดยมีให้เลือกใช้หลายรูปแบบ เช่น
- ✓ Color Scale
- ✓ Data Bar
- ✓ Value
- ✓ Text
- หน้า **Manage Rules** กดไอคอน ที่มุมขวาบนจะมีเมนูเพิ่มเติม เช่น Copy Rules From เพื่อให้ Copy Rules จากคอลัมน์อื่นได้ โดยไม่ต้องสร้างใหม่

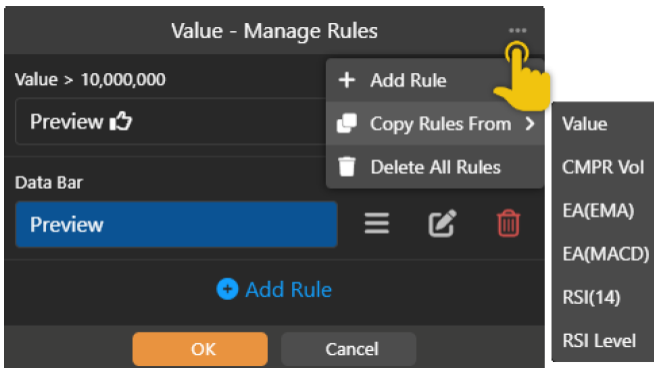

#### <u>ตัวอย่างการทำ Conditional Formatting</u>

ตัวอย่าง 1 : Color Scale 1 เงื่อนไข

| Symbol | %Buy/% | 6Sell | Trade  | Change | %Chg   | RSI14▲ |
|--------|--------|-------|--------|--------|--------|--------|
| METCO  | 64%    | 36%   | 170.00 | 0.00   | 0.00%  | 6.51   |
| PRINC  | 33%    | 63%   | 3.08-  |        | -6.67% | 17.89  |
| CHG    | 27%    | 66%   | 2.64   | +0.02  | +0.76% | 30.47  |
| BKGI   | 52%    | 41%   | 2.72-  | +0.16  | +6.25% | 45.99  |
| PHG    | 63%    | 24%   | 14.80  | +0.40  | +2.78% | 66.34  |
| JPARK  | 48%    | 37%   | 8.85   | +0.20  | +2.31% | 81.19  |
| VIH    | 50%    | 48%   | 9.95   | +0.65  | +6.99% | 89.68  |

- 1. เพิ่ม Indicator **RSI**
- 2. คลิกเมาส์ขว่าที่คอลัมน์ RSI เลือก 🕐 Conditional Formatting
- 3. **Rule Type** เลือก Color Scale
- 4. กำหนด Min value / Max value และสีของค่า Min / Max ได้ตำมต้องการ

|         | Conditional Formatting Rule |           |   |  |  |  |  |
|---------|-----------------------------|-----------|---|--|--|--|--|
| Rule Ty |                             |           |   |  |  |  |  |
| Color   | Scale                       |           |   |  |  |  |  |
| Min     | Min value                   | • 0       | 0 |  |  |  |  |
| Max     | Max value                   | • 0       | 8 |  |  |  |  |
| Format  |                             |           |   |  |  |  |  |
| Α.      |                             | Preview   |   |  |  |  |  |
|         |                             | OK Cancel |   |  |  |  |  |

#### 5. กดปุ่ม **OK**

ตัวอย่างที่ 2: Color Scale 3 เงื่อนไข

| Symbol | %Buy/%Sell |     | Trade  | Change | %Chg   | RSI14▲ |
|--------|------------|-----|--------|--------|--------|--------|
| METCO  | 64%        | 36% | 170.00 | 0.00   | 0.00%  | 6.51   |
| PRINC  | 33%        | 63% | 3.08-  |        | -6.67% | 17.89  |
| СНБ    | 27%        | 66% | 2.64   | +0.02  | +0.76% | 30.47  |
| BKGI   | 52%        | 41% | 2.72-  | +0.16  | +6.25% | 45.99  |
| PHG    | 63%        | 24% | 14.80  | +0.40  | +2.78% | 66.34  |
| JPARK  | 48%        | 37% | 8.85   | +0.20  | +2.31% | 81.19  |
| VIH    | 50%        | 48% | 9.95   | +0.65  | +6.99% | 89.68  |

- 1. คลิกเมาส์ขวาที่คอล้มน์ RSI เลือก 🅐 Conditional Formatting
- 2. เลือก **Color Scale** แล้วระบุค่าดังภาพ

คู่มือ Aspen Mobile (สำหรับ iPad / แท็บเล็ต Android)

|       | Conditional Formatting Rule |    |         |        |   |  |  |
|-------|-----------------------------|----|---------|--------|---|--|--|
|       |                             |    |         |        |   |  |  |
| Color | Scale                       |    |         |        |   |  |  |
| Min   | Number                      |    | 0       |        | 8 |  |  |
| Max   | Number                      |    | 30      |        | 8 |  |  |
|       |                             |    |         |        |   |  |  |
| Α.    | <u>\$</u> ,- ¥              |    | Preview |        |   |  |  |
|       |                             | 01 | C       | Cancel |   |  |  |

- 2.1 **Min** » เลือกเป็น Number / ระบุค่าเป็น 0 / Color เป็นสีเขียวเข้ม
- 2.2 **Max** » เลือกเป็น Number / ระบุค่าเป็น 30 / Color เป็นสีเขียวอ่อน
- 2.3 กดปุ่ม **OK**
- 3. กดปุ่ม Add Rule ในหน้า Manage Rules เลือก Color Scale แล้วระบุค่าดังภาพ

|         | Conditional Formatting Rule |   |         |        |   |  |  |
|---------|-----------------------------|---|---------|--------|---|--|--|
| Rule Ty |                             |   |         |        |   |  |  |
| Color   | Scale                       |   |         |        |   |  |  |
| Min     | Number                      |   | 70      |        | 8 |  |  |
| Max     | Number                      |   | 100     |        | 8 |  |  |
| Format  |                             |   |         |        |   |  |  |
| Α.      | <u>Þ</u> 🗱                  |   | Preview |        |   |  |  |
|         |                             | O |         | Cancel |   |  |  |

- 3.1. **Min** » เลือกเป็น Number / ระบุค่าเป็น 70 / Color เป็นสีแดงอ่อน
- 3.2. **Max** » เลือกเป็น Number / ระบุค่าเป็น 100 / Color เป็นสีแดงเข้ม
- 3.3. กดปุ่ม **OK**

4. กดปุ่ม **Add Rule** ในหน้ำ Manage Rules เลือก Color Scale แล้วระบุค่าดังภาพ

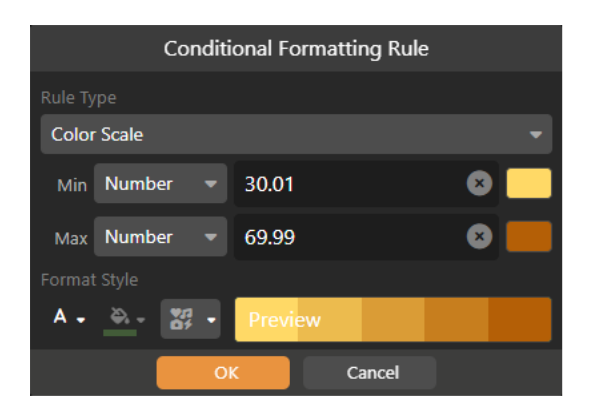

- 4.1. **Min** » เลือกเป็น Number / ระบุค่าเป็น 30.01 / Color เป็นสีเหลือง
- 4.2. **Max** » เลือกเป็น Number / ระบุค่าเป็น 69.99 / Color เป็นสีส้มน้ำตาล
- 4.3. กดปุ่ม **OK**
- 5. หน้าต่าง Manage Rules จะเป็นดังภาพ กดปุ่ม OK

คู่มือ Aspen Mobile (สำหรับ iPad / แท็บเล็ต Android)

|             | RSI1 | 14 - Ma | nage F | Rules |   | ••• |
|-------------|------|---------|--------|-------|---|-----|
| Color Scale |      |         |        |       |   |     |
| Preview     |      |         |        | ≡     | Ľ |     |
| Color Scale |      |         |        |       |   |     |
| Preview     |      |         |        | ≡     | Ľ |     |
| Color Scale |      |         |        |       |   |     |
| Preview     |      |         |        | ≡     | Ľ |     |
|             |      | 🕂 Ad    | d Rule |       |   |     |
|             | OI   | ĸ       | c      | ancel |   |     |

#### การสร้าง Template ส่วนตัว

- หลังจากเลือกคอลัมน์ที่ต้องการเรียบร้อยแล้ว (ดูวิธีได้จากหัวข้อการเพิ่มหรือลดคอลัมน์)
- แตะไอคอน 
  ชึ่งอยู่ด้านหลังเมนูดรอปดาวน์ 
  รายการ Template
- 3. เลือก Save Template As
- 4. พิมพ์ชื่อที่ต้องการ แล้วแตะปุ่ม Save

## การจัดเรียงข้อมูล (Sorting)

- แตะหัวคอลัมน์ที่ต้องการ จะมีไอคอน ▼▲ แสดงด้านหลังชื่อคอลัมน์
- 🔹 แตะไอคอน 葦 แล้วแตะเลือกคอลัมน์ที่ต้องการจัดเรียง จะมีไอคอน 🔻 แสดงด้านหน้าชื่อคอลัมน์

## การเปลี่ยนรูปแบบการแสดงข้อมูล

เปลี่ยนรูปแบบการแสดงข้อมูลได้โดยแตะที่ปุ่มไอคอน ซึ่งอยู่ตำแหน่งมุมขวาบน

| ไอคอน | รายละเอียด                                  |
|-------|---------------------------------------------|
|       | แสดงข้อมูลในรูปแบบ Table                    |
|       | แสดงข้อมูลในรูปแบบ Quote Board หรือ Heatmap |

## ส่วนที่ 2: ข้อมูลโควท

แสดงข้อมูลราคาของ Symbol ที่เลือกไว้ในส่วนที่ 1

## ส่วนที่ 3: กราฟ

- แสดงกราฟของ Symbol ที่เลือกไว้ในส่วนที่ 1
- 🔹 ขยายกราฟให้เต็มหน้าจอ ได้โดยดับเบิลแท็บ หรือแตะไอคอน 🔣 ที่มุมขวาด้านล่างของกราฟ

# ส่วนที่ 4: ข่าว/ข้อมูลสถิติ/ข้อมูลพื้นฐาน

ี แสดงข่าว ข้อมูลสถิติ และข้อมูลพื้นฐานของ Symbol ที่เลือกไว้ในส่วนที่ 1

## Market Depth

ดูข้อมูล Bid/Offer หลาย Symbol ในหน้าเดียว และสามารถดู Bid/Offer ใน My Watch Lists

| $\equiv$ Market D | epth            |             |                       |                         | ASPEN    |        |             |                |          |           | 0 🎾       |
|-------------------|-----------------|-------------|-----------------------|-------------------------|----------|--------|-------------|----------------|----------|-----------|-----------|
| 🗄 Quick List      | - 10            | ແຫະ         | ที่ตัวเลข<br>lid/Offe | เพื่อเลือกดู<br>r จำนวน |          |        |             |                |          |           |           |
| Q AOT             | 71.25 S         | 5           | นรือ 10               | Levels                  | 107.50 S | -0.50  | -0.46%      | Q. JMART       | 23.00 B  | -0.10     | -0.43%    |
| Volume            | Bid             |             | 1120 10               | Levels                  | Bid      | Offer  | Volume      | Volume         | Bid      | Offer     | Volume    |
| 1,731,600         | 71.25           | 71.50       | 683,500               | 58,700                  | 107.50   | 108.00 | 57,200      | 276,400        | 22.90    | 23.00     | 14,300    |
| 2,162,100         |                 | 71.75       | 1,422,100             | 529,300                 |          | 108.50 | 95,600      | 343,000        |          | 23.10     | 501,200   |
| 2,077,600         |                 |             | 1,126,800             | 251,900                 |          | 109.00 | 469,800     | 324,000        |          | 23.20     | 439,600   |
| 1,841,000         |                 | 72.25       | 1,290,900             | 651,400                 |          | 109.50 | 467,500     | 281,500        |          | 23.30     | 462,400   |
| 1,575,700         |                 | 72.50       | 1,434,300             | 175,000                 |          |        | 858,600     | 238,800        |          | 23.40     | 653,300   |
| 2,373,000         |                 | 72.75       | 286,100               | 232,100                 |          |        | 437,600     | 169,500        |          | 23.50     | 365,400   |
| 894,700           |                 |             | 4,617,700             | 62,100                  |          |        | 652,300     | 206,000        |          |           | 211,300   |
| 1,336,800         |                 | 73.25       | 4,614,100             | 243,800                 |          | 111.50 | 308,400     | 224,500        |          | 23.70     | 395,400   |
| 547,200           |                 | 73.50       | 3,364,200             | 54,300                  |          |        | 502,500     | 160,200        |          | 23.80     | 237,500   |
| 518,000           |                 | 73.75       | 1,101,200             | 35,100                  |          | 112.50 | 335,900     | 130,600        |          | 23.90     | 478,000   |
| B.Vol 43.02%      |                 | 56          | 5.98% O.Vol           | B.Vol 35.40%            |          | 64     | 1.60% O.Vol | B.Vol 38.52%   |          | 61        | 48% O.Vol |
| Q KCE             | 51.50 B         | -0.25       | -0.48%                | Q CPALL                 | 63.75 S  | -0.25  | -0.39%      | Q KBANK        | 131.50 B | +0.50     | +0.38%    |
| Volume            | Bid             | Offer       | Volume                | Volume                  | Bid      | Offer  | Volume      | Volume         | Bid      | Offer     | Volume    |
| 108,600           |                 |             | 229,400               | 2,805,600               |          | 64.00  | 1,631,400   | 697,400        | 131.00   | 131.50    | 507,100   |
| 481,800           |                 | 51.75       | 290,900               | 4,191,700               |          | 64.25  | 2,681,800   | 763,200        |          |           | 1,886,000 |
| 188,800           |                 |             | 238,200               | 2,802,000               |          | 64.50  | 3,338,200   | 714,200        |          | 132.50    | 1,380,200 |
| 297,800           |                 | 52.25       | 275,700               | 2,964,400               |          | 64.75  | 2,559,700   | 433,000        |          |           | 2,077,700 |
| 151,300           |                 | 52.50       | 384,400               | 1,097,200               |          | 65.00  | 1,737,600   | 584,900        |          | 133,50    | 1,211,100 |
| 185 600           |                 |             | 415 300               | 1 390 100               |          |        | 1 172 200   | 507 800        |          |           | 973 300   |
| MENE MANUAL       |                 |             |                       |                         |          |        | 1,547.26    | +2.12 (+0.14%) |          | 9,625.65M |           |
| พรุงแนวมนข        | น:: เบนซน-แกสเซ | พอส 40 สต./ | สพร IQ - 14 Se        | 2p 17:15                | Day R    | ange   | 1,545.51    | 1,551.01       |          |           |           |

# Quote

ข้อมูลแบบละเอียดของ Symbol ต่างๆ ไม่ว่าจะเป็นดัชนีตลาดหุ้น อัตราแลกเปลี่ยน ราคาหุ้น หรือ สินค้าฟิวเจอร์ส โดย หน้าจอนี้แบ่งเป็น 6 ส่วน

| Q PTT              | PT                   | T PCL              |                                         |                     |                                           |                          |                               |                                                            | + Watch List                                    |
|--------------------|----------------------|--------------------|-----------------------------------------|---------------------|-------------------------------------------|--------------------------|-------------------------------|------------------------------------------------------------|-------------------------------------------------|
| 47.00              | +1.5                 | ) %Swing           | High                                    | Low Open            | Prev                                      | Volume                   | Value(K)                      | Time                                                       |                                                 |
| 2 Overview         | +3.309               | 6 1.10%<br>t Price | 47.25                                   | 46.75 46.75<br>News | 45.50 9<br>5 н                            | 1,948,400 4<br>lighlight | 1,320,719<br><u>6</u>         | 15:19<br>Historical                                        |                                                 |
| Projected          | 47.00 +1.5           | ) (+3.30%)         | Volun                                   | ne Bid              | Offer                                     | Volume                   |                               | Buy Volume                                                 | Sell Volume                                     |
| ProjVol            | 2,355,7              | 00 (2.58%)         | 5,507,60                                | 00 46.75            | 47.00                                     | 5,951,800                | PTT                           | 25,323,200                                                 | 58,414,700                                      |
| VWAP               |                      | 46.99              | 7,683,80                                | 00 46.50            | 47.25                                     | 8,200,100                |                               | 27.54%                                                     | 63.53%                                          |
| Avg. Buy/Avg. Sell | 47                   | .05 / 46.99        | 5,058,30                                | 00 46.25            | 47.50                                     | 8,039,200                | ENERG                         | 369,669,500                                                | 330,031,494                                     |
| Ceiling/Floor      | 59                   | .00 / 32.00        | 7,255,60                                | 46.00               | 47.75                                     | 4,428,200                |                               | 52.83%                                                     | 47.17%                                          |
| 52-Wk Range        | 40.75                | 55.25              | 5,461,00<br>B.Vol 47                    | 00 45.75<br>.56%    | 48.00<br>52                               | 7,525,400                | Market                        | 6,854,472,896<br>50.94%                                    | 6,600,696,530<br>49.06%                         |
| PTT Q:46.75 H:4    | 17.25 L:46.75 C:47.0 | β                  | ••••••••••••••••••••••••••••••••••••••• | *********           | ********* <sup>**</sup> **** <sup>*</sup> | 50.00<br>47.00<br>45.00  | HILITE:<br>คึกคักนำ<br>บวกจาก | ดัชนึกลุ่มพลังงาน<br>าโดย PTT, PTTEP<br>เบ่อน้ำมันใหญ่สุดช | บวก 1.8% เทรด<br>ได้ Sentiment<br>ของโลกในชาอุฯ |
| 2/5                | 4/6                  | 1/7                |                                         | 1/8                 | 2/9                                       | Day                      | โดนโจม                        | เตี                                                        |                                                 |
| MADE MADE MADE     | MIS MRO              | 100 X X            | 10 LLA                                  | D1 101              | MANE                                      | O1 V1                    |                               |                                                            |                                                 |

# ส่วนที่ 1: ข้อมูลราคา

แสดงข้อมูลราคาของ Symbol ที่ต้องการ

แตะปุ่ม + Watch List หากต้องการเพิ่ม Symbol เช้าไปใน Watch List ที่ต้องการ

## ส่วนที่ 2: Overview

แสดงข้อมูลที่สำคัญโดยรวม ไม่ว่าจะเป็นข้อมูลราคา กราฟ และข่าวของ Symbol นั้นๆ

## ส่วนที่ 3: Vol at Price

แสดงข้อมูลปริมาณการซื้อขายของแต่ละราคาในช่วงเวลาที่กำหนด โดยสามารถระบุช่วงเวลาที่ต้องการดูข้อมูลได้

| Date Range Last 1 Date / 171110 Period     | a 🤉    | 🖓 Sum    | mary                    |                             |                                |               |           |
|--------------------------------------------|--------|----------|-------------------------|-----------------------------|--------------------------------|---------------|-----------|
| ที่ต้องการ                                 | ř.,    | Last Tra | de                      |                             |                                |               |           |
| Data Papas (01/09/2010 10 to 11/09/2010 10 |        | @ .×     | 🕼 Sur                   | nmary                       |                                |               |           |
|                                            |        | Ĭ        | Last Tr<br>Trade<br>Vol | ade<br>1.74<br>80,27        | +0.04 (<br>9,500               | +2.35%<br>43% | 41%       |
|                                            |        |          | Suppo                   | nt & Re<br>08/2019<br>Price | sistance<br>-11/09/2019<br>Vol |               | luy/%Sell |
|                                            | - C    | -        | R2                      | 1.80                        | 61,302,500                     | 23%           | 42%       |
|                                            |        |          | R1                      | 1,79                        | 71,032,800                     | 37%           | 52%       |
|                                            | W. Law | 100 100  | 51                      | 1.53                        | 213,900,400                    | 53%           | 39%       |
| 📕 Buy 🗰 No Side (ATO/ATC) 📕 Self           |        |          | S2                      | 1.52                        | 35.478.400                     | 38%           | 48%       |

- **Summary** แสดงข้อมูล 1 วันล่าสุดเป็นค่า Default และสามารถกำหนดจำนวนได้ตามต้องการ (Max = 100 Days)
- Support & Resistance แสดงแนวรับ/แนวต้าน 2 ระดับราคา เมื่อเหียบกับราคา Trade ล่าสุด โดยราคาแนว รับ/แนวต้านที่แสดงคำนวณจากระดับราคาที่มีปริมาณซื้อขายสูงสุด (ฬิเจอร์นี้ใช้งานได้สำหรับ Package เสริม Power, Aura, Plus และ Pro เท่านั้น)

# ส่วนที่ 4: News

แสดงข่าวที่เกี่ยวข้องกับ Symbol นั้นๆ

## ส่วนที่ 5: Highlight

แสดงข้อมูล Highlight ของ Symbol นั้นๆ (บาง Symbol อาจจะไม่มีแถบเมนูนี้)

สำหรับ SET Index จะแสดงข้อมูล Industry และ Sector ที่อยู่ภายใต้ SET Index

• เมื่อแตะที่รายการใดๆ ภายใต้ Industry จะแสดงรายการ Sector ภายใต้ Industry นั้นๆ

| Industry |            |         |        |
|----------|------------|---------|--------|
| Symbol   | Last       | Change  | %Chg   |
| AGRO     | 423.13     |         | -0.32% |
| CONSUMP  | 145.09     | +0.18   | +0.12% |
| FINCIAL  | 204.51     | +0.59   | +0.29% |
| INDUS    | 117.90     | +0.27   | +0.23% |
| PROPCON  | <br>142.01 | +0.63   | +0.45% |
|          | · ·        | • • • • | • • •  |

• หากต้องการกลับมายังรายการ Industry ให้แตะที่คำว่า Industry

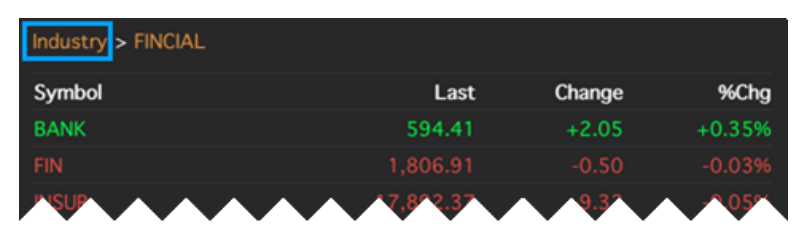

## ส่วนที่ 6: Historical Data

แสดงข้อมูลย้อนหลัง 60 วันล่าสุด กรณีที่เป็นหุ้นสามัญ จะเป็นข้อมูลที่มีการปรับสิทธิต่างๆ เรียบร้อยแล้ว (Adjusted Price)

คู่มือ Aspen Mobile (สำหรับ iPad / แท็บเล็ต Android)

| Date       | Open                                    | High | Low  | Close | Chg   | %Chg          | Volume      | Value(K)  |
|------------|-----------------------------------------|------|------|-------|-------|---------------|-------------|-----------|
| 19/10/2018 | 2.26                                    | 2.28 | 2.24 | 2.26  | +0.02 | +0.89%        | 127,763,600 | 288,883   |
| 18/10/2018 | 2.26                                    | 2.28 |      | 2.24  |       | -0.88%        | 178,314,000 | 402,900   |
| 17/10/2018 | 2.36                                    | 2.38 |      | 2.26  |       | -3.42%        | 718,039,000 | 1,659,122 |
| 16/10/2018 | 2.32                                    | 2.36 | 2.32 | 2.34  | +0.04 | +1.74%        | 60,383,000  | 141,109   |
| 12/10/2018 | ~~~~~~~~~~~~~~~~~~~~~~~~~~~~~~~~~~~~~~~ | - 32 | 278  | 2,20  | 9.07  | <u>+0,28%</u> | 99,731,800  | 279,479   |

# Chart

กราฟ เทคนิควิเคราะห์ พร้อมกับพึงก์ชันในการวาดเส้นแนวโน้มของ Symbol ที่สนใจ

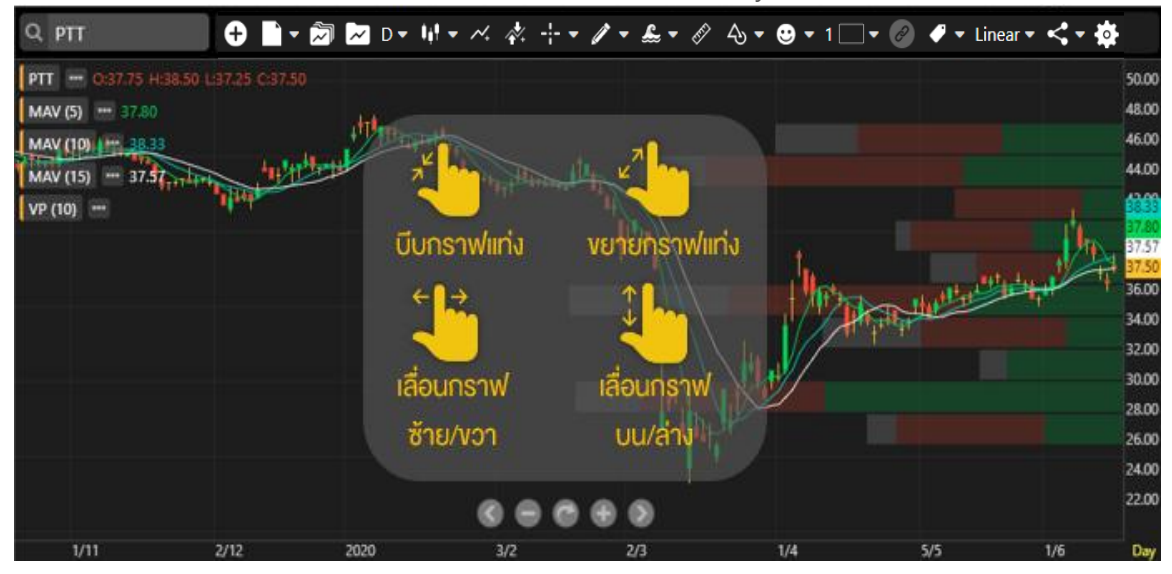

## แถบเครื่องมือ

#### 🕂 📄 = 河 📨 D = 14 = 🗠 🦑 🕂 = 🖉 = 🏖 = 🖉 🖧 = 😊 = 1 🗔 = 🥥 🖋 = Linear = < = 🏘

| ไอคอน                                                                                                    | รายละเอียด                                                                   |
|----------------------------------------------------------------------------------------------------|------------------------------------------------------------------------------|
| Ð                                                                                                    | <b>Add Symbol</b> เปรียบเทียบ Chart ของ 2 Symbols ขึ้นไป                     |
|                                                                                                    | New เปิดหน้า Chart ใหม่                                                      |
|                                                                                                    | <b>Chart Layouts</b> Save Layout หรือเรียกดู Layout ที่ได้ Save เอาไว้       |
| ~                                                                                                    | <b>Chart Templates</b> Save Template หรือเรียกดู Template ที่ได้ Save เอาไว้ |
| D1                                                                                                    | <b>Time Frame</b> เลือก Time Frame ที่ต้องการ                                |
|                                                                                                    | ไม่ว่าจะเป็นแบบรายนาที รายวัน รายสัปดาห์และอื่นๆ                             |
| 141                                                                                                    | <b>Chart Type</b> เลือกรูปแบบกราฟ เช่น Candlestick, Bar เป็นต้น              |
| $\sim$                                                                                                    | Add Indicators เพิ่มเครื่องมือเทคนิควิเคราะห์                                |
| ×.                                                                                                    | Expert Advisor เพิ่มสัญญาณซื้อ/ขายทางเทคนิค                                  |
|                                                                                                    | Cursor Type รูปแบบของกราฟเคอร์เซอร์                                          |
| (And the second second | Trend Lines วาดเส้นแนวโน้ม                                                   |
| £                                                                                                    | <b>Ree's Fibonacci</b> วาดเส้นแนวโน้ม Fibonacci สไตล์รี สึนามิ (บริการเสริม) |
|                                                                                                    | <b>Ruler</b> นับจำนวนแท่ง และคำนวณค่า Change(%Chg) ระหว่าง 2 จุดที่เลือก     |
| 45                                                                                                    | Shapes / Annotations วาดรูปหรงเรขาคณิต หรือ เพิ่มข้อความ                     |
| $\odot$                                                                                                    | Sticker / Emoji ใส่รูปสติกเกอร์ หรือ อีโมจิ                                  |

|                | Multi-Chart Layout ดู Chart ได้หลายหน้าต่างใน 1 หน้าจอ                                                                      |  |  |
|----------------|----------------------------------------------------------------------------------------------------|--|--|
| P              | Chart Linking ลิงค์ข้อมูลกราฟ                                                                                               |  |  |
| ₽ <sup>C</sup> | Adjust Mode แก้ไขเส้นแนวโน้ม                                                                                                |  |  |
| ₩₩             | Value Cursor ซ่อน/แสดงตัวเลขค่าเทคนิควิเคราะห์                                                                              |  |  |
|                | SET 08/05/2015 (O: 1,502.29<br>MA (5)<br>MA (10)<br>MA (25)<br>1,534.35<br>SET 08/05/2015 (O: 1,502.29<br>MA (5)<br>MA (25) |  |  |
| Linear         | Price Scale เลือกรูปแบบสเกลราคา เช่น Log, %Chg เป็นต้น                                                                      |  |  |
| <              | Share แชร์รูปกราฟไปยังช่องทางต่างๆ                                                                                          |  |  |
| *              | Chart Setting ตั้งค่าข้อมูลและรูปแบบของ Chart                                                                               |  |  |

## การแสดงกราฟหลายๆ Symbol (Multi-Symbol Chart)

| 1                                |         |                 |
|----------------------------------|---------|-----------------|
| a a ° °                          | C IIIII | 92              |
| ເດຣວ.ແມວສານຮົບດູດຮ້ານແນລາຍຄ      | Sympol  | าเระควาเดาย     |
| เต้าอุณษาคุณ เกาะทุกเบา เทพเยากะ |         | D 1~( IO DAI 10 |
|                                  | - /     |                 |

| เมนู                  | รายละเอียด                               |
|-----------------------|------------------------------------------|
| Set as Primary Symbol | กำหนดให้เป็น Primary Symbol              |
| Change Chart Type     | เปลี่ยน Chart Type                       |
| Add Indicator         | เพิ่ม Indicator                          |
| Add Expert Advisor    | เพิ่ม Expert Advisor                     |
| Bring to Front        | แสดงกราฟที่ Layer บนสุด                  |
| Price Scale On        | เปลี่ยน Price Scale เป็นแกนซ้าย / แกนขวา |
| Change Symbol         | เปลี่ยน Symbol                           |
| Remove                | ลบ Chart ทิ้ง                            |
| Indicator Settings    | กำหนดค่า Indicator เช่น Color , Period   |

#### การเพิ่ม Symbol ใน Multi-Symbol Chart

- 1.
- คลิกไอคอน 🕀 Add Symbol แล้วพิมพ์ Symbol ที่ต้องการเปรียบเทียบ เลือกแกนราคาที่ต้องการเพิ่ม แกนซ้าย แกนขวา หรือ เพิ่มในหน้าต่างใหม่ด้านล่าง 2.
- 3. กด **Enter** เพื่อเปรียบเทียบ

(Package Pro/Plus สามารถเพิ่มได้สูงสุด 5 Symbols และ 2 Symbols สำหรับ Package Lite)

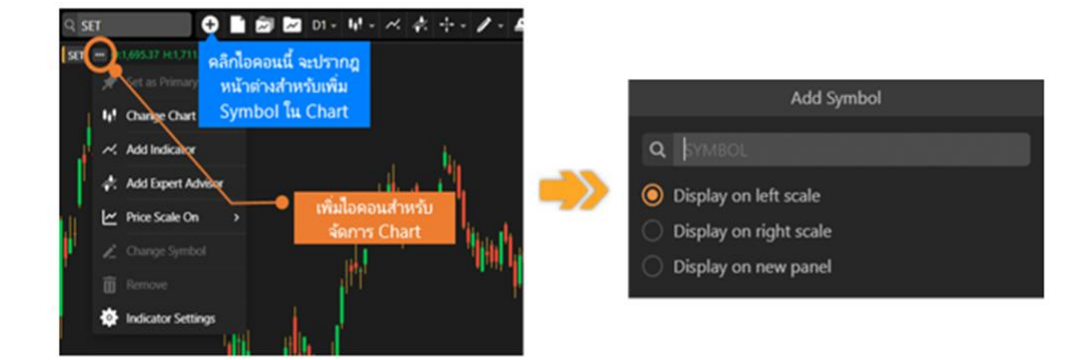

### การเพิ่มเทคนิควิเคราะห์ใน Multi-Symbol Chart

1. คลิกไอคอน 📟 ด้านหลัง Symbol ที่ต้องการเพิ่มเทคนิควิเคราะห์

 เลือกแกนราคาที่ต้องการเพิ่ม แกนซ้าย แกนขวา หรือ เพิ่มในหน้าต่างใหม่ด้านล่าง (ฟีเจอร์นี้ใช้งานได้สำหรับ Package Pro/Plus เท่านั้น)

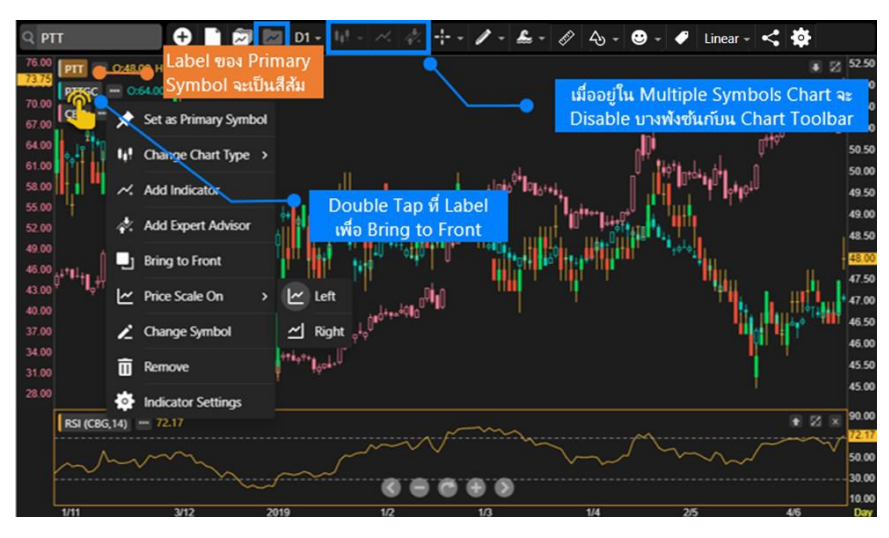

#### การวาดเส้นแนวโน้มใน Multi-Symbol Chart

- 1. คลิกไอคอน 📟 ของ Symbol ที่ต้องการลากเส้นแนวโน้ม
- 2. เลือก 🔳 Bring to Front เพื่อเตรียมลากเส้นแนวโน้ม
- 3. เลือกรูปแบบเส้นแนวโน้มที่ต้องการลาก โดย Chart ของ Symbol ที่เลือกไว้จะอยู่ Layer บนสุด

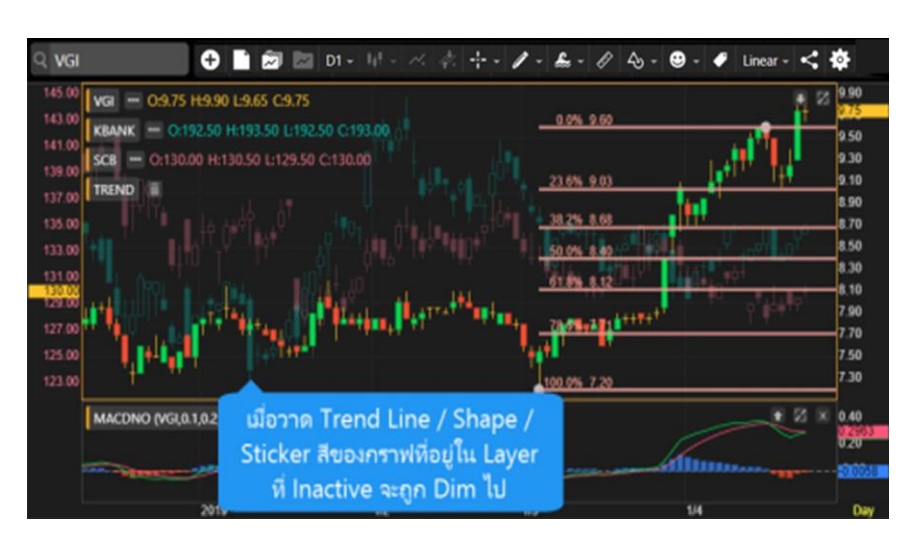

## การเคลื่อนย<sup>้</sup>ายตำแหน่ง Chart ใน Multi-Symbol Chart

- 1. คลิกซ้ายค้างที่ชื่อ Symbol หรือ คลิกที่เส้น Chart ที่ต้องการเคลื่อนย้าย
- 2. ไอคอน 📃 แสดงตำแหน่งของ Chart ที่กำลังถูกวางในตำแหน่งใหม่
- 3. ปล่อยเม้าส์ไปยังตำแหน่งที่ต้องการ

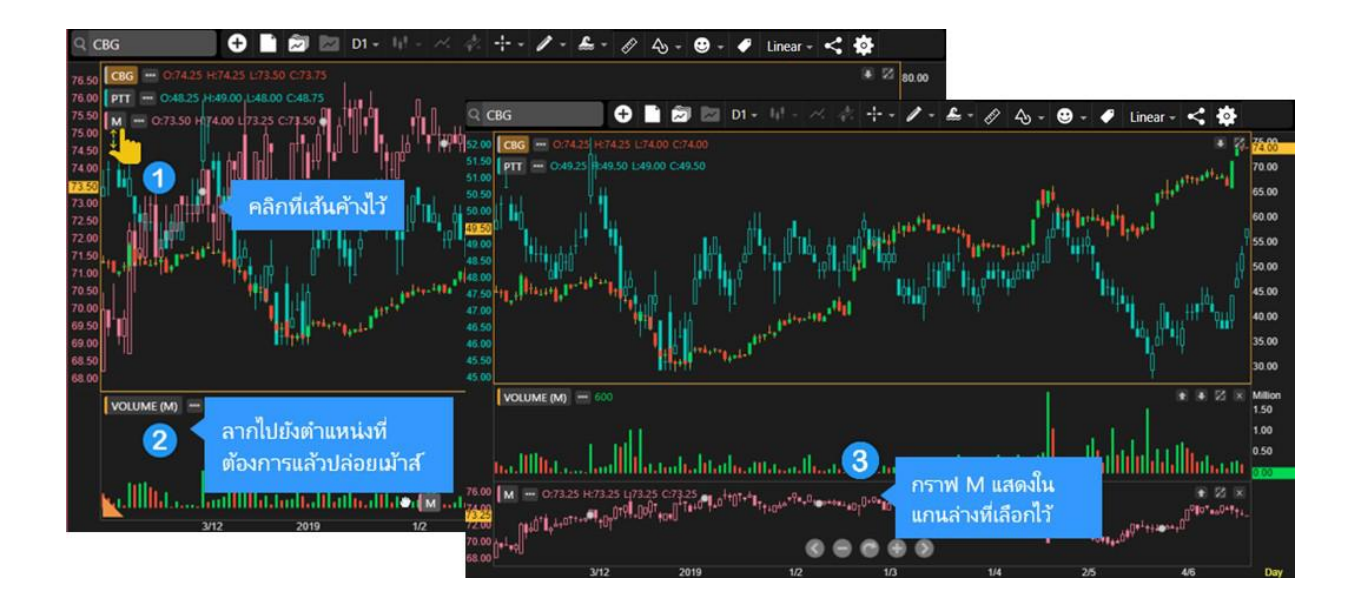

## ข้อแตกต่างระหว่าง Chart Layout และ Indicator Template

|             | Layout | Template |
|-------------|--------|----------|
| Symbol      | •      |          |
| Indicators  | •      | •        |
| Trend Lines | •      |          |
| Time Frame  | •      |          |

## Chart Layouts

ประกอบด้วยเมนูย่อย 2 เมนู ดังนี้

- 1. **Save Layout** ใช้เมื่อต้องการบันทึก Symbol, Indicators, Trend Lines และ Time Frame ของกราฟที่ใช้งานอยู่ โดยสามารถบันทึกได้สูงสุด 10 Layouts
- 2. Load Layout ใช้สำหรับโหลด Chart Layout ที่ได้ทำการบันทึกเอาไว้

#### การ Save Layout

บันทึกรายการต่างๆ ในกราฟ (Symbol, Indicators, Trend Lines, Time Frame) โดยมีขั้นตอน ดังนี้

- 1. หลังจากเพิ่มเทคนิควิเคราะห์ และ/หรือวาดเส้นแนวโน้มที่ต้องการเรียบร้อยแล้ว
- 2. แตะไอคอน 🔊 Chart Layouts แล้วเลือก 🐽 Save Layout
- พิมพ์ชื่อที่ต้องการ แล้วแตะที่ Save
   หากต้องการ Save หับในชื่อเดิม ให้แตะที่ชื่อ Layout ที่ต้องการ Save หับ แล้วแตะที่ Save

#### การ Load Layout

- 1. แตะไอคอน 🕅 Chart Layouts แล้วเลือก 📣 Load Layout
- 2. แตะเลือก Chart Layout ที่ต้องการ

#### การเปลี่ยนชื่อ Chart Layout

1. แตะไอคอน 🖾 Chart Layouts แล้วเลือก 스 Load Layout

- 2. แตะที่ไอคอน 🗸 ด้านหลัง Layout ที่ต้องการเปลี่ยนชื่อ
- 3. แตะที่ 🛽 Rename แล้วพิมพ์ชื่อใหม่ที่ต้องการ แล้วแตะที่ Done

#### **MASAU Chart Layout**

- 1. แตะไอคอน 🖾 Chart Layouts แล้วเลือก 🕰 Load Layout
- 2. แตะที่ไอคอน ✔ ด้านหลัง Layout ที่ต้องการลบ
- 3. แตะที่ <u> Delete</u>

#### Indicator Templates

ประกอบด้วยเมนูย่อย 2 เมนู ดังนี้

- 1. **Save Template** ใช้เมื่อต้องการบันทึกรายการ Indicators ของกราฟที่ใช้งานอยู่ โดยสามารถบันทึกได้สูงสุด 10 Templates
- 2. Load Template ใช้สำหรับโหลด Indicator Template ที่ได้ทำการบันทึกเอาไว้

#### ∩ns Save Template

บันทึกรายการ Indicators ของกราฟที่ใช้งานอยู่ โดยมีขั้นตอน ดังนี้

- 1. หลังจากเพิ่มเทคนิควิเคราะห์ที่ต้องการเรียบร้อยแล้ว
- 2. แตะไอคอน 🚾 Indicator Templates แล้วเลือก 🐽 Save Template
- 3. พิมพ์ชื่อที่ต้องการ แล้วแตะที่ Save
  - เลือก 🤍 Set as startup template หากต้องการใช้ Template นี้ทุกครั้งที่เปิดกราฟ
  - หากต้องการ Save ทับในชื่อเดิม ให้แตะที่ชื่อ Template ที่ต้องการ Save ทับ แล้วแตะที่ Save

#### ∩ns Load Template

- 1. แตะไอคอน 🚾 Indicator Template แล้วเลือก 🕰 Load Template
- 2. แตะเลือก Indicator Template ที่ต้องการ

#### การเปลี่ยนชื่อ Indicator Template

- 1. แตะไอคอน 🚾 Indicator Template แล้วเลือก 🕰 Load Template
- 2. แตะที่ไอคอน 🗸 ด้านหลัง Template ที่ต้องการเปลี่ยนชื่อ
- แตะที่ 🗹 Rename แล้วพิมพ์ชื่อใหม่ที่ต้องการ แล้วแตะที่ Done

#### **Masau Indicator Template**

- 1. แตะไอคอน 🚾 Indicator Template แล้วเลือก 🐠 Load Template
- 2. แตะที่ไอคอน 🛛 ด้านหลัง Template ที่ต้องการลบ
- 3. แตะที่ 🛛 **Delete**

#### การเปลี่ยน Startup Template

- 1. แตะไอคอน 🜌 Indicator Template แล้วเลือก 🕰 Load Template
- 2. แตะที่ไอคอน 🗸 ด้านหลัง Template ที่ต้องการใช้เป็น Startup Template
- 3. แตะที่ ★ Set as Startup

4. หาก Template นั้น ถูกใช้เป็น Startup จะมีไอคอนรูป 📌 ด้านหลัง และในเมนูจะเปลี่ยนเป็นคำว่า **Unset Startup** 

## การเพิ่มเทคนิควิเคราะห์

- 1. แตะไอคอน 🍊 Add Indicators จะปรากฎหน้าต่างแสดงรายชื่อเทคนิควิเคราะห์ขึ้นมาบนหน้าจอ
- 2. เลื่อนนิ้วขึ้นหรือลง เพื่อดูรายชื่อ Indicator ทั้งหมด
- 3. แตะที่เทคนิควิเคราะห์ที่ต้องการ เช่น Ichimoku Kinko Hyo

## การเพิ่มสัญญาณเทคนิควิเคราะห์ (สัญญาณซื้อ/งาย)

- 1. แตะบนพื้นที่ของกราฟราคาให้ปรากฏกรอบสีส้มล้อมรอบ เพื่อให้กรอบกราฟนั้นแอคทีฟ (Active)
- 2. แตะไอคอน 🔻 Expert Advisor
- 3. เลือกสัญญาณเทคนิควิเคราะห์ที่ต้องการ

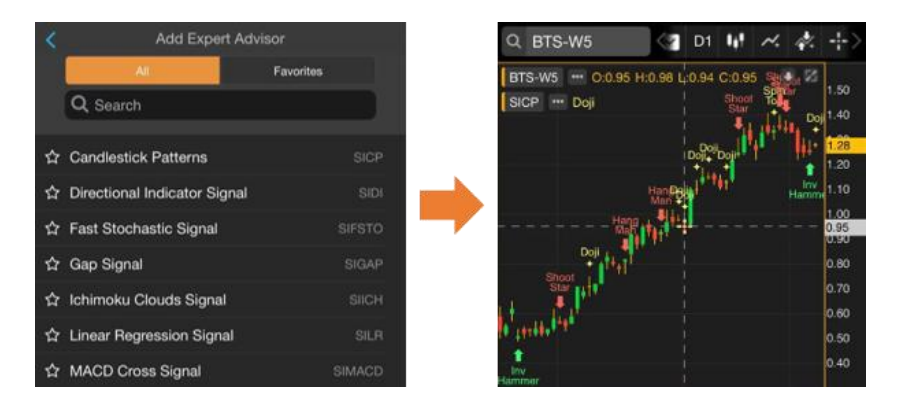

# การเพิ่มเทคนิควิเคราะห์ซ้อนทับบนเทคนิควิเคราะห์

้หากต้องการเพิ่มเทคนิควิเคราะห์ซ้อนทับไปบนเทคนิควิเคราะห์ที่มีอยู่บนหน้าต่างย่อย มีขั้นตอน ดังนี้

ตัวอย่างเช่น ต้องการเพิ่ม Moving Average บน Volume

- 1. แตะยังหน้าต่างย่อยของ Volume เพื่อเลือกเป็นแอคทีฟวินโดว์ จะมีกรอบสีส้มล้อมรอบ
- 2. แตะไอคอน 🚧 Add Indicators แล้วเลือก Indicator ที่ต้องการพลอตบน Volume เช่น Moving Average

## การแก้ไขพารามิเตอร์ของเทคนิควิเคราะห์

หลังจากเพิ่มเทคนิควิเคราะห์เข้าไปแล้ว สามารถปรับเปลี่ยนค่าพารามิเตอร์ต่างๆ ได้โดยมีวิธีการ ดังนี้

- 1. แตะที่ปุ่มชื่อของเทคนิควิเคราะห์ที่ต้องการ ADXDI (14) เช่น ADXDI
- 2. จะปรากฎหน้าต่าง Properties ของเหคนิควิเคราะห์ที่เลือกไว้ขึ้นมาบนหน้าจอ
- 3. เปลี่ยนค่าพารามิเตอร์ตามต้องการ

| ADX/DI     |            |  |  |  |
|------------|------------|--|--|--|
| Parameters |            |  |  |  |
| Avg. Type  | Modified 🔹 |  |  |  |
| Period     | 14         |  |  |  |
|            |            |  |  |  |

4. แตะปุ่ม **Update** 

#### การลบเทคนิควิเคราะห์

- สำหรับเทคนิควิเคราะห์ที่อยู่ในหน้าต่างเดียวกับกราฟราคา ให้แตะไอคอน
   ข้างชื่อเทคนิควิเคราะห์ที่ต้องการลบ
- สำหรับเทคนิควิเคราะห์ที่อยู่ในหน้าต่างย่อย ให้แตะที่ไอคอน X เพื่อลบ หน้าต่างนั้นๆ

## การปรับงนาดหน้าต่างย่อย

- 1. แตะที่เส้นแบ่งหน้าต่างย่อยค้างไว้
- 2. จะมีไอคอน 🔘 ปรากฏบนหน้าจอ
- 3. ลากนิ้วขึ้นหรือลงเพื่อปรับขนาดตามที่ต้องการ
- 4. เมื่อได้ขนาดตามที่ต้องการแล้ว ให้ยกนิ้วขึ้น

# แถบเครื่องมืององหน้าต่างย่อย

| ไอคอน    | รายละเอียด                    |  |
|----------|-------------------------------|--|
| •        | เลื่อนหน้าต่างย่อยลงมา        |  |
| <b>1</b> | เลื่อนหน้าต่างย่อยขึ้นไป      |  |
|          | ขยายหน้าต่างย่อยให้เต็มหน้าจอ |  |
| X        | ออกจากโหมดเต็มหน้าจอ          |  |
| x        | ปิดหน้าต่างย่อย               |  |

## รูปแบบเคอร์เซอร์

| ไอคอน | รายละเอียด                                                |  |
|-------|-----------------------------------------------------------|--|
| •     | No Cursor ไม่มีเคอร์เซอร์                                 |  |
|       | Cross Hair เคอร์เซอร์แบบที่มีทั้งเส้นแนวตั้งและเส้นแนวนอน |  |
|       | Vertical เคอร์เซอร์แบบเส้นแนวตั้ง                         |  |
| _     | Horizontal เคอร์เซอร์แบบเส้นแนวนอน                        |  |

## การปรับสเกลเวลาจากปุ่มไอคอน

| ไอคอน | รายละเอียด          | ไอคอน            | รายละเอียด             |
|-------|---------------------|------------------|------------------------|
| 3     | เลื่อนกราฟไปทางซ้าย | Đ                | ขยายแกนเวลา            |
| 0     | บีบแกนเวลา          | <br>$\mathbf{O}$ | เลื่อนกราฟไปหางขวา     |
| C     | รีเซ็ทสเกล          | 0                | เลื่อนไปดูข้อมูลล่าสุด |

# การเพิ่มเทคนิควิเคราะห์เข้าไปใน Favorites

เข้าถึงเทคนิควิเคราะห์ที่ใช้บ่อยๆ ด้วยการจัดเก็บเข้าไปใน Favorites

- 1. แตะหีไอคอน 🛱 หน้า Indicator ที่ต้องการเพิ่มเข้าไปใน Favorites
- 2. ไอคอนจะเปลี่ยนเป็นสีส้ม 🚖 และ Indicator ที่เลือกไว้จะอยู่ในแถบ Favorites

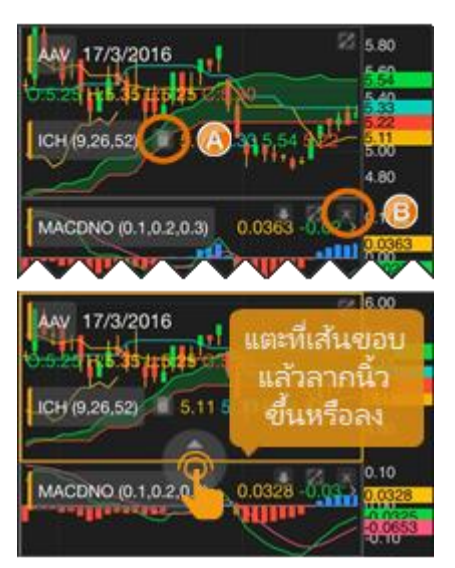

## การลบเทคนิควิเคราะห์ออกจาก Favorites

- 1. แตะที่ไอคอน 📩 หน้า Indicator ที่ต้องการลบออกจาก Favorites
- 2. ไอคอนจะเปลี่ยนเป็นสีเทา 🟠

# รูปแบบเส้นแนวโน้ม

แตะที่ไอคอน 🥒 **Trend Lines** จะปรากฎหน้าต่าง Drawing Tools สำหรับเลือกรูปแบบของเส้นแนวโน้ม

# การวาดเส้นแนวโน้มแบบอิสระ

- 1. แตะที่ไอคอน 🥒 แล้วเลือก 🖊 Trend Line
- 2. แตะที่จุดเริ่มต้นของเส้นแนวโน้มค้างไว้
- 3. ลากนิ้วไปยังจุดสิ้นสุดของเส้นแนวโน้ม แล้วยกนิ้วขึ้น

| ไอคอน | รายละเอียด                                               |  |
|-------|----------------------------------------------------------|--|
| 0     | ลบเส้นแนวโน้ม                                            |  |
| Ø     | เปิดหน้า Edit Line เพื่อปรับสี ความหนา ยืด/หดเส้นแนวโน้ม |  |

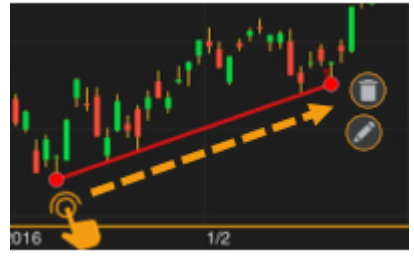

4. แตะที่ไอคอน 🥕 บนแถบเครื่องมือ หากต้องการออกจากโหมดของวาดเส้นแนวโน้ม

# การวาดเส้นแนวโน้มแบบ Horizontal Line

- 1. แตะที่ไอคอน 🖉 แล้วเลือก Horizontal Line
- 2. แตะยังจุดที่ต้องการวาดเส้นแนวโน้มแบบแนวนอน แล้วยกนิ้วขึ้น
- 3. เส้นแนวโน้มจะถูกวาดขึ้นมา
- 4. แตะที่ไอคอน 🥕 บนแถบเครื่องมือ หากต้องการออกจากโหมดของวาดเส้นแนวโน้ม

# การวาดเส้นแนวโน้มแบบ Channel Lines

- 1. แตะที่ไอคอน 🥒 แล้วเลือก Channel Lines
- ลากเส้นแนวโน้มเส้นแรก แล้วยกนิ้วขึ้น (ดูการวาดเส้นแนวโน้มแบบ อิสระ)
- 3. แตะนิ้วยังจุดที่ต้องการให้เป็นเส้นคู่ขนาน แล้วยกนิ้วขึ้น
- แตะที่ไอคอน 
   บนแถบเครื่องมือ หากต้องการออกจากโหมดของ วาดเส้นแนวโน้ม

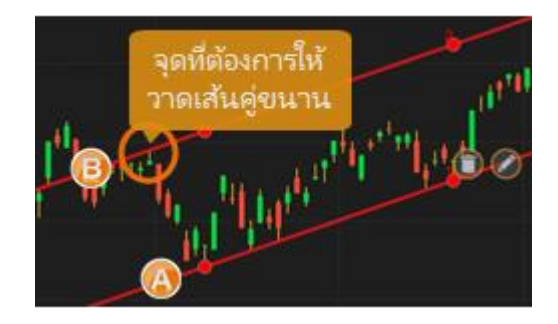

# การวาดเส้นแนวโน้มแบบ Speed Lines

- 1. แตะที่ไอคอน 🥒 แล้วเลือก 🥌 Speed Lines
- แตะที่จุดเริ่มต้น (จุด A) ค้างไว้
- ลากนิ้วไปยังจุดสิ้นสุด (จุด B) แล้วยกนิ้วขึ้น
- 4. 🛛 แตะที่ไอคอน 🥕 บนแถบเครื่องมือ หากต้องการออกจากโหมดของวาดเส้นแนวโน้ม

## การวาดเส้นแนวโน้มแบบ Andrews' Pitchfork

- 1. แตะที่ไอคอน 🦉 แล้วเลือก 🏁 Andrews' Pitchfork
- แตะที่จุดเริ่มต้น (จุด A) ค้างไว้
- ลากนิ้วไปยังจุดสิ้นสุด (จุด B) แล้วยกนิ้วขึ้น
- 4. แตะนิ้วที่จุด C แล้วยกนิ้วขึ้น
- แตะที่ไอคอน 
   บนแถบเครื่องมือ หากต้องการออกจากโหมดของวาด เส้นแนวโน้ม

## การวาดเส้นแนวโน้มแบบ Andrews' Pitchfork (Fibo Level)

- 1. แตะหีไอคอน 🥒 แล้วเลือก ¼ Andrews' Pitchfork
- 2. แตะที่จุดเริ่มต้น (จุด A) ค้างไว้
- 3. ลากนิ้วไปยังจุดสิ้นสุด (จุด B) แล้วยกนิ้วขึ้น
- 4. แตะนิ้วที่จุด C แล้วยกนิ้วขึ้น
- แตะที่ไอคอน 
   บนแถบเครื่องมือ หากต้องการออกจากโหมด
   ของวาดเส้นแนวโน้ม

(ฟีเจอร์นี้ใช้งานได้สำหรับ Package เสริม Power , Aura , Plus และ Pro เท่านั้น)

## การวาดเส้นแนวโน้มแบบ Fibonacci Retracements

Fibonacci Retracements คือ การหาจุดแนวรับและแนวต้านเส้นขนานแบบ แนวนอน เพื่อหาราคาเป้าหมาย โดยใช้ตัวเลข Fibonacci number เป็น เป้าหมายในแต่ละระดับ

- 1. แตะที่ไอคอน 🥒 แล้วเลือก 🗏 Fibonacci
- 2. กำหนดจุดสูงสุด (จุด A) และจุดต่ำสุด (จุด B) ของช่วงราคา
- 3. แตะที่จุดสูงสุด (จุด A) แล้วลากนิ้วไปยังจุดต่ำสุด (จุด B)
- แตะที่ไอคอน 
   บนแถบเครื่องมือ หากต้องการออกจากโหมดของวาด
   เส้นแนวโน้ม

## การวาดเส้นแนวโน้มแบบ Auto Fibonacci Retracements

**Auto Fibonacci Retracements** คือ การลากเส้น Fibonacci Retracements แบบอัติโนมัติ โดยคำนวณจากราคาสูงสุดและราคาต่ำสุด ของ Symbol ที่ดูอยู่

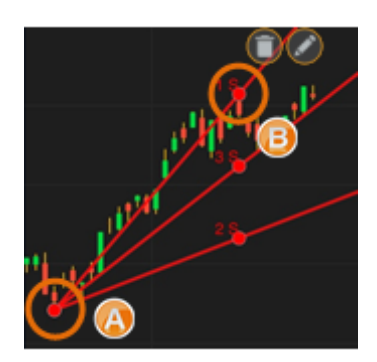

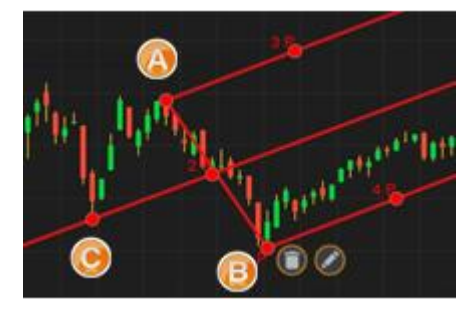

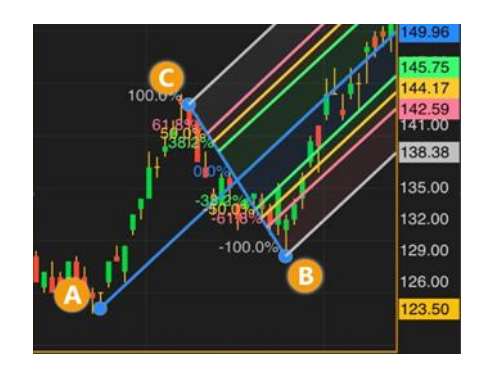

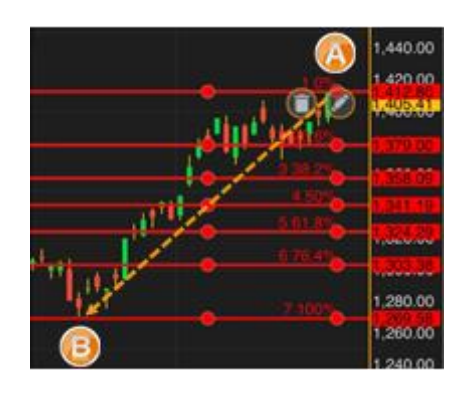

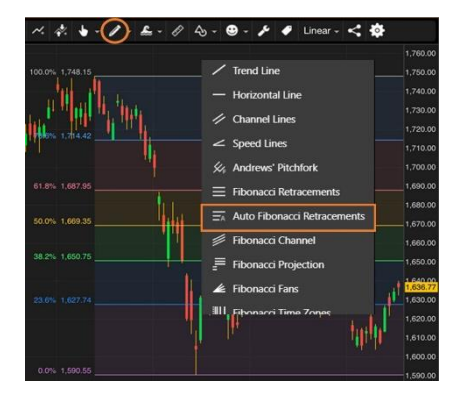

- 1. คลิกไอคอน 🧪 แล้วเลือก 🧮 Auto Fibonacci Retracements
- 2. หากเปลี่ยน Symbol จะวาดเส้นใหม่ให้อัติโนมัติ
- หากเปลี่ยน Time Frame และช่วงเวลาในการดูกราฟ จะวาดเส้นใหม่ให้อัติโนมัติ

(ฟีเจอร์นี้ใช้งานได้สำหรับ Package เสริม Power , Aura และ Pro เท่านั้น)

## การวาดเส้นแนวโน้มแบบ Fibonacci Channel

Fibonacci Channel คือ การหาจุดแนวรับและแนวต้านเส้นขนานแบบ แนวเฉียง เพื่อหาราคาเป้าหมาย โดยใช้ตัวเลข Fibonacci number เป็นเป้าหมายในแต่ละระดับ

- 1. แตะที่ไอคอน 🧪 แล้วเลือก 🗮 Fibonacci Channel
- 2. กำหนดจุดต่ำสุด 2 จุด (จุด A,B) และจุดสูงสุด (จุด C) ของช่วงราคา
- 3. แตะที่จุด A ค้างไว้ ลากนิ้วไปยังจุด B และแตะที่จุด C แล้วปล่อยนิ้ว
- แตะที่ไอคอน 
   บนแถบเครื่องมือ หากต้องการออกจากโหมดของวาดเส้น แนวโน้ม

(ฟีเจอร์นี้ใช้งานได้สำหรับ Package เสริม Power , Aura , Plus และ Pro เท่านั้น)

## การปรับแต่งเส้นแนวโน้ม

้สามารถเปลี่ยนสี ความหนา ขยายหรือหดจุดเริ่มต้น/จุดสิ้นสุดของเส้นแนวโน้มที่วาดเสร็จแล้วได้ โดยมีขั้นตอน ดังนี้

1. หลังจากวาดเส้นแนวโน้มเสร็จแล้ว ให้แตะที่ไอคอน 🧭 Edit Line

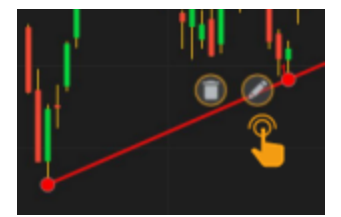

- 2. จะปรากฎหน้าต่าง **Trend Line** ขึ้นมาบนหน้าจอ
- 3. ทำการเปลี่ยนแปลงตามต้องการ
- 4. แตะปุ่ม Submit

## การเปลี่ยนจุดเริ่มต้น/จุดสิ้นสุดเส้นแนวโน้ม

้สามารถเปลี่ยนจุดเริ่มต้น/จุดสิ้นสุดของเส้นแนวโน้มที่วาดเสร็จแล้วได้ โดยมีขั้นตอน ดังนี้

- 1. แตะไอคอน 🥓 เพื่อเข้าสู่ Edit Mode ไอคอนจะเปลี่ยนเป็นสีส้ม 🥕
- 2. แตะที่เส้นแนวโน้มที่ต้องการเปลี่ยนแปลง จะมีจุดวงกลมบนเส้นแนวโน้มที่เลือกไว้
- 3. ตำแหน่งที่เปลี่ยนแปลงได้จะมีจุดวงกลมแสดงอยู่
- 4. แตะยังจุดวงกลมค้างไว้ แล้วลากไปยังตำแหน่งที่ต้องการ แล้วยกนิ้วขึ้น
- 5. แตะที่ไอคอน 🥕 บนแถบเครื่องมือ หากต้องการออกจากโหมดของวาดเส้นแนวโน้ม

ตัวอย่าง: Channel Lines

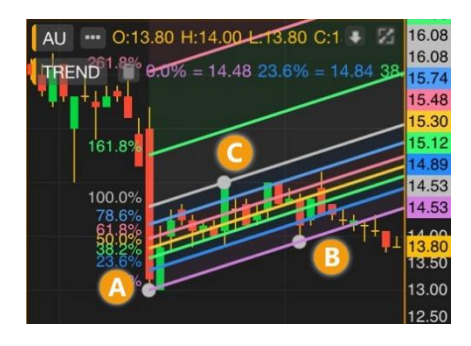

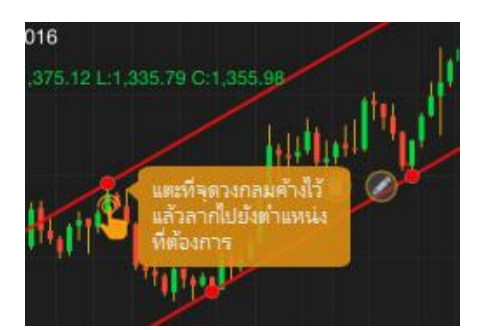

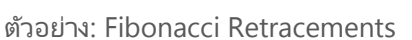

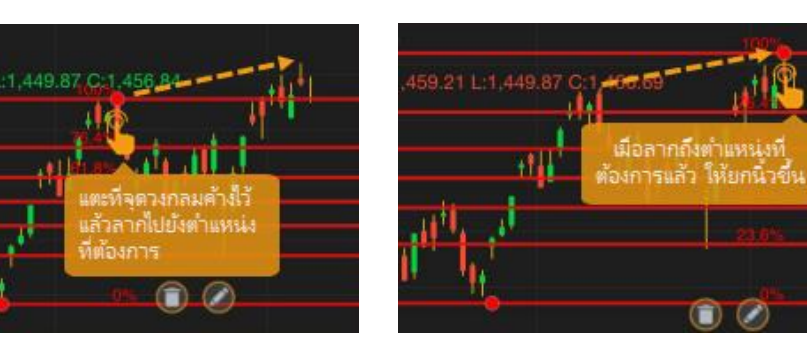

## การย้ายเส้นแนวโน้ม

- 1. แตะไอคอน 🥓 เพื่อเข้าสู่ Edit Mode ไอคอนจะเปลี่ยนเป็นสีส้ม 🥕
- 2. แตะที่เส้นแนวโน้มที่ต้องการย้าย บริเวณใดก็ได้ ยกเว้นจุดวงกลม
- 3. ลากไปยังตำแหน่งที่ต้องการ แล้วยกนิ้วขึ้น
- 4. แตะที่ไอคอน 🥕 บนแถบเครื่องมือ หากต้องการออกจากโหมดของวาดเส้นแนวโน้ม

# การบันทึกเส้นแนวโน้มเป็นค่าเริ่มต้น

- 1. คลิกไอคอน 🥒 และกำหนดค่าที่ต้องการบันทึกเป็นค่าเริ่มต้น
- 2. กดปุ่ม Save as Default
- 3. หากต้องการล้างการตั้งค่า คลิก **Reset**

(ฟีเจอร์นี้ใช้งานได้สำหรับ Package เสริม Power , Aura , Plus และ Pro เท่านั้น)

# การลบเส้นแนวโน้ม

- 1. แตะไอคอน 🥓 เพื่อเข้าสู่ Edit Mode ไอคอนจะเปลี่ยนเป็นสีส้ม 🥕
- 2. แตะที่เส้นแนวโน้มที่ต้องการลบ จะมีจุดวงกลมบนเส้นแนวโน้มที่เลือกไว้
- 3. แตะไอคอน 🛈
- 4. เส้นแนวโน้มที่เลือกไว้จะถูกลบทิ้งไป

## การลบเส้นแนวโน้มทั้งหมด

- 1. แตะไอคอน 🥕 เพื่อเข้าสู่ Edit Mode ไอคอนจะเปลี่ยนเป็นสีส้ม 🥕
- 2. แตะไอคอน 🔲 ข้างคำว่า 🎹
- 3. เส้นแนวโน้มทั้งหมดจะถูกลบทิ้งไป

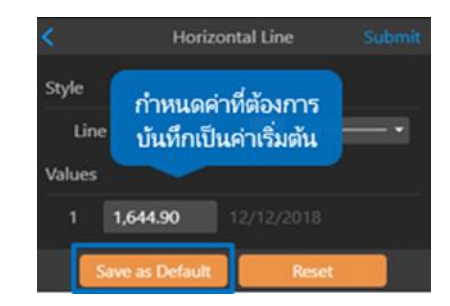

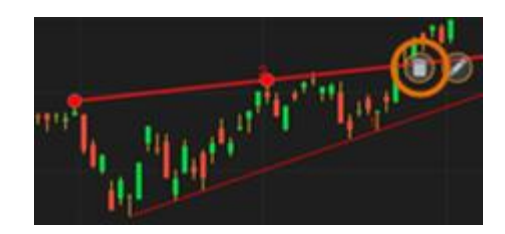

## Multi-Chart Layout

เมนูสำหรับดู Chart ได้หลายหน้าต่างใน 1 หน้าจอ

- 1. คลิกไอคอน 🔲 Multi-Chart Layout
- 2. เลือกรูปแบบที่ต้องการจากเมนู

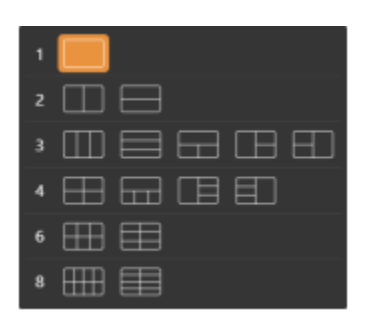

1. เมื่อเลือกแบบที่แสดง Chart หลายหน้าต่าง โปรแกรมจะ Copy Symbol อันแรกไปไว้ในหน้าต่างที่เหลือโดยอัตโนมัติ

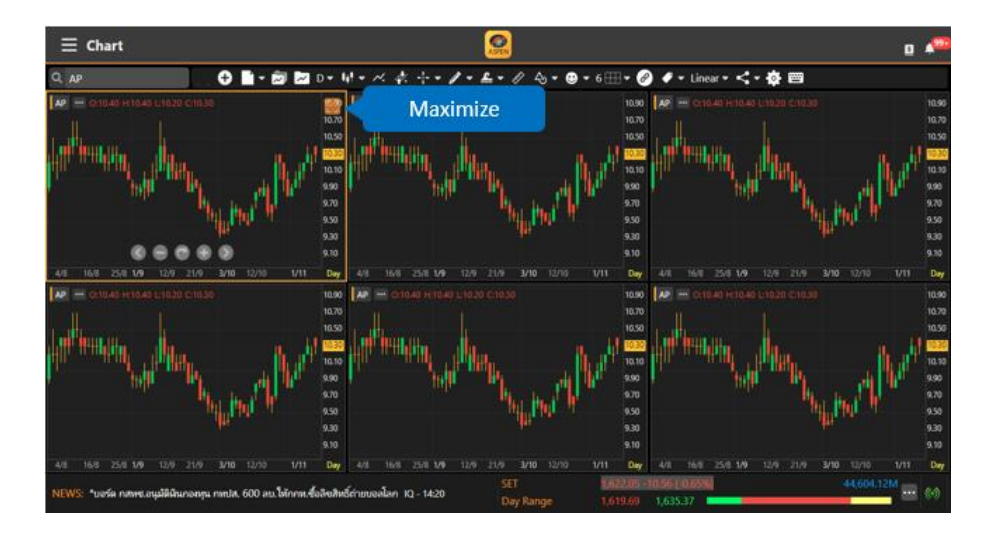

- 2. หน้าต่างที่ Active จะมีกรอบสีส้มและมีไอคอน 🖯 อยู่ตรงมุมขวาบน เพื่อไว้สำหรับ Maximize หน้าต่าง Chart
- การเปลี่ยน Symbol ของแต่ละ Chart ให้คลิกเลือกหน้าต่างที่ต้องการ พิมพ์ Symbol และกดปุ่ม Enter หรือเลือก Symbol จากเมนู Drop Down

## แกบเครื่องมือ Chart Linking

- 1. คลิกไอคอน 🔗 เพื่อเข้าโหมด Chart Linking (ถ้าดู Chart หน้าต่างเดียว ไอคอน Chart Linking จะไม่หำงาน)
- 2. เมือเข้าโหมด Chart Linking แล้ว แถบเครื่องมือจะเปลี่ยนแถบเครื่องมือดังภาพ

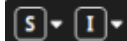

Cancel OK

| ຽປແບບ |                      | รายละเอียด                                      |                                                  |  |
|-------|----------------------|-------------------------------------------------|--------------------------------------------------|--|
| S     | ,                    |                                                 |                                                  |  |
| S     | Cyan Symbol Link     | เมนูดรอปดาวน์ Symbol Linkir                     | g                                                |  |
|       |                      | S Cyan Symbol Link                              | ทุก Chart หี่มีไอคอนนี้ จะใช้ Symbol เดียวกัน    |  |
| S     | Green Symbol Link    | S Green Symbol Link                             | ทุก Chart ที่มีไอคอนนี้ จะใช้ Symbol เดียวกัน    |  |
| S     | Orange Symbol Link   | S Orange Symbol Link                            | ทุก Chart ที่มีไอคอนนี้ จะใช้ Symbol เดียวกัน    |  |
|       | g <b>,</b>           | S Pink Symbol Link                              | ทุก Chart ที่มีไอคอนนี้ จะใช้ Symbol เดียวกัน    |  |
| S     | Pink Symbol Link     | S Off Symbol Link                               | ไม่ทำ Symbol Linking                             |  |
| S     | Off Symbol Link      |                                                 |                                                  |  |
| 1 -   |                      |                                                 |                                                  |  |
|       | · · · · · · · · ·    | เมนูตรอบดาวน interval Linki                     | 19                                               |  |
|       | Cyan Interval Link   | Cyan Interval Link                              | ทุก Chart ที่มีไอคอนนี้ จะใช้ Timeframe เดียวกัน |  |
| I     | Green Interval Link  | I Green Interval Link                           | ทุก Chart ที่มีไอคอนนี้ จะใช้ Timeframe เดียวกัน |  |
|       | Orange laten al Link | Orange Interval Link                            | ทุก Chart ที่มีไอคอนนี้ จะใช้ Timeframe เดียวกัน |  |
|       | Orange Interval Link | I Pink Interval Link                            | ทุก Chart ที่มีไอคอนนี้ จะใช้ Timeframe เดียวกัน |  |
|       | Pink Interval Link   | I Off Interval Link                             | ไม่ทำ Interval Linking                           |  |
| I     | Off Interval Link    |                                                 |                                                  |  |
| Cance |                      | ไม่ Save การเปลี่ยนแปลงและอ                     | อกจากโหมด Chart Linking                          |  |
| ОК    |                      | Save การเปลี่ยนแปลง และออกจากโหมด Chart Linking |                                                  |  |

(Package Pro/Aura สามารถเพิ่มได้สูงสุด 8 Window , Plus/Power สามารถเพิ่มได้สูงสุด 4 Window และ 2 Window สำหรับ Package Lite)

#### การเพิ่ม Symbol Linking

1. คลิกไอคอน 🦳 Multi-Chart Layout และเลือกจำนวนที่ต้องการ

2. คลิกไอคอน 🔗 Chart Linking แถบเมนูจะเปลี่ยนเป็นแถบเครื่องมือ Chart Linking

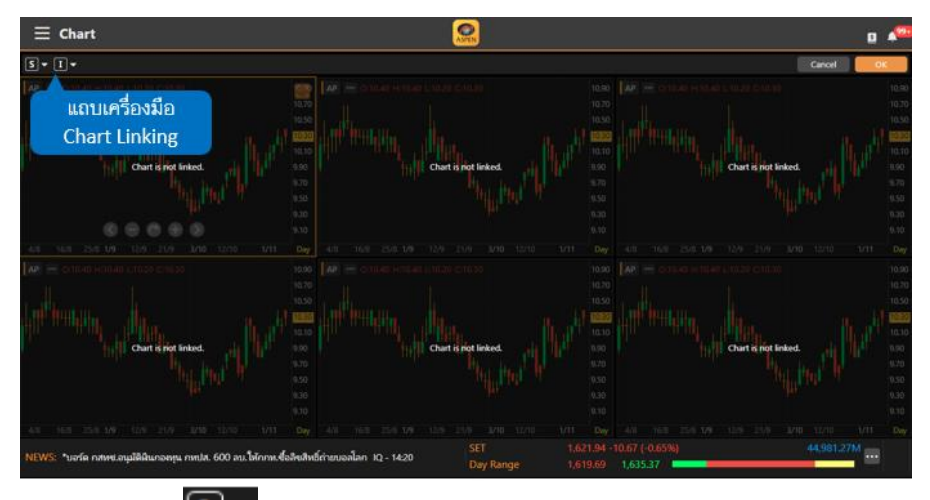

คลิกไอคอน Symbol Linking เลือกรูปแบบสีการ Link จาก Drop Down Menu
 คลิกเลือก Chart Window ที่ต้องการ link ข้อมูลเข้าด้วยกัน

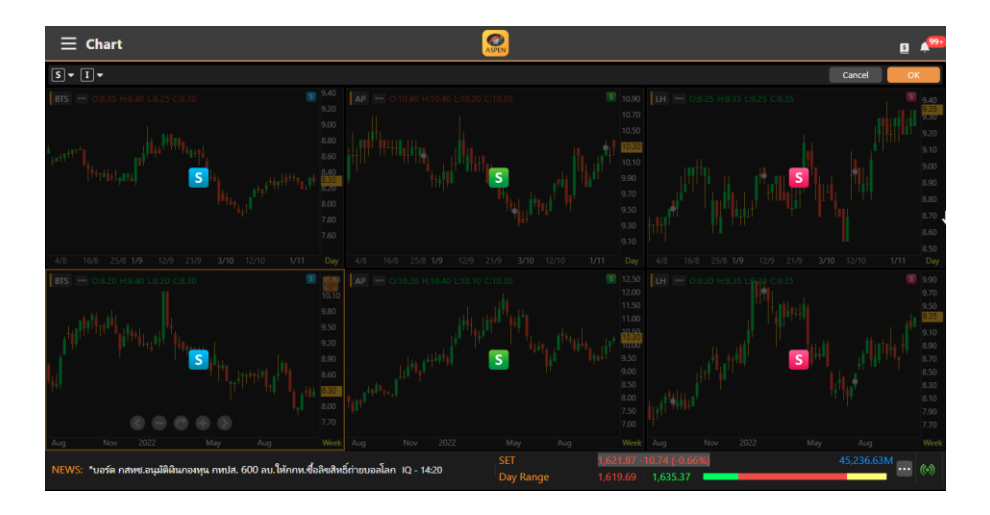

5. หลังจากทำ Chart Linking เรียบร้อยแล้ว คลิกปุ่ม OK เพื่อออกจากโหมด Chart Linking

#### การลบ Symbol Linking

1. เข้าโหมด Chart Linking จากนั้นคลิกไอคอน S ที่อยู่ใน Chart Window จะมี Pop-up ดังภาพ

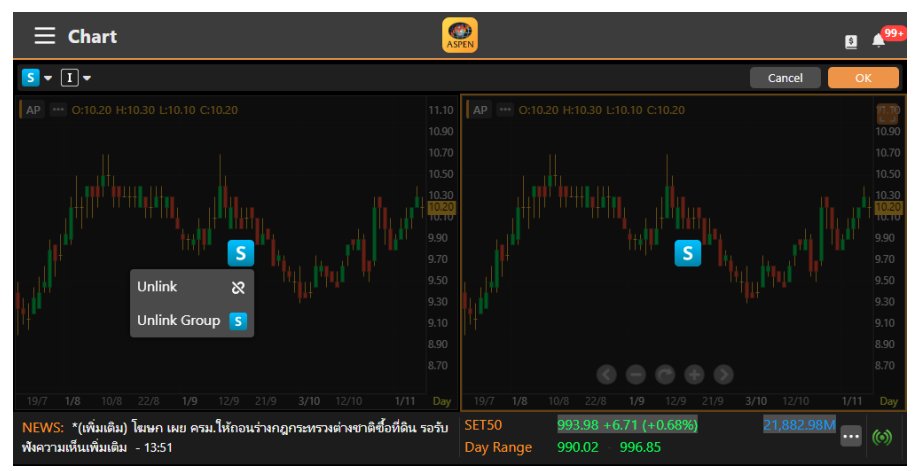

คลิกไอคอน Unlink เพื่อ Unlink Chart Window ที่เลือก
 คลิกไอคอน Unlink Group S เพื่อ Unlink ทั้งหมดทุก Window

#### การเพิ่ม Interval Linking

รูปแบบการทำงานจะเหมือนกับ การเพิ่ม Symbol Linking แต่ให้เลือกกลุ่มสีจากเมนู Drop Down 🛛 🔳 🖛

การลบ Interval Linking

รูปแบบการทำงานจะเหมือนกับ การลบ Symbol Linking แต่ให้คลิกไอคอน 💶 💶 🔳

#### nns Save Chart Layout

Chart Layout จะ Save จำนวนหน้าต่าง Chart และการทำ Symbol Linking / Interval Linking ให้ด้วย

Т

# การเปลี่ยนสเกลราคา

คลิกไอคอน Linear แล้วเลือกรูปแบบสเกลราคาที่ต้องการในเมนู

| ູຮູປແນນ | รายละเอียด                                                           |  |
|---------|----------------------------------------------------------------------|--|
| Lincar  | สเกลราคาแบบลิเนียร์ ความห่างของช่วงราคาจะเท่ากัน (หรือคิดแบบ Change) |  |
| Lilleal | เช่น 300, 400, 500 จะห่างกันเท่ากับช่วงละ 100 บาท                    |  |
|         | สเกลราคาแบบล็อก คิดความห่างของช่วงราคาแบบ %Chg                       |  |
| LOG     | เช่น ราคาหุ้นวิ่งจาก 300 บาท ไป 400 บาท คิดเป็น 33%                  |  |
|         | ในขณะที่จาก 400 บาห ไป 500 บาห คิดเป็น 25%                           |  |
| 0/      | สเกลราคาแบบ % จะคำนวณ %Chg ของราคาในแต่ละแห่งโดยเปรียบเทียบกับ       |  |
| 70      | วันฐานซึ่งเป็นวันซ้ายสุดของแท่งกราฟบนหน้าจอเสมอ                      |  |

# การตั้งค่า Chart Settings

ปรับการตั้งค่าข้อมูลและรูปแบบของ Chart ตามต้องการในเมนู

| เมนู                                 | รายละเอียด                                                     |
|--------------------------------------|----------------------------------------------------------------|
| Text Size                            | ปรับขนาดตัวอักษรสำหรับกราฟ                                     |
| Display Grid Lines                   | แสดง/ซ่อน เส้น Grid Line                                       |
| Symbol Watermark                     | แสดง/ซ่อน ลายน้ำ ชื่อบริษัทจด<br>ทะเบียน                       |
| Include Data Outside<br>Market Hours | แสดง/ซ่อน ราคา Settlement ใน<br>กราฟรายนาทีเฉพาะ TFEX เท่านั้น |
| Keep Non-Primary Symbol              | ปิดการเปรียบเทียบกราฟบนฟังก์ชันอื่น                            |
| Extra Bars                           | เว้นระยะแท่งเทียน จากสเกลราคา                                  |
| Reset to Default Chart<br>Settings   | รีเซ็ตเป็นค่าเริ่มต้น                                          |

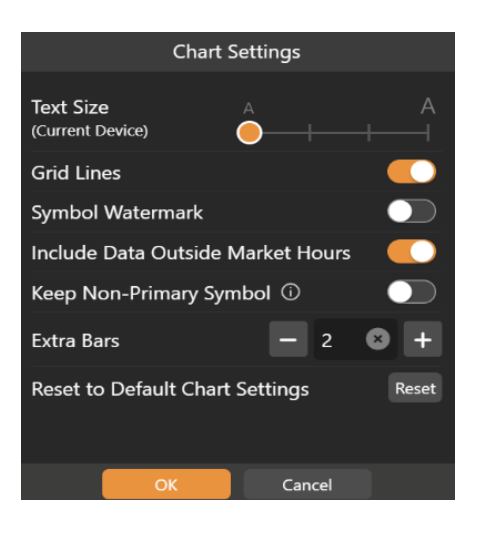

# Fund Flow

ข้อมูลสรุปข้อมูลการซื้อแยกตามกลุ่มนักลงทุนใน SET / TFEX ได้ทั้งแบบ Daily / MTD / YTD

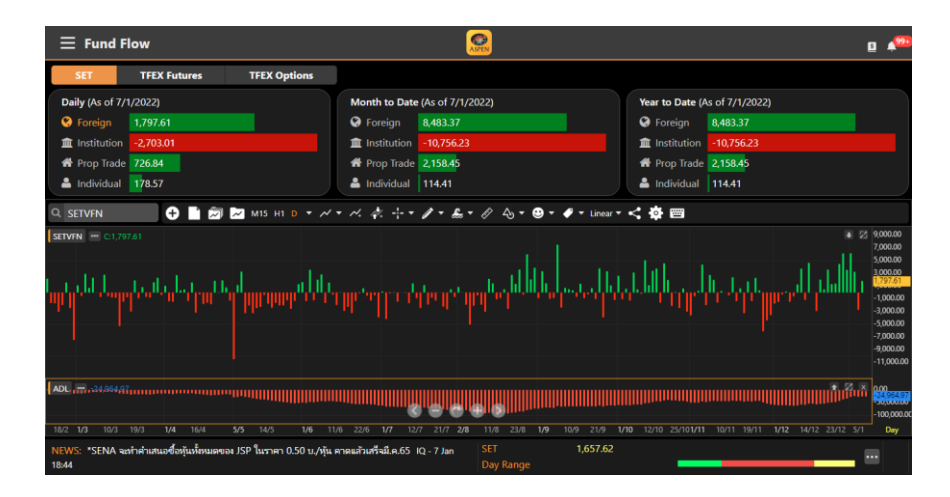

# NVDR

้ข้อมูล NVDR Ranking 50 อันดับ ตามค่า Net Value / Net Volume และเลือกช่วงเวลาที่ต้องการดูได้

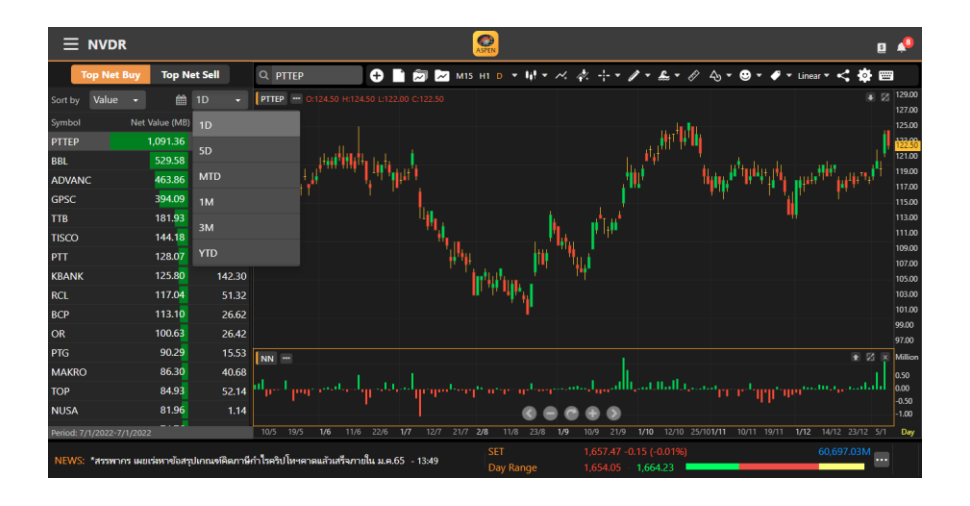

Chart จะ Load Indicator ที่ NVDR โดยอัตโนมัติ

- Sort by Value เพิ่ม Indicator "NVDR Value ('000 Baht)"
- Sort by Volume ເพີ່ມ Indicator "NVDR Volume ('000 Shares)"

| No. | Name                              | Command | Symbol |
|-----|-----------------------------------|---------|--------|
| 1   | NVDR Value ('000 Baht)            | .NN     | xx_NN  |
| 2   | NVDR Volume ('000 Shares)         | .NNV    | xx_NNV |
| 3   | Fund Flow: Foreign (SET)          | .SETF   | SETVFN |
| 4   | Fund Flow: Institution (SET)      | .SETI   | SETVIN |
| 5   | Fund Flow: Proprietary (SET)      | .SETP   | SETVPN |
| 6   | Fund Flow: Individual (SET)       | .SETC   | SETVCN |
| 7   | Fund Flow: Foreign (TFEX S50)     | .S50F   | S50CFN |
| 8   | Fund Flow: Institution (TFEX S50) | .\$501  | S50CIN |
| 9   | Fund Flow: Individual (TFEX S50)  | .S50C   | S50CCN |

# Financials

แสดงข้อมูลงบการเงินแบบย่อและอัตราส่วนทางการเงิน (Financial Ratios) โดยสามารถดูข้อมูลทั้งในรูปแบบกราฟและ ตาราง

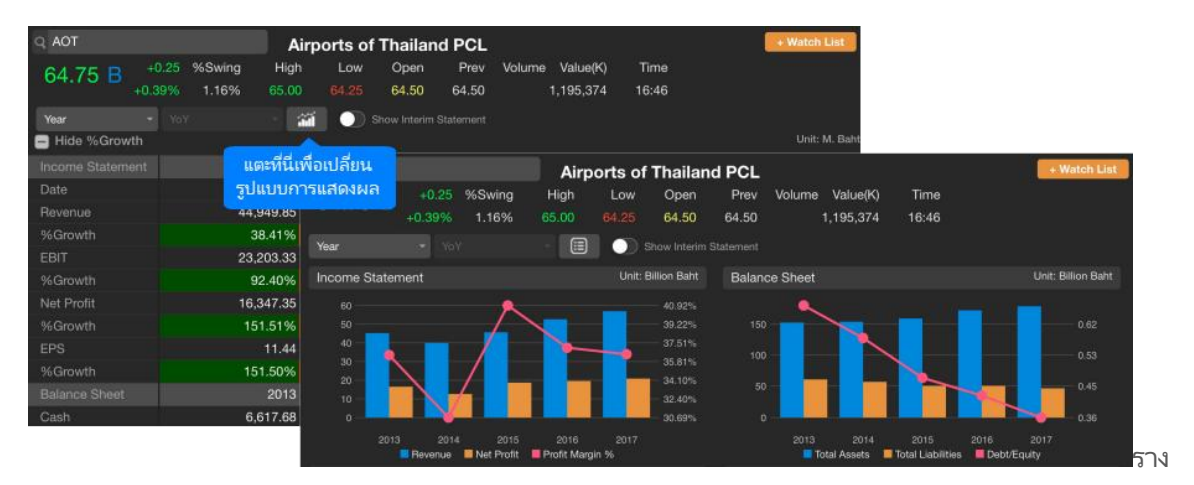

| ตัวเลือก               | รายละเอียด                                           |
|------------------------|------------------------------------------------------|
| Year                   | ข้อมูลงบการเงินรายปี                                 |
| Quarter                | ข้อมูลงบการเงินรายไตรมาส                             |
|                        | <ul> <li>YoY เปรียบเทียบกับปีก่อนหน้า</li> </ul>     |
|                        | <ul> <li>QoQ เปรียบเทียบกับไตรมาสก่อนหน้า</li> </ul> |
|                        | เปลี่ยนรูปแบบการแสดงข้อมูลเป็นแบบตาราง               |
| <b>11</b>              | เปลี่ยนรูปแบบการแสดงข้อมูลเป็นแบบกราฟ                |
| Show Interim Statement | แสดง/ซ่อนงบการเงินระหว่างกาล                         |

# Alerts

การตั้งเตือนผ่านระบบแจ้งเตือนของแอปพลิเคชัน (Push Notification) ในแถบด้านล่างของหน้าจอแบ่งออกเป็น 2 เมนู

|          | Symbols                                  |           | Add-ons                                  |
|----------|------------------------------------------|-----------|------------------------------------------|
| ตั้งเตือ | ่วนโดยระบุ Symbol ที่ต้องการ             | ตั้งเตี   | อนสรุปภาวะตลาด / ผลลัพธ์ Market Screener |
| \$       | Price Alert เงื่อนไขทางราคา              | $\otimes$ | Market Summary                           |
| 9        | Auto Price Alert เงื่อนไขทางราคาแบบ Auto | 8         | My DW: Expiring List                     |
|          | Technical Signal สัญญาณเทคนิควิเคราะห์   | <u>,</u>  | Market Screener Alert Time               |
|          | Financial Report การเผยแพร่งบการเงิน     |           |                                          |
| •        | Dividend Payment ประกาศจ่ายเงินปันผล     |           |                                          |
|          | News / Research ข่าวหรือบทวิเคราะห์      |           |                                          |

## การตั้งเตือนแบบระบุ Symbol

## การเพิ่มเงื่อนไขตั้งเตือนแบบระบุ Symbol

- 1. แตะที่ไอคอน Symbols ในแถบเมนูด้านล่าง
- 2. แตะปุ่ม 🕂 ที่มุมขวาบน จะปรากฏหน้าต่าง Alert Details ขึ้นมาบนหน้าจอ
- 3. พิมพ์ Symbol ที่ต้องการ
- 4. แตะเลือกว่าต้องการเปิด / ปิดรูปแบบการตั้งเตือนใด โดยแตะที่ไอคอน 🌕
- 5. แตะหีไอคอน 🥨 จะบอกรายละเอียดเงื่อนไขตั้งเตือน
- 6. การตั้งเตือนเงื่อนไขทางด้านราคา (Price Alert) มีขั้นตอน ดังนี้

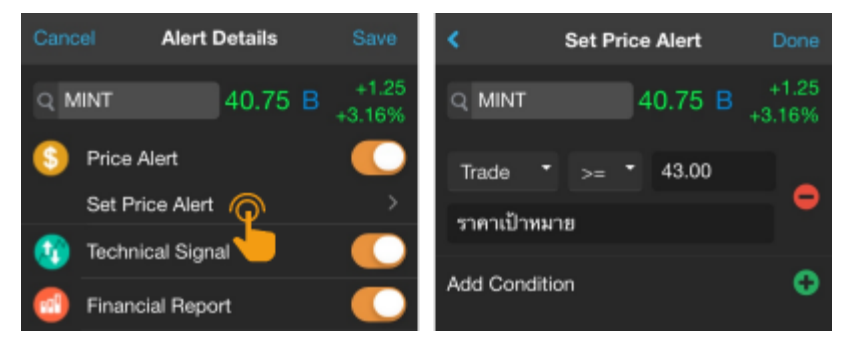

- 1) แตะที่ **Set Price Alert** เพื่อกำหนดราคา (ตั้งได้สูงสุง 5 เงื่อนไขราคา/Symbol)
- 2) แตะเลือกเงื่อนไขที่ต้องการ
- 3) แตะที่ช่อง Value เพื่อเปลี่ยนแปลงค่าตัวเลขตามต้องการ

- 4) พิมพ์ข้อความที่ต้องการให้แสดงเวลาแจ้งเตือน (ใส่หรือไม่ใส่ก็ได้)
- 5) หากต้องการเพิ่มเงื่อนไข แตะไอคอน 🥸
- 6) เมื่อกำหนดเงื่อนราคาครบแล้ว แตะปุ่ม **Done** ที่มุมขวาบน
- 7. แตะปุ่ม **Save** ที่มุมขวาบน

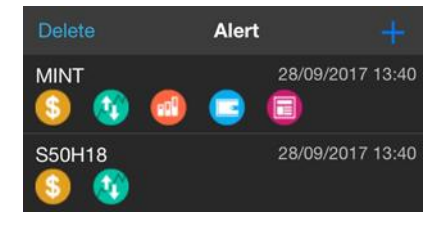

#### การแก<sup>้</sup>ไขเงื่อนไขตั้งเตือนแบบระบุ Symbol

- 1. แตะเลือกเงื่อนไขที่ต้องการแก้ไข จะปรากฎหน้าต่าง Alert Details ขึ้นมาบนหน้าจอ
- 2. เปลี่ยนแปลงเงื่อนไขตามต้องการ
- 3. แตะปุ่ม **Save** ที่มุมขวาบน

#### การลบเงื่อนไขตั้งเตือนแบบระบุ Symbol

- 1. แตะปุ่ม **Delete** ที่มุมซ้ายบน จะปรากฏหน้าต่าง **Delete Alert List** ขึ้นมาบนหน้าจอ
- 2. แตะให้มีเครื่องหมาย 🗹 หน้าเงื่อนไขที่ต้องการลบ

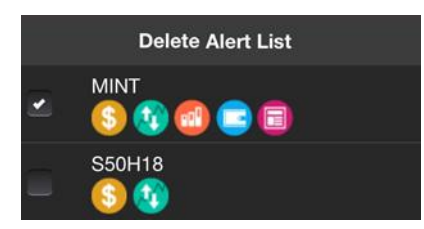

3. แตะปุ่ม **Delete** ที่ด้านล่างของหน้าจอ จะปรากฏหน้าต่างป๊อปอัพขึ้นมา

## การตั้งเตือนสรุปภาวะตลาด

- 1. แตะที่ไอคอน Markets ในแถบเมนูด้านล่าง
- 2. แตะเลือกว่าต้องการเปิด / ปิดรูปแบบการตั้งเตือนใด โดยแตะที่ไอคอน 🌕

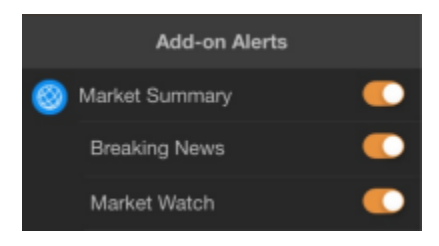

# การดูข้อมูลการแจ้งเตือน

- แตะไอคอน 🔎 เพื่อเรียกดูข้อมูลการแจ้งเตือนที่ได้รับทั้งหมด โดยจะเก็บข้อมูลย้อนหลัง 7 วัน
- สามารถใช้ตัวกรอง 🟹 เพื่อกรองประเภทของการแจ้งเตือนที่ต้องการเรียกดูได้

#### Notification S ASPEN MOBILE Sat 7:00 AM Title Market Watch lcon Market Watch Dow Jones: 24,242.49 +704.81 (+2.99%) DAX: 10,625.78 +324.24 (+3.15%) WTI: 18.44 -1.34 (-6.77%) ASPEN MOBILE 1h ago Title Price Alert S [SET] TRADE < 1,634.84 [1,241.94] lcon

# Market Screener

ค้นหาหุ้นตามเงื่อนไขที่ต้องการ ไม่ว่าจะเป็นเงื่อนไขสำเร็จรูป หรือเงื่อนไขส่วนตัว ซึ่งมีเงื่อนไขให้เลือกหลากหลายรูปแบบไม่ ว่าจะเป็นเงื่อนไขทางด้านราคา ข้อมูลพื้นฐาน หรือ เทคนิควิเคราะห์

ข้อมูลในพึงก์ชันนี้จะอัปเดตวันละ 7 ครั้ง ในเวลา 11:25 / 13:15 / 15:55 / 18:30 / 19:10 / 21:10 / 23:10 น.

#### Premium Screener

อัปเดตข้อมูลทุก 15 นาที และกำหนดจำนวน Bar ที่ เพิ่งเกิดสัญญาณ

1. เงื่อนไขหมวด Technical Analysis เพิ่ม การกำหนดจำนวน Bar ที่ เพิ่งเกิด สัญญาณได้โดยจะมีคำว่า "in last (bars)" เพิ่มขึ้นมา

| Exchange       | SET,r   | nai    | •              |  |  |
|----------------|---------|--------|----------------|--|--|
| EMA Cross U    | >       | DAY    | •              |  |  |
| Close 🝷        | EMA10 - | 0      | 1              |  |  |
|                | MAV2    | %Above | in last (bars) |  |  |
| ⊕ Add Criteria |         |        |                |  |  |

 เพิ่มความถี่ในการอัปเดตข้อมูล Technical Analysis ทุกๆ 15-20 นาที โดยจะต้องรอให้ Bar 15 นาทีจบ แห่งก่อน ความถี่ เดิมอัปเดตข้อมูลตามเวลาทีกำหนดไว้โดยมี 7 รอบต่อวัน (\*สำหรับผู้ใช้งาน Package Aura และ Pro เท่านั้น\*)

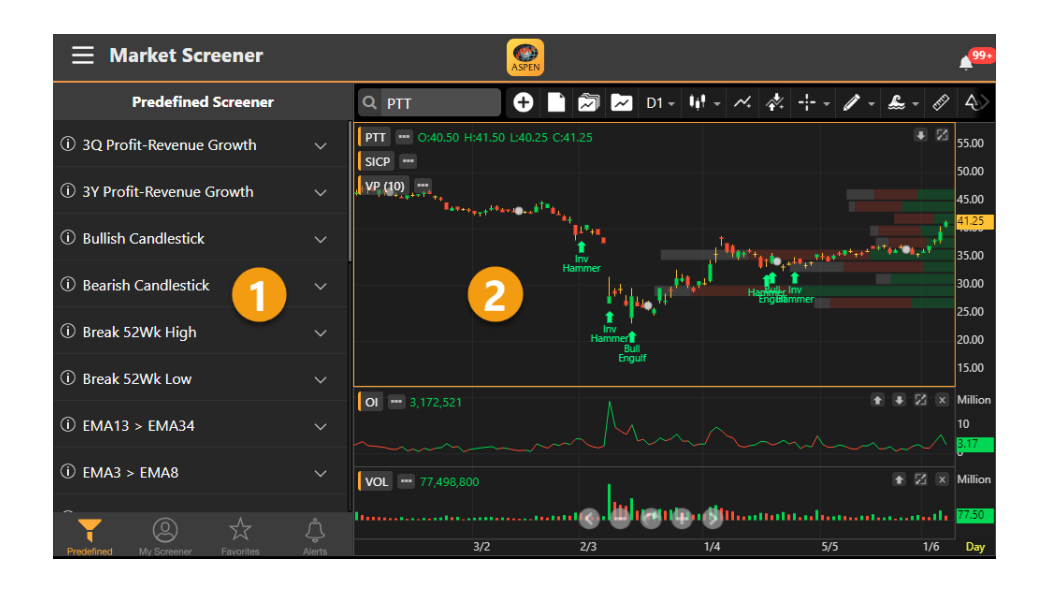

## ส่วนประกอบของหน้าจอ

หน้าจอนี้แบ่งเป็น 2 ส่วน ดังนี้

#### ส่วนที่ 1: รายชื่อ Screener / ผลลัพธ์ของ Screener

ในหน้าจอนี้จะมีแถบด้านล่างสำหรับเลือก Screener ที่ต้องการ โดยไอคอนที่ Active จะเปลี่ยนเป็นสีส้ม

| ไอคอน              | รายละเอียด                      |
|--------------------|---------------------------------|
| Predefined         | เงื่อนใขสำเร็จรูป               |
| (D)<br>My Screener | เงื่อนใขส่วนตัวที่สร้างเอง      |
| Favorites          | เงื่อนไขที่เพิ่มไว้ในรายการโปรด |
| Alerts             | เงื่อนไขที่ตั้งเตือน            |

ผลลัพธ์ของ Screener ที่เลือกไว้ จะแสดงในหน้าต่างนี้

#### ส่วนที่ 2: กราฟ

แสดงกราฟของ Symbol ที่เลือกไว้ในหน้าต่างผลลัพธ์ของ Screener โดยสามารถเพิ่มเทคนิควิเคราะห์หรือวาดเส้นแนว โน้มได้ตามต้องการ

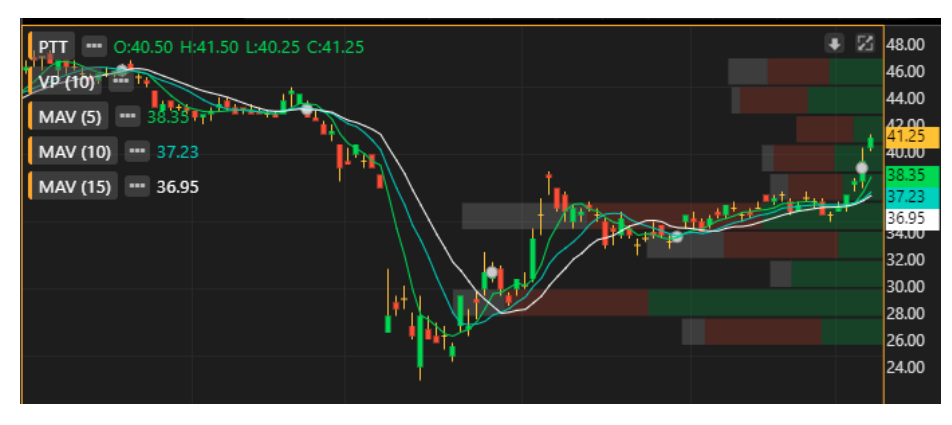

## Predefined Screener

**Predefined Screener** เป็น Screener สำเร็จรูปที่เตรียมไว้ให้เลือกใช้ โดยสามารถปรับเปลี่ยนเงื่อนไข แล้วบันทึกเป็น Screener ส่วนตัวไว้ใน **My Screener** ได้

- 1. แตะยังไอคอน Predefined ตรงแถบด้านล่างของหน้าจอ ปุ่มไอคอนจะเปลี่ยนเป็นสีส้ม Predefined
- 2. แตะเลือก Screener ที่ต้องการดูผลลัพธ์ เช่น Short Term
- 3. ผลลัพธ์จะปรากฏในหน้าจอนี้

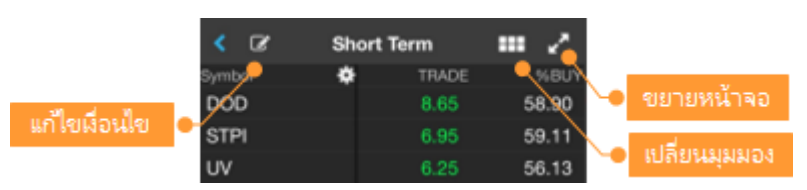

## My Screener

My Screener เป็น Screener ส่วนตัวที่สร้างและบันทึกเก็บเอาไว้ โดยสามารถสร้างได้สูงสุดถึง 30 Screener

#### การเพิ่ม My Screener

- () แตะยังไอคอน My Screener ตรงแถบด้านล่างของหน้าจอ ปุ่มไอคอนจะเปลี่ยนเป็นสีส้ม My Screener 1.
- แตะปุ่ม + ที่มุมขวาบน จะปรากฎหน้าต่าง New Screener ขึ้นมาบนหน้าจอ
- 3. พิมพ์ชื่อ Screener ที่ต้องการ แล้วแตะปุ่ม **Save** เช่น Demo1
- จะเข้าสู่หน้าจอสำหรับเพิ่มเงื่อนไข 4.
- แตะปุ่ม <table-cell-rows> Add Criteria เพื่อเพิ่มเงื่อนไข 5.
- เมื่อเพิ่มเงื่อนไขจนครบแล้ว แตะปุ่ม Done 6.
- 7. กำหนดค่าของแต่ละเงื่อนไขตามความต้องการ
- เลือกรูปแบบการจัดเรียงข้อมูลได้จาก Sort by และ Sort Descending 8.
- 9. แตะปุ่ม **Save** ซึ่งอยู่ในแถบด้านล่างของหน้าจอ เพื่อบันทึก My Screener นี้
- 10. แตะปุ่ม **Run Screen** เพื่อค้นหาหุ้นตามเงื่อนไขที่กำหนดเอาไว้

#### การลบเงื่อนไขใน My Screener

- 1. แตะยัง My Screener ที่ต้องการลบเงื่อนไข เช่น Demo1
- 2. แตะปุ่ม 📝 ที่อยุ่มมซ้ายบน
- 3. แตะปุ่ม **Delete** ที่มุมขวาบน
- แตะให้มีเครื่องหมาย 💟 หน้าเงื่อนไขที่ต้องการลบ 4.
- แตะป่ม **Delete** ที่แถบด้านล่างของหน้าจอ 5.
- ี แตะปุ่ม **Save** ซึ่งอยู่ในแถบด้านล่างของหน้าจอ เพื่อบันทึกการเปลี่ยนแปลง 6.

#### การเปลี่ยนชื่อ My Screener

- 1. แตะที่ไอคอน 💛 ซึ่งอยู่ด้านหลัง Screener ที่ต้องการเปลี่ยนชื่อ
- แตะที่ไอคอน 🚄 Rename 2

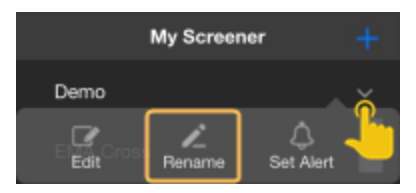

ในหน้า Rename พิมพ์ชื่อใหม่ที่ต้องการ แล้วแตะป่ม Done 3.

#### การลบ My Screener

- แตะที่ไอคอน 🗡 ซึ่งอย่ด้านหลัง Screener ที่ต้องการลบ 1
- แตะที่ไอคอน 🔟 Delete 2.

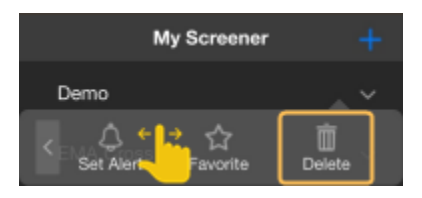

#### Favorites (รายการโปรด)

รายการโปรดจะแสดงรายชื่อ Screener ทั้งหมดที่ได้เพิ่มเข้าไปใน Favorites เพื่อความสะดวกรวดเร็วในการใช้งาน

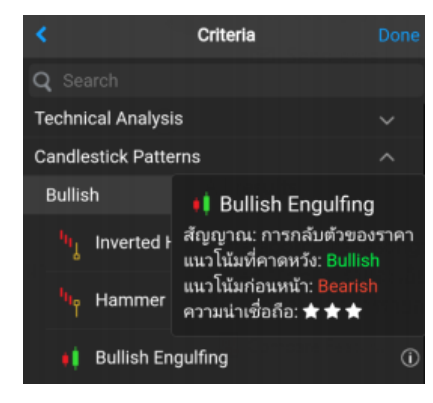

คู่มือ Aspen Mobile (สำหรับ iPad / แท็บเล็ต Android)

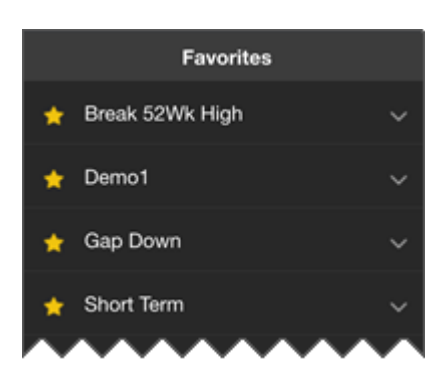

#### การเพิ่ม Screener ไว้ใน Favorites

- 1. แตะที่ไอคอน 🗡 ซึ่งอยู่ด้านหลัง Screener ที่ต้องการเพิ่มไว้ใน Favorites
- 2. แตะที่ไอคอน 😭 Favorite
- 3. จะมีไอคอน 🚖 อยู่ด้านหน้าของ Screener ที่เพิ่มไว้ในรายการโปรด (Favorites)

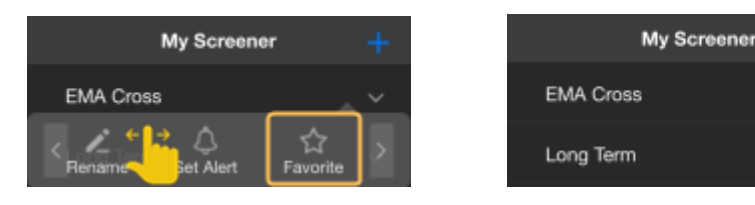

#### การลบ Screener ออกจาก Favorites

- 1. แตะที่ไอคอน 🗡 ซึ่งอยู่ด้านหลัง Screener ที่ต้องการลบออกจาก Favorites
- 2. แตะที่ไอคอน 🏫 Unfavorite
- 3. ไอคอน 🚖 ซึ่งอยู่ด้านหน้าของ Screener จะหายไป

#### การตั้งเตือน (Alerts)

รับการแจ้งเตือนผ่านระบบ Push Notification เมื่อ Market Screener ที่ตั้งเตือนไว้มีข้อมูลใหม่เข้ามา

#### การตั้งเตือน Market Screener

- 1. แตะที่ไอคอน 🗡 ซึ่งอยู่ด้านหลัง Screener ที่ต้องการรับการแจ้งเตือน
- 2. แตะที่ไอคอน 🗘 Set Alert
- 3. จะมีไอคอน 뵺 อยู่ด้านหลังของ Screener ที่ตั้งเตือนเอาไว้

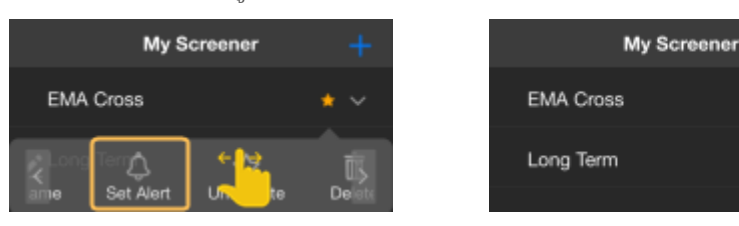

#### การยกเลิกการตั้งเตือน Market Screener

- 1. แตะที่ไอคอน 🗡 ซึ่งอยู่ด้านหลัง Screener ที่ต้องการยกเลิกการแจ้งเตือน
- 2. แตะที่ไอคอน 🗘 Remove Alert
- 3. ไอคอน 🐥 ที่อยู่ด้านหลังของ Screener จะหายไป

## การเรียกดูรายการ Market Screener ที่ตั้งเตือน

เรียกดูรายการ Market Screener ที่ตั้งเตือนไว้ทั้งหมดได้ โดยแตะที่ไอคอน **Alerts** ตรงแถบด้านล่าง

## หน้าผลลัพธ์ (Screen Results)

|               | < 🕼 Shor           | rt Term 3EMA l    | Jp 🎟 🔏 🛶       | เปลี่ยนมุมมอง  |
|---------------|--------------------|-------------------|----------------|----------------|
|               | Symbo              | 🔅 TRAD            | E %CHG         |                |
| แก้ไขเมื่อนไข | BEIT               | 20.20             | +1 -22         | uminophil      |
|               | AMA                | 5,65              | - 🔛 🍛          | แต่อาวารคอกมห  |
| จัดการคอสัมน์ | ASAP               | Mow Chart         | +7.20          | IN a Sort Data |
|               | SGF                | view Griant       | Short Tern     | 3EMA 110 :=    |
|               | ICHI               | View Quote        | S & Short lenn | ISEMA OP := 2  |
|               | PDI                | +Watch List       | BFIT           | AMA            |
|               | RSP                | 3.52              | +2.20          | +0.45          |
|               | S&J                | 25.25             | +12.22%        | +8.65%         |
|               | SHREIT             | 7.30              | ASAP           | SGF            |
| วันที/เวลา    | в                  | 0.52              | 2.68           | 0.91           |
| ของผลลัพธ์    | FSS                | 1.84              | +0.18          | +0.06          |
|               | SYNEX              | 10.50             | +7.20%         | +7.06%         |
|               | Results: 60 of 265 | Matches   As of 1 | 1/6/2019 12:30 |                |

| เมนู        | รายละเอียด                           |
|-------------|--------------------------------------|
| View Chart  | เรียกดู Chart ของ Symbol ที่เลือกไว้ |
| View Quote  | เรียกดู Quote ของ Symbol ที่เลือกไว้ |
| +Watch List | เพิ่ม Symbol เข้าไปใน Watch Lists    |

#### การจัดเรียงข้อมูล

- 1. แตะยังหัวคอลัมน์ที่ต้องการจัดเรียง
- 2. จะปรากฏไอคอน ▼/▲ บนหัวคอลัมน์ที่จัดเรียงอยู่
  - แตะครั้งที่ 1 จะเรียงจากน้อยไปมาก (▲)
  - แตะครั้งที่ 2 จะเรียงจากมากไปน้อย (▼)
  - แตะครั้งที่ 3 จะยกเลิกการจัดเรียงข้อมูล

# ✓ Short Term 3EMA Up Symbol ★ AJD 1.28 TPCORP 18.82 STAR 7.11 4.36

#### การแสดง/ซ่อนคอลัมน์

- 1. แตะที่ไอคอน 🍀 Settings จะปรากฎหน้าจอ Customize Columns ขึ้นมา
- 2. แตะให้มีเครื่องหมาย 🗹 หน้าคอลัมน์ที่ต้องการให้แสดง
- 3. แตะปุ่ม **Done** เพื่อออกจากหน้านี้

#### การจัดลำดับคอลัมน์

- 1. แตะที่ไอคอน 🍀 Settings จะปรากฎหน้าจอ Customize Columns ขึ้นมา
- 2. แตะที่ไอคอน 🗮 ค้างไว้ แล้วลากไปยังตำแหน่งที่ต้องการ
- 3. แตะปุ่ม **Done** เพื่อออกจากหน้านี้

# Calendar

ปฏิทินข้อมูลสิทธิประโยชน์ (Ex-Calendar) ของหลักทรัพย์

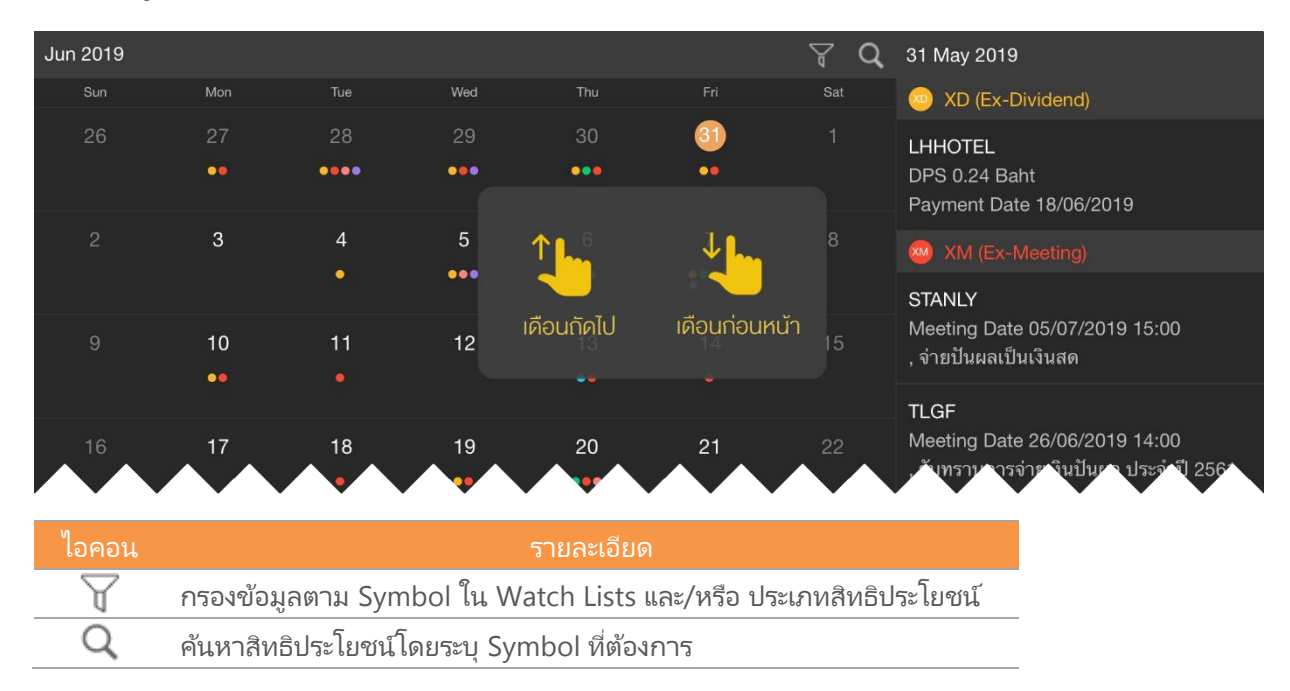

# Mutual Fund

แสดงค่า NAV และ Return (%) ของกองทุน โดยจัดกลุ่มกองทุนตาม Fund Classification ของสมาคม บลจ. (AIMC) และเพิ่มกองทุนที่ต้องการดูบ่อยเข้าไปในเมนูดรอปดาวน์ Favorite ได้

| ∃ Mutual Fund                   |              |         |        | ASPEN          |            |      |          | 0 4 30                      |
|---------------------------------|--------------|---------|--------|----------------|------------|------|----------|-----------------------------|
| E Super Savings Fund ▲ NAV      | Return       |         |        |                |            |      |          |                             |
| Favorite                        | NAV          | Change  | %Chg   | Fund Size      | NAV Date   | Risk | Dividend | Name                        |
| Mutual Fund                     | 903          | +0.0004 | +0.00% | 57,500,382.67  | 15/09/2023 |      | N        | 1 A.M. Daily-SSF            |
| Allocation                      | 989          | +0.0079 | +0.05% | 1,180,008.66   | 14/09/2023 | 6    |          | abrdn American Growth SSF   |
| Allocation                      | 479          | +0.0908 | +0.49% | 3,271,889.76   | 14/09/2023 | 6    | 0        | abrdn Asia Pacific SS       |
| Commodities                     | <b>973</b>   | -0.0625 |        | 3,477,097.94   | 14/09/2023 | 6    | 0        | abrdn China Gateway SSF     |
| Equity                          | ✓ 017        |         |        | 2,213,820.66   | 14/09/2023 | 6    | 0        | abrdn China NextGen-SSF     |
| Fixed Income                    | <b>~</b> 070 | +0.0372 | +0.41% | 22,755,834.30  | 14/09/2023 | 6    | . 🔞      | Aberdeen Global Dynamic SSF |
| Miscellaneous                   | 362          | +0.0099 | +0.14% | 1,703,859.84   | 14/09/2023 | 6    |          | abrdn GlobalSmall SSF       |
|                                 | 669          |         |        | 3,446,170.15   | 15/09/2023 | 6    | 0        | abrdn Small-Mid Cap-SSF     |
| Property, Infrastructure, REITs | ¥ 155        |         |        | 44,192,944.93  | 15/09/2023 | 6    | N        | Aberdeen Standard TH SSF    |
| Tax Saving                      | ^ 250        |         |        | 37,395,956.72  | 15/09/2023 | 6    | N        | Aberdeen Standard TH SSFX   |
| Long Term Equity Fund           | 363          | +0.1285 | +2.67% | 5,558,354.97   | 14/09/2023 | 6    | 0        | ASP Digital Block SSF       |
| Retirement Mutual Fund          | 903          |         |        | 23,671,605.70  | 14/09/2023 | 6    | 0        | ASP Evolution China SSF     |
| Super Savings Fund              | 182          | -0.0936 | -0.52% | 126,453,717.49 | 15/09/2023 | 6    | 0        | ASP Small&Mid Cap SSF       |

- ดูกราฟเปรียบเหียบกองหุนที่ต้องการได้ โดยกราฟจะพลอตค่า NAV และ Compare โดยใช้สเกลแบบ %Chg
- มี Predefined Date Range ให้เลือก (1M, 3M, 6M, YTD, 1Y, 3Y, 5Y)
- สามารถ Zoom Chart เพื่อกำหนด Date Range ตามต้องการ

|           | ∃ Mutual Fund                                    | į.                       |                                                                |                              |                                         |                            |                                              |                                        |      |          | o 4                                                                         |                         |                                                            |
|-----------|--------------------------------------------------|--------------------------|----------------------------------------------------------------|------------------------------|-----------------------------------------|----------------------------|----------------------------------------------|----------------------------------------|------|----------|-----------------------------------------------------------------------------|-------------------------|------------------------------------------------------------|
| :=        | Super Savings Fund +                             |                          | VAV Return                                                     |                              |                                         |                            |                                              |                                        |      |          |                                                                             |                         |                                                            |
| 2         | Fund Code<br>1AM-DAILY-SSF<br>ABAGS-SSF          | <                        | Compare Fund                                                   | s                            |                                         |                            |                                              |                                        |      |          |                                                                             |                         |                                                            |
| 8         | ABAPAC-SSF<br>ABCG-SSF                           |                          | Fund Code<br>ABAGS-SSF                                         | NAV<br>14.5989               | Change<br>+0.0079                       | %Chg<br>+0.05%             | Fund Size<br>1,180,008.66                    | NAV Date<br>14/09/2023                 | Risk | Dividend | Name<br>abrdn American Growth SSF                                           | Fund Issu               | ver.                                                       |
|           | ABCNEXT-SSF<br>ABGDD-SSF<br>ABGS-SSF             | N N N                    | ABAPAC-SSF<br>ABCG-SSF<br>ABCNEXT-SSF                          | 18.7479<br>10.6973<br>7.7017 | +0.0908<br>-0.0625<br>-0.0773           | +0.49%<br>-0.58%<br>-0.99% | 3,271,889.76<br>3,477,097.94<br>2,213,820.66 | 14/09/2023<br>14/09/2023<br>14/09/2023 |      | 8<br>8   | abrdn Asia Pacific SS<br>abrdn China Gateway SSF<br>abrdn China NextGen-SSF | ABRDN<br>ABRDN<br>ABRDN |                                                            |
|           | ABSM-SSF<br>ABTESSF                              |                          | ABGDD-SSF                                                      | 9.2070<br>TD 1Y 3Y           | +0.0372<br>5Y D -                       | +0.4196                    | 22,755,834.30<br>•                           | 14/09/2023                             |      | 0        | Aberdeen Global Dynamic SSF                                                 | ABRDN                   |                                                            |
|           | ABTESSFX<br>ASP-DIGIBLOC-SSF<br>ASP-EVOCHINA-SSF | AB/<br>AB/<br>AB/<br>AB/ | NGS-SSF C1264<br>NPAC-SSF C014<br>CG-SSF C 226<br>CNEXT-SSF C2 | 15<br>167<br>200406          | ~~~~~~~~~~~~~~~~~~~~~~~~~~~~~~~~~~~~~~~ | ~~~                        | prove a                                      |                                        |      | ~        |                                                                             | ~                       | 6Chg<br>10.0000<br>7.0000<br><mark>8.7046</mark><br>1.0000 |
| NE<br>Sep | mpare Clear All 1<br>WS: *ผลการออกรางวัลส        | ABC                      | 500-SSF C3.78                                                  |                              | $\approx$                               | Ŵ                          |                                              |                                        |      |          |                                                                             |                         | 2.0000<br>-5.0000<br>-8.0000<br>-11.0000<br>-14.0000       |
|           |                                                  |                          | 27/3 3/4 12/4                                                  | 4 20/4 26/4 2                | <b>/5</b> 11/5 17/5                     | 24/5 1/6                   | <b>80 (3) (3)</b>                            | <b>3</b> 17 1/1                        |      |          | 8 8/0 16/6 22/6 26/5 1/9 7/                                                 |                         | 17.0000<br>20.0000<br>23.0000                              |

# Fixed Format

แสดงข้อมูลทั่วโลกอย่างครบครันในหน้าจอเดียว ทั้งตลาดหุ้นไทย ตลาดหุ้นต่างประเทศ ตลาดหุ้นฟิวเจอร์ส ตลาดสินค้า โภคภัณฑ์ และตลาดเงิน

| ≡ F                                                        | ixed Format                                                        | ASPEN                                                            |
|------------------------------------------------------------|--------------------------------------------------------------------|------------------------------------------------------------------|
| t Q 10                                                     | 0000 × 🔒                                                           |                                                                  |
| <ul> <li>• E</li> <li>• 1</li> <li>• 20</li> </ul>         | Expan พิมพ์เลขหน้า หรือ<br>Int คำคัน<br>International Announcement | Local Data by Category<br>International Data1                    |
| <ul><li>✓ 31</li><li>✓ 37</li></ul>                        | Ether Futures for CME will be a<br>E-mini S&P 500 Index Futures    | Announcementคลิกที่<br>Local Announcement/EAO                    |
| <ul><li>✓ 53</li><li>✓ 60</li></ul>                        | Aspen for windows: White Sug<br>Aspen for Windows: Bitcoin Fu      | Local Symbol Guide                                               |
| <ul><li>✓ 63</li><li>✓ 100</li></ul>                       | Steel Rebar and Steel Scrap for<br>Announcement                    | World Markets Holiday19800<br>Stock Market in Thailand (SET/MAI) |
| <ul><li>✓ 105</li><li>✓ 200</li></ul>                      | What's New<br>Features & Functions                                 | - SET/MAI Market                                                 |
| <ul><li>✓ 700</li><li>✓ 900</li></ul>                      | Contract Specification<br>Symbol Guide                             | - Warrant Information Summary from KG1                           |
| <ul> <li>✓ 1100</li> <li>✓ 3000</li> <li>✓ 4000</li> </ul> | World Economic<br>Foreign Exchange                                 | - Warrancrow Information                                         |
| 4000                                                       |                                                                    | - Futures                                                        |

# แถบเครื่องมือ

| LE Q 10000    |              | $X \textcircled{\texttt{A}} O O \mathrel{\leftarrow} \mathrel{\rightarrow} \fbox{\texttt{C}} \textcircled{\texttt{C}} \textcircled{\texttt{C}} \textcircled{\texttt{C}}$ |
|---------------|--------------|----------------------------------------------------------------------------------------------------|
| ไอคอน         | Shortcut Key | รายละเอียด                                                                                                    |
| L.            |              | View Pages ดูหน้าสารบัญในหน้าต่างด้านซ้าย                                                                                                    |
| Q 10000 ×     |              | Search พิมพ์หมายเลขหน้า หรือ คำค้นที่ต้องการ                                                                                                    |
|               | Home         | <b>Home</b> เปิดหน้า Home ซึ่งในที่นี้คือหน้า 10000                                                                                                    |
| S             | <            | Previous Page เปิดหน้าก่อนหน้า                                                                                                    |
| $\diamond$    | >            | Next Page เปิดหน้าถัดไป                                                                                                    |
| ←             |              | Go back ย้อนกลับ                                                                                                    |
| $\rightarrow$ |              | Go forward ไปข้างหน้า                                                                                                    |
|               |              | <b>Bookmark this page</b> เพิ่มหน้านี้ไปยัง Bookmarks                                                                                                    |
|               |              | Bookmarks แสดง Bookmarks ทั้งหมด                                                                                                    |
| نل            |              | Copy to clipboard คัดลอกเนื้อหาไปยังคลิปบอร์ด                                                                                                    |
| PDF           |              | <b>Export to PDF</b> สร้างไฟล์ PDF                                                                                                    |
| Ā             |              | Font size ปรับขนาดตัวอักษร                                                                                                    |

# วิธีการใช้งาน Fixed Format

- คลิกหมายเลขหน้าที่ต้องการในสารบัญ
- พิมพ์เลขหน้าแล้วกดปุ่ม Enter
- พิมพ์คำค้นที่ต้องการค้นหาด้วยคำค้น สามารถใช้ and , or ในการค้นหาได้ เช่น Econ and Calendar

# Settings

การตั้งค่าต่างๆ ของแอพพลิเคชัน เช่น หน้า Startup, ขนาดตัวอักษรในหน้าข่าว เป็นต้น

| ตัวเลือก                                         | รายละเอียด                                                                                                    |
|--------------------------------------------------|----------------------------------------------------------------------------------------------------|
| Startup Page                                     | หน้าเริ่มต้นเมื่อเปิดแอปพลิเคชัน                                                                                                    |
| News                                             | ตั้งค่าขนาดตัวอักษรเริ่มต้น (Default) ของหัวข้อข่าวและเนื้อข่าว                                                                                    |
| Notifications                                    | กำหนดเวลาในการรับ Notification ของ Technical Signal / Market<br>Screener                                                                           |
| Time Zone                                        | ตั้งค่าเขตเวลาสำหรับแอปพลิเคชัน แตะเพื่อเลือกเขตเวลาที่ต้องการ<br>• Local ใช้เขตเวลาตามที่กำหนดใน Device<br>• Bangkok ใช้เขตเวลากรุงเทพฯ ประเทศไทย |
| Language for Company<br>Profile                  | กำหนดภาษาเริ่มต้นสำหรับหน้า Company Profile                                                                                                    |
| Auto Session Timeout                             | กำหนดให้ Logout อัตโนมัติ หากหน้าจอไม่แอคทีฟภายใน  30 นาที                                                                                         |
| Enable Touch ID หรือ<br>Enable Fingerprint Login | เปิดการเข้าใช้งานด้วย Face ID / Touch ID / Fingerprint                                                                                             |
| Contact Us                                       | ช่องทางในการติดต่อเรา                                                                                                    |
| About                                            | เกี่ยวกับเรา                                                                                                    |
| Terms of Service                                 | ข้อกำหนดและเงื่อนไขการใช้บริการ                                                                                                    |
| Reset                                            | รีเซ็ตการตั้งค่ากลับเป็นค่าเริ่มต้น                                                                                                    |